left page (1) of S65 FUG us, A31008-H7400-A40-1-4A19 (19.05.2004, 14:01)

| Legal notices              | 3    |
|----------------------------|------|
| Safety precautions         | 5    |
| Antenna care               | 7    |
| Phone operation            | 7    |
| Electronic devices         | 8    |
| Overview of phone          | . 12 |
| Display symbols            | . 14 |
| Getting started            | . 16 |
| Insert SIM card/battery    | . 16 |
| Inserting an               |      |
| RS MultiMediaCard          | . 17 |
| Charge battery             | . 18 |
| Switch on/off, PIN entry   | . 21 |
| Entering the PIN           | . 21 |
| Emergency number (SOS)     | . 21 |
| General instructions       | . 23 |
| Standby mode               | . 23 |
| Signal strength            | . 23 |
| Digital Rights Mgmt. (DRM) | . 23 |
| Main menu                  | . 23 |
| Standard functions         | . 25 |
| Highlighting mode          | . 26 |
| Menu speed dialing         | . 26 |
| Security                   | . 27 |
| Codes                      | . 27 |
| Preventing accidental      |      |
| activation                 | . 28 |
| Text entry                 | . 29 |
| Calling                    | . 33 |
| Call options               | . 37 |
| Direct call                | . 37 |
| My items                   | . 39 |
| Default book               | . 40 |
|                            |      |

| Table of Contents            | 1  |
|------------------------------|----|
| Addressbook                  | 41 |
| New entry                    | 41 |
| Change entry                 | 43 |
| Call entry                   | 43 |
| Groups                       | 44 |
| Phonebook                    | 45 |
| New entry                    | 45 |
| Call (search for an entry)   | 46 |
| Change entry                 | 46 |
| <special books=""></special> | 47 |
| Call records                 | 48 |
| Dur./charges                 | 49 |
| Camera                       | 50 |
| Photo mode                   | 51 |
| Video mode                   | 51 |
| Flash (accessories)          | 51 |
| Main Inbox                   | 53 |
| SMS                          | 54 |
| Write/send                   | 54 |
| Read                         | 56 |
| Setting                      | 58 |
| MMS                          | 60 |
| Create                       | 60 |
| Templates                    | 62 |
| Send                         | 63 |
| Receive                      | 64 |
| Read                         | 65 |
| Setting                      | 66 |
| E-mail                       | 68 |
| Write                        | 68 |
| Receive/read                 | 69 |
| Setting                      | /0 |
| voice message/mailbox        | /1 |

#### See also Index and Menu tree at the end of this User Guide

#### Table of Contents

| Chat room              | 72  |
|------------------------|-----|
| Start menu             | 72  |
| Login                  | 73  |
| Contact lists          | 73  |
| Start Chat room        | 76  |
| Msg. history           | 77  |
| Setting                | 77  |
| CB services 79         |     |
| Zoom in                | 79  |
| Surf & fun             | 80  |
| Internet               | 80  |
| Bookmarks              | 82  |
| Games and Applications | 83  |
| Download wiz           | 83  |
| Setup                  | 85  |
| Profiles               | 85  |
| Topics                 | 87  |
| Display                | 88  |
| Ring tones             | 90  |
| Call setup             | 92  |
| Phone setup            | 94  |
| Clock                  | 96  |
| Connectivity           | 97  |
| Security               | 103 |
| Network                | 105 |
| Accessories            | 107 |
| My menu                | 108 |
| Fast access            | 109 |
| Speed dialing keys     | 110 |
| Organizer              | 111 |
| Calendar               | 111 |
| Appointments           | 112 |
| Tasks                  | 113 |
| Notes                  | 114 |
|                        |     |

| Missed appts114<br>Dictation mac115 | 4<br>5 |
|-------------------------------------|--------|
| Time zones116                       | 5      |
| Extras117                           | 7      |
| SIM services (optional)             | 7      |
| Alarm clock                         | 7      |
| Sound recorder118                   | 3      |
| Calc                                | 9      |
| Unit converter119                   | 9      |
| Stopwatch                           | )      |
| Countdown                           | 1      |
| Remote synchronization 12           |        |
| Media player 12:                    | 3      |
| Options12:                          | 3      |
| My stuff124                         | 4      |
| RS MultiMediaCard125                | 2      |
| Mobile Phone Manager                | 5      |
| Questions & Answers                 | 8      |
| Customer Care13                     | 1      |
| Care and maintenance                | 3      |
| Product data134                     | 4      |
| Accessories13                       | 5      |
| Quality137                          | 7      |
| U.S. FDA138                         | 8      |
| FCC/Industry Canada Notice 144      | 4      |
| Ten driving safety tips14!          | 5      |
| Intellectual property               | 7      |
| SAR (S65)148                        | B      |
| End user license agreement 150      | D      |
| Menu tree155                        | 5      |
| Index                               | 1      |

## See also Index and Menu tree at the end of this User Guide

left page (3) of S65 FUG us, A31008-H7400-A40-1-4A19 (19.05.2004, 13:55)

Legal notices

## Legal notices

The mobile phone described in this guide is approved for use on the GSM and GPRS networks operating on the GSM 900, 1800 (DCS/PCN) and 1900 (PCS) bands. It is approved for use in the country where it was originally sold and may be approved for use in other countries.

 ${\small ©}$  2004 Siemens Information and Communication Mobile, LLC. All rights reserved.

Siemens and the S65 model phone are trademarks or registered trademarks of Siemens AG and/or its affiliates in the United States and/or other countries.

T9<sup>®</sup> is a registered trademark of America Online, Inc. in the United States. Java and all Java-based trademarks and logos are trademarks or registered trademarks of Sun Microsystems, Inc. in the U.S and other countries. The names of actual companies and products mentioned herein may be the trademarks of their respective owners.

## Disclaimer

THE INFORMATION CONTAINED IN THE USER GUIDE IS WRITTEN FOR THE S65 PHONE. SIEMENS RESERVES THE RIGHT TO MAKE CHANGES AND IMPROVEMENTS TO THE PRODUCTS AND ANY OF THE FEATURES OF THE PRODUCTS DESCRIBED IN THIS DOCUMENT WITHOUT PRIOR NOTICE. THE CON-TENTS OF THE USER GUIDE ARE PRO- VIDED "AS IS". EXCEPT AS REQUIRED BY APPLICABLE LAW, NO WARRAN-TIES OF ANY KIND, EITHER EXPRESS OR IMPLIED, INCLUDING, BUT NOT LIMITED TO, THE IMPLIED WARRAN-TIES OF MERCHANTABILITY AND FIT-NESS FOR A PARTICULAR PURPOSE, ARE MADE IN RELATION TO THE ACCURACY, RELIABILITY OR CON-TENTS OF THIS DOCUMENT. SIEMENS RESERVES THE RIGHT TO REVISE THE USER GUIDE OR WITH-DRAW IT AT ANY TIME WITHOUT PRIOR NOTICE. UNDER NO CIRCUM-STANCES SHALL SIEMENS BE **RESPONSIBLE FOR ANY LOSS OF** DATA OR INCOME OR ANY SPECIAL, INCIDENTAL, CONSEQUENTIAL OR INDIRECT DAMAGES HOWSOEVER CAUSED.

## **Export Information**

The mobile phone may be subject to export regulation of the United States and other countries. Diversion contrary to law is prohibited. You must comply with all applicable export laws, restrictions and regula-

#### Legal notices

4

tions of the United States foreign agencies or authorities, and may not export, or transfer for the purpose of re-export, the mobile phone or any part of the phone in violation of any applicable restrictions, laws or regulations, or without all necessary approvals.

## **Network Services**

A number of features included in this guide are called Network Services. They are special services provided by wireless service providers. In order to use any of these Network Services, you must subscribe to these service(s) from your service provider and obtain instructions for their use. Some of these Network Services may not be available when roaming on a network other than your home network.

## Standby and Talk Time Information

The mobile phone incorporates features that are new to the mobile phone world. These may include color displays and lighting, graphic games, music reproduction and browsing the Internet. The way you use the display and the features will affect the performance of the battery and how long it lasts between charge cycles. The quoted standby times and talk times show the minimum and maximum performance that can be expected from the battery under normal network conditions and with the default settings as set by the factory. However, playing games (particularly with the backlight continuously switched on) and listening to music will shorten the time available for standby and to make and receive telephone calls. Operation times also vary depending on network conditions, SIM settings, charging and battery condition, how you use your phone and other factors.

## Memory

The mobile phone contains an internal memory device that stores the software required to operate the mobile phone, communicate with the GSM/GPRS network and provide the user interface. Some features in the internal memory run additional devices and some additional games and utilities. The amount of memory available in the mobile phone is finite and may be insufficient to store large numbers of applications and files.

#### Warning!

Remember to back up your data and to do so frequently. Always back up all data and programs before sending the mobile phone in for repair.

# VAR Language: am; VAR issue date: 040517

#### Safety precautions

## Safety precautions

Please read the operating instructions and safety precautions carefully before use.

#### Information for parents

Explain the content and the hazards associated with using the phone to your children.

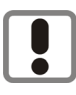

Remember to comply with legal requirements and local restrictions when using the phone. For example in airplanes, at gas stations, hospitals or when driving.

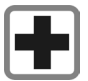

Cell phones can interfere with the functioning of medical devices such as hearing aids or pacemakers. Keep at least 20 cm between phone and pacemaker. When using the cell phone hold it to the ear farthest from the pacemaker. For more information consult your physician.

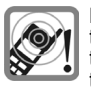

Ringtones (p. 90), message tones (p. 94) and speakerphone talking (p. 35) are reproduced through the loudspeaker. Do not hold the phone to your ear when it rings or when you have switched on the speakerphone function. Otherwise you risk serious permanent damage to your hearing.

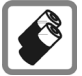

Siemens AG 2003, E:\Auftrag\Siemens\MobilePhones\S65 Penelope\us\LA\S65\_Security\nfo.fm

Use only original Siemens batteries (100 % mercury-free) and charging devices. Otherwise you risk serious damage to health and property. The battery could explode, for instance.

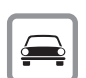

Do not use a handheld while driving.

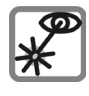

Do not use an optical magnifier to look at the activated infrared interface [Class 1 LED product (classification as per IEC 60825-1)].

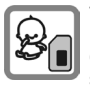

The SIM card and the RS Multi-MediaCard can be removed. Caution! Small children could swallow these parts.

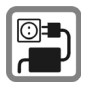

The mains voltage specified on the power supply unit (V) must not be exceeded. Otherwise the charging device may be destroyed.

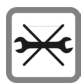

Do not open the phone. Only the battery or SIM card and RS MultiMediaCard may be replaced. Any other changes to this device are strictly prohibited, as they will invalidate the type approval required for operation of the unit.

5

e

#### Safety precautions

#### Important

6

VAR Language: am; VAR issue date: 040517

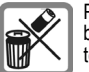

Please dispose of unwanted batteries and phones as permitted by the laws in your country.

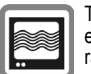

The phone may cause interference in the vicinity of TV sets, radios and PCs.

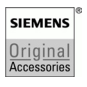

Use only Siemens original accessories. This will avoid potential risks to health or property and ensure compliance with all relevant regulations.

Improper use will invalidate the warranty! These safety instructions also apply to Siemens original accessories.

Product attributes are subject to changes in technology, design and availability. Siemens reserves the right to modify products without prior notice.

left page (7) of S65 FUG us, A31008-H7400-A40-1-4A19 (19.05.2004, 13:55)

#### Safety precautions

Read this information before using your wireless handheld phone.

As this cellular phone is equipped with a fixed (non-retractable) antenna, some paragraphs in the text below may not be applicable.

## Antenna care

Use only the supplied or an approved replacement antenna. Unauthorized antennas, modifications, or attachments could damage the phone and may violate FCC regulations.

## Phone operation

## Normal position

Hold the phone as you would any other telephone with the antenna pointed up and over your shoulder.

Tips on efficient operation

For your phone to operate most efficiently:

- Extend your antenna fully (if applicable).
- Do not touch the antenna unnecessarily when the phone is in use. Contact with the antenna affects call quality and may cause the phone to operate at a higher power level than otherwise needed.

## Driving

Laws pertaining to the use of cellular phones while driving vary significantly from state to state and sometimes even from locality to locality within states. For example, some areas may allow persons to use their cellular phones only if they employ a handsfree device, and some areas may prohibit the use of cell phones entirely. Accordingly, Siemens recommends that persons check the laws for the areas in which they drive or will be driving. For areas where the use of cellular phones while driving is permitted, Siemens encourages persons to use their phones responsibly and to employ handsfree devices. Also, if using your phone while driving, please:

- Give full attention to driving driving safely is your first responsibility;
- Use hands-free operation;
- Pull off the road and park before making or answering a call, if driving conditions so require.

#### Safety precautions

## For vehicles equipped with air bags

An air bag inflates with great force. DO NOT place objects, including either installed or portable wireless equipment, in the area over the air bag or in the air bag deployment area. If in-vehicle wireless equipment is improperly installed and the air bag inflates, serious injury could result.

## **Electronic devices**

Most modern electronic equipment is shielded from radio frequency (RF) signals. However, certain electronic equipment may not be shielded against the RF signals from your wireless phone.

## Pacemakers

The Health Industry Manufacturers' Association recommends that a minimum separation of 8 inches (21 cm) be maintained between a handheld wireless phone and a pacemaker to avoid potential interference with the pacemaker. These recommendations are consistent with the independent research by and recommendations of Wireless Technology Research.

## Persons with pacemakers

- should ALWAYS keep the phone more than six inches from their pacemaker when the phone is turned ON;
- should not carry the phone in a breast pocket;
- should use the ear opposite the pacemaker to minimize the potential for interference;
- should turn the phone OFF immediately if there is any reason to suspect that interference is taking place.

## Hearing aids

Some digital wireless phones may interfere with some hearing aids. In the event of such interference, you may want to consult your service provider or your hearing aid manufacturer to discuss alternatives.

## Other medical devices

If you use any other personal medical devices, consult the manufacturers of your devices to determine if they are adequately shielded from external RF energy. Your physician may be able to assist you in obtaining this information.

Turn your phone OFF in health care facilities when any regulations posted in these areas instruct you to do so. Hospitals or health care facilities may be using equipment that could be sensitive to external RF energy.

left page (9) of S65 FUG us, A31008-H7400-A40-1-4A19 (19.05.2004, 13:55)

## Safety precautions

RF signals may affect improperly installed or inadequately shielded electronic systems in motor vehicles. Check with the manufacturer or their representative regarding your vehicle. You should also consult the manufacturer of any equipment that has been added to your vehicle.

## Posted facilities

Turn your phone OFF in any facility where posted notices so require.

## Airplanes

FCC and Airline Regulations prohibit using your phone while in the air. Turn your phone OFF when requested by the airline.

Check and comply with the policy of your airline regarding the use of your phone while the airplane is on the ground.

## **Blasting areas**

To avoid interfering with blasting operations, turn your phone OFF when in a "blasting area" or in areas posted: "Turn off two-way radio." Obey all signs and instructions.

## Potentially explosive atmospheres

Turn your phone OFF when in any area with a potentially explosive atmosphere and obey all signs and instructions. Sparks in such areas could cause an explosion or fire resulting in bodily injury or even death.

Areas with a potentially explosive atmosphere are often but not always clearly marked. They include: fueling areas such as gasoline stations; below deck on boats; fuel or chemical transfer or storage facilities; vehicles using liquefied petroleum gas (such as propane or butane); areas where the air contains chemicals or particles, such as grain, dust or metal powders; and any other area where you would normally be advised to turn off your vehicle engine.

#### 10 Safety precautions

## **Emergency calls (SOS)**

Your wireless phone can be used to make emergency calls. You can make an emergency call from the main display screen. Enter the local emergency number such as 911 and then press the car key.

This phone, like any wireless phone, operates using radio signals, wireless and landline networks, and userprogrammed functions. Because of this, connections in all conditions cannot be guaranteed. Therefore, you should never rely solely on any wireless phone for essential communications (for example, medical emergencies). Remember - to make or receive any calls, the phone must be switched on and be used in a service area that has adequate signal strength. Emergency calls might not be possible on all wireless phone networks or when certain network services or phone features are in use. Check with local service providers regarding their network features.

Always make certain that your phone is properly charged before attempting an emergency call. If you allow your battery to discharge, you will be unable to receive or make calls, including emergency calls. You must then wait a few minutes after the charging begins to place any emergency calls.

When making an emergency call, remember to give all of the necessary information as accurately as possible. Remember that your wireless phone might be the only means of communication at the scene of an accident, therefore you should not terminate the call until given permission to do so.

## **Batteries and Chargers**

Only use original Siemens batteries (100% mercury-free) and charging devices. Use of non-Siemens batteries and/or charging devices may cause explosion resulting in serious injury and/or property damage. Use original Siemens accessories in order to avoid possible injury and property damage and to ensure compliance with applicable laws and regulations. Improper use invalidates the warranty.

#### Battery safety precautions

To reduce the risk of fire, injury or electric shock, and to properly dispose of batteries, please read and understand the following instructions. CONTAINS LITHIUM-ION OR NICKEL-METAL HYDRIDE BATTERY. BATTERY MUST BE RECYCLED OR DIS-POSED OF PROPERLY. DO NOT DIS-POSE IN MUNICIPAL WASTE.

- 1. Only use the batteries specified for use with this mobile phone.
- Do not use batteries of different sizes or from different manufacturers in this mobile phone.

Siemens AG 2003, E:\Auftrag\Siemens\MobilePhones\S65 Penelope\us\LA\S65\_SecurityInfo.fm

left page (11) of S65 FUG us, A31008-H7400-A40-1-4A19 (19.05.2004, 13:55)

- 3. Do not dispose of the battery in a fire; it may explode. Dispose of used batteries and phones in accordance with applicable laws and safety regulations. Do not expose battery to water. Check with local codes for special disposal instructions.
- Do not open or mutilate the battery. Doing so may cause damage to the eyes or skin.
- Exercise care in handling the battery in order not to short the battery with conducting materials such as rings, bracelets, and keys. The battery or conducting material may overheat and cause burns or fire.
- 6. Charge the battery provided with, or identified for use with, this product only in accordance with the instructions and limitations specified in the User's Guide. Do not attempt to charge the battery by any means other than those specified in the User's Guide.

Safety precautions

#### 12 Overview of phone

## **Overview of phone**

① Call key

Dial displayed/highlighted phone numbers/names, take calls. In standby mode, show last phone numbers dialed.

- ② S On/Off/End key
  - Switched off: press and hold to switch on.
  - During a conversation or in an application: press **briefly** to finish.
  - In menus: press **briefly** to go back a level.

Press and **hold** to return to standby mode.

- In standby mode: press and hold to switch off phone.
- ③ Joystick
  - Press the joystick vertically down to start an application or function. The current function is displayed between the soft keys (p. 24).

#### In standby mode:

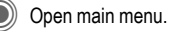

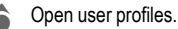

- Open
  - Phonebook/Addressbook.
- Open Main Inbox.
- Start the camera.

#### In lists, messages and menus:

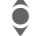

- Scroll up and down.
- Back one level.

#### During a call:

- Set volume.
- Call options.

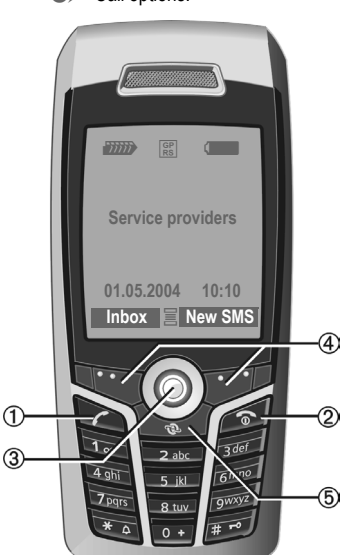

#### ④ Soft keys

The current functions of this key are shown in the bottom line of the displays as Text/symbol (e.g. 2.).

#### Internet

Access to the Internet portal.

Overview of phone

13

3

9

#### Integrated antenna 1 Do not unnecessarily obstruct the phone above the battery cover. This re-2 duces the signal quality. ② Loudspeaker ③ (+)(-) Plus-minus key During a call: volume high – low. In menus, lists, Internet sites; scroll up Service providers and down. 4 In standby mode: Press and hold (+) Sound recording (press and hold). Inbox New SMS Activate camera. Press briefly in standby mode. (+) Playback last sound recording. กล Query before activating camera. 1 ... 3 del 2 abo Display (5) 4 ghi 6mno Infrared interface (IrDA) 5 ikl 7 pqrs 9wxyz 8 tuv 6 Kingtone (6)× 0 # · Press and hold in standby mode: switch acoustic signals on/off (except 8 for alarm clock). · Press and hold when incoming call is received: switch off ringtone for this call only. 10 7 FS Key lock Hold down in standby mode: switch key lock on/off. ⊕ Connection socket For charger, headset, flash, etc. (12) Slot for RS MultiMediaCard Car kit holder Connection for external antenna Camera lens

(1)

(4)

(8)

9

(10)

(12)

## 14 Display symbols

## **Display symbols**

| Display symbols (selection) |                                                        |
|-----------------------------|--------------------------------------------------------|
| 11111                       | Strength of receiving signal                           |
| $\ominus$                   | Charging                                               |
|                             | Battery charge level, e.g. 50 %                        |
|                             | Phonebook                                              |
| ×                           | Call records                                           |
|                             | Surf & fun/<br>Service provider portal                 |
| Ī                           | Organizer                                              |
| $\langle \! \rangle$        | Messages                                               |
| Ø,                          | Camera                                                 |
|                             | Extras                                                 |
|                             | My stuff                                               |
| and a second                | Setup                                                  |
| 4                           | All calls are forwarded                                |
| Ø                           | Ringer (beep) off                                      |
| ੰਪ                          | Short ring (beep) only                                 |
| ¥Û                          | Ringtone only if the caller is stored in the Phonebook |
| $\Theta$                    | Alarm set                                              |
| ſ                           | Keypad locked                                          |

| G                  | Auto answer feature on           |
|--------------------|----------------------------------|
| GP<br>RS           | Activated and available          |
| IGPI<br>IRSI       | Registered                       |
| GP<br>RS           | Temporarily interrupted          |
|                    | Browser offline                  |
| $\mathbf{O}$       | Browser online                   |
| GPRS               | Browser via GPRS online          |
| Ø                  | Browser no network               |
| D                  | IrDA activated                   |
| <b>D</b> 111       | IrDA transmission                |
| ∦                  | Bluetooth <sup>™</sup> activated |
| <b>∦</b> ₽         | Bluetooth™ transmission          |
| Events (selection) |                                  |
|                    | SMS memory full                  |
| <u>[]</u>          | MMS memory full                  |
| [ij                | Phone memory full                |
| X                  | No network access                |
| 6                  | Missed call                      |
|                    | Memory assistant                 |

| Message      | symbols (selection)           |
|--------------|-------------------------------|
| $\bowtie$    | Unread                        |
| $\square$    | Read                          |
|              | Draft                         |
|              | Sent                          |
| $\bigotimes$ | MMS not sent                  |
| XX           | MMS notification received     |
|              | MMS notification read         |
| [A]          | MMS with DRM contents (p. 23) |
| <b>₽</b>     | E-mail forwarded              |
| pQ           | E-mail with attachment        |
| 00           | Voice mail received           |
|              |                               |

| Camera symbols        |                      |
|-----------------------|----------------------|
| ⇒ <b>.</b> €          | Switch to photo mode |
| ⇒x                    | Switch to video mode |
| <b>(鉄)+</b> 2         | Brightness           |
| ି≎୍⊇ ×1               | Zoom factor          |
| (A)                   | White balance        |
| <i>S</i> <sub>A</sub> | Flash connected      |

**Display symbols** 

#### 16 Getting started

## **Getting started**

The phone is packaged in disassembled form and must be reassembled before using for the first time.

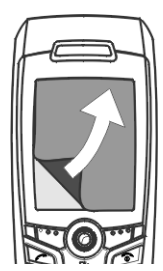

Your phone's display is supplied with a **protective film.** Carefully remove this film before assembling the phone.

In rare cases, static discharge may cause dis-

coloration at the edges of the display. However, this will disappear within approx. 10 minutes.

## Insert SIM card/battery

The service provider supplies you with a SIM card where all the important data for your line is stored. If the SIM card has been delivered in credit-card size, snap the smaller segment out and remove any rough edges.  Press the grooved area ①, then push the battery cover towards the front in the direction indicated by the arrow ②.

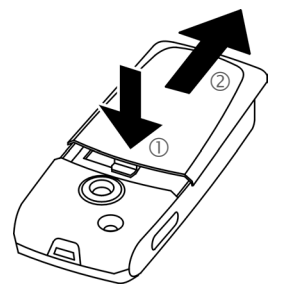

 Place the SIM card flat in front of the slot with the contact surface facing down. Then press lightly on the SIM card to push it in ③ (ensure that the chamfered corner is in the correct position).

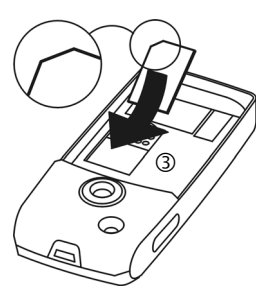

VAR Language: am; VAR issue date: 040517

 Insert the battery sideways into the phone ④, then press down ⑤ until it clicks into place.

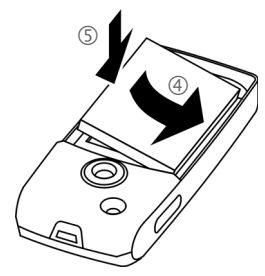

- To remove the battery, pull it out using the retaining tab on the side.
- Place the cover in position and push it towards the front <sup>6</sup> until it clicks into place.

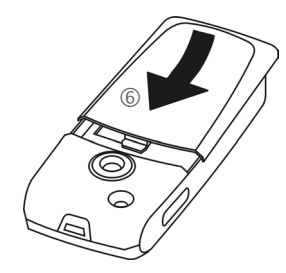

#### Additional information

Please switch off your phone before removing the battery!

The phone supports 1.8 V and 3 V SIM cards. Please contact your service provider if you have an older card.

## Note

Keep SIM cards out of reach of small children. The SIM cards and its contacts are easily damaged by scratching or bending, so be careful when handling, inserting or removing the SIM card.

Getting started

## Inserting an RS MultiMediaCard

When delivered, the RS MultiMedia-Card is not yet in the phone.

 To insert the RS MultiMediaCard, fold the cover out and down ①.

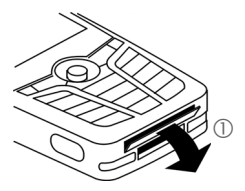

 Open the cover completely, then insert the RS MultiMediaCard with the contact surface facing down
 ②. Gently push the card right in until it clicks into place.

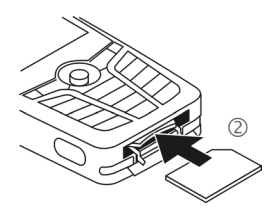

#### 18 Getting started

 If necessary, use the battery cover ③.

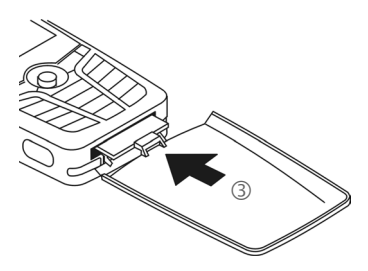

- Finally, close the cover again.
- · Before removing the RS MultiMedia-Card, carry out the Eject card function in the My stuff Options menu. This prevents any possible data loss.
- · To remove the RS MultiMedia-Card, open the cover and press the card briefly (if necessary, use the battery cover). The card will pop out a little and you can remove it. Finally, close the cover again.

## Charge battery

## **Charging procedure**

The battery is not fully charged when delivered. Plug the charger cable into the bottom of the phone, plug the power supply unit into a mains power socket and charge for at least two hours.

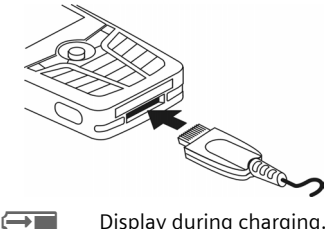

#### Display during charging.

## Charging time

An empty battery is fully charged after about 2 hours. Charging is only possible within a temperature range of +5 °C to 45 °C. If the temperature rises/falls 5 °C above/below this, the charge symbol flashes a warning. The mains voltage specified on the power supply unit must not be exceeded.

left page (19) of S65 FUG us, A31008-H7400-A40-1-4A19 (19.05.2004, 13:55)

## Getting started

19

## **Operating times**

The operating time depends on the respective conditions of use. Extreme temperatures considerably reduce the phone's standby time. Avoid placing the phone in the sun or on a heater.

Talktime: 100 to 300 minutes Standby time: 60 to 250 hours

## **Charging and Discharging**

Note that a new battery's full performance is achieved only after two or three complete charge and discharge cycles. The operations times provided are reasonable estimates and may be affected by network conditions, charging and phone usage.

The battery can be charged and discharged hundreds of times but it will eventually wear out. A noticeably shorter operating time (talk-time and standby time) may be an indication that the battery requires replacement.

Use only Siemens batteries and recharge your battery only with Siemens chargers. When the charger is not in use, disconnect it from the power source. Do not leave the battery connected to a charger for longer than a week, since overcharging may shorten its life. If left unused a fully charged battery will discharge itself over time. If the battery is completely empty, it may take a few minutes before you can make or receive a call once you plug the phone into a charger.

Temperature extremes will affect the ability of your battery to charge: allow it to cool down or warm up first.

#### Note

Use the battery only for its intended purpose.

Never use any charger or battery that is damaged or worn out.

Do not short circuit the battery. Accidental short-circuiting can occur when a metallic object (coin, clip or pen) causes direct connection of the + and – terminals of the battery (metal strips on the back of the battery) for example when you carry a spare battery in your pocket or purse. Short-circuiting the terminals may damage the battery or the connecting object.

Leaving the battery in hot or cold places, such as in a closed car in summer or winter conditions, will reduce the capacity and lifetime of the battery. Always try to keep the battery between 15 °C and 25 °C (59 °F and 77 °F). A phone with a hot or cold battery may be temporarily inoperable, even when the battery is fully charged.

Do not dispose of batteries in a fire! Explosion may result.

#### 20 Getting started

Batteries must be disposed of properly. Comply with all local laws or regulations in disposing of your battery.

## Charge icon not visible

If the battery has been fully discharged, the charge icon is not immediately visible when the power supply is plugged in. It will appear after up to two hours. In this case, the battery is fully charged after 3 to 4 hours.

## Only use the plug-in power supply unit included in delivery!

## Display while in service

Charge level display during operation (empty – full):

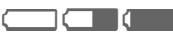

A beep sounds when the battery is nearly discharged. The charge level of the battery is only displayed correctly after an uninterrupted charging/discharging cycle. Therefore, **do not remove the battery unnecessarily**, and where possible, **do not end the charging process prematurely**.

#### Additional information

The power supply unit heats up when used for long periods. This is normal and not dangerous.

If the battery is removed for longer than 30 seconds, the clock must be reset.

21

## Switch on/off, PIN entry

## Switching phone on/off

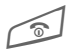

Press and **hold** the On/Off/ End key.

## **Entering the PIN**

The SIM card can be protected with a 4- to 8- digit PIN.

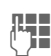

Enter the PIN using the number keys. The characters \*\*\*\* appear to ensure nobody can read your PIN on the display. Correct with **C**.

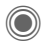

Confirm by pressing the joystick. Logging onto the network will take a few seconds.

#### Additional information

| Change PIN             | p. 2 | 27 |
|------------------------|------|----|
| Clear SIM card barring | p. 2 | 28 |

# Emergency number (SOS)

#### Only to be used in real emergencies!

By pressing the **SOS** soft key you can make an emergency call on any network **without** a SIM card and without entering a PIN (not available in all countries).

Ensure the phone is switched on and in service. Some networks may require that a valid SIM card be properly inserted in the phone. Hold clear for several seconds, to clear the display. Enter the emergency number, and then press call. Give your location. Do not end the call until told to do so.

Official emergency numbers vary by location (e.g. 911, 112 or other official emergency number). When traveling you should determine the proper emergency number.

# Switching on your phone for the first time

## Time/date

Set the clock correctly on a one-off basis when getting started.

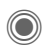

Press this key, then select Change.

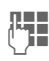

First enter the date (month, day, year), then the time (24 hours, including seconds).

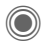

Press. The time and date are updated.

## Time zones

Set the time zone for your area.

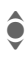

Select the city in the desired time zone from the list ...

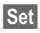

... and set it.

## Copy SIM addresses

The first time the SIM card is inserted, the entries on it can be copied to the Addressbook. Please **do not interrupt this procedure**. During this time, do **not accept incoming calls**. Follow the instructions in the display.

You can also copy data from the SIM card at a later time (p. 46).

## Standby mode

The phone is in **standby mode** and is **ready for use** when the name of the service provider appears on the display.

**General instructions** 

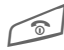

Press and **hold** the On/Off/ End key to return to standby mode from any situation.

## Signal strength

11111

Strong receiving signal.

A weak signal reduces the voice quality, can cause the connection to be lost, and consumes more current. To improve the signal strength, it is advised to change your location.

## Digital Rights Mgmt. (DRM)

Remember that your phone has Digital Rights Management. The use of downloaded pictures, sounds or applications can be restricted by the suppliers, e.g. copy protection, use for a limited period of time only, the number of times it can be used etc. (see also p. 84).

## Main menu

The main menu is displayed graphically with symbols:

General instructions

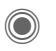

Call main menu up from standby mode.

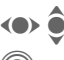

Select the application symbols.

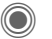

Start an application.

## Main menu options

Options Open menu.

Different functions are available depending on the context.

| Large letters | Select one of two font sizes.                                              |
|---------------|----------------------------------------------------------------------------|
| Illumination  | Set display illumination to brighter/darker.                               |
| Eject card    | Allows the RS MultiMedia-<br>Card to be removed with-<br>out loss of data. |
| Help          | Display a help text.                                                       |

#### 24 General instructions

## User guide

## Menu controls

The steps required to reach a function are shown in a **condensed form** in the user guide, e.g. to display record of missed calls in condensed form:

→ 🔀 → Missed calls

This comprises the following steps:

calls function.

Open main menu. Select 溪, then the Missed

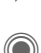

Confirm.

## Symbols

The following symbols are used to explain operation:

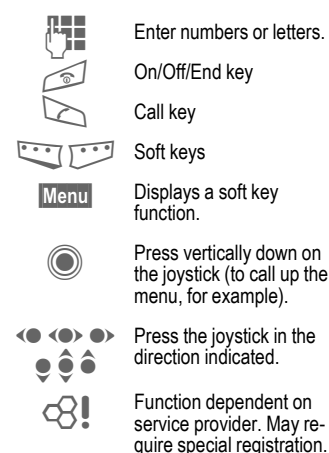

## Press joystick

The symbol in the center of the lower line of the display shows the current function when the joystick is pressed down vertically.

- 🗏 Display menu
- Take photos
- 🕀 Zoom
- 🔀 🛛 Call, accept call
- 🖌 ок
- Cancel

Standard functions

## **Option menus**

Functions that appear repeatedly in the options menu are listed here.

| Options O              | pen menu.                                                                                                    |
|------------------------|----------------------------------------------------------------------------------------------------|
| Edit                   | Open the entry to edit.                                                                                                    |
| View                   | Display entry.                                                                                                    |
| Delete/<br>Delete all  | Delete entry/delete all en-<br>tries after confirmation.                                                                                  |
| New entry              | Create new entry.                                                                                                    |
| Send                   | Select transmission service<br>and medium for sending or<br>printing e.g. IrDA or Blue-<br>tooth.                                         |
| Reply/<br>Reply to all | The sender becomes the recipient, "Re:" is placed in front of the subject matter and the received text is transferred to the new message. |
| Save                   | Save entry.                                                                                                    |
| Save to 🖨              | Save recipients in the cur-<br>rent address directory.                                                                                    |

| Sort                  | Set sort criteria<br>(alphabetical order, type,<br>time).                                                        |
|-----------------------|----------------------------------------------------------------------------------------------------|
| Text input<br>(p. 29) | <b>T9 preferred</b> : Activate/de-<br>activate T9 input.<br><b>Input language</b> : Select<br>language for text. |
| Rename                | Rename selected entry.                                                                                           |
| Capacity              | Display memory capacity.                                                                                         |
| Attributes            | Display properties of the<br>highlighted object.                                                                 |
| Help                  | Display help text.                                                                                               |

#### 26 Standard functions

## **Highlighting mode**

With some applications (e.g. Phonebook/Addressbook) one or more entries in a list can be highlighted to carry out a function jointly.

Options Open menu.

Mark Activate highlighting mode.

If a **non-highlighted** entry is selected, this can be highlighted:

Mark The current entry is highlighted.

If a **highlighted** entry is selected, the highlighting can be removed:

Unmark Remove highlighting from the current entry.

Additional highlighting functions:

| Mark all         | Highlight all entries.                            |
|------------------|---------------------------------------------------|
| Deselect all     | Remove highlighting from all highlighted entries. |
| Delete<br>marked | All highlighted entries are deleted.              |

## Menu speed dialing

All menu functions are numbered internally. A function may be selected directly by entering these numbers in sequence.

E.g., to write new SMS (from standby mode):

| 6 |     |  |
|---|-----|--|
|   |     |  |
|   | -)) |  |
| 6 | 9   |  |

1 ...

00

1

Г

Press to display the main menu. Then press

for Create new, then

for SMS.

#### left page (27) of S65 FUG us, A31008-H7400-A40-1-4A19 (19.05.2004, 13:55)

#### Security 27

## Security

The phone and the SIM card are protected against misuse by several security codes.

Keep these security codes in a safe place where you can access them again if required.

## Codes

| PIN           | Protects your SIM card<br>(Personal Identification Num-<br>ber).                                         |
|---------------|----------------------------------------------------------------------------------------------------|
| PIN2          | This is needed to set the charge detail display and to access additional functions on special SIM cards. |
| PUK<br>PUK2   | Key code. Used to unlock SIM cards after the wrong PIN has been entered repeatedly.                      |
| Phone<br>code | Protects your phone. Must be<br>entered at the first security set-<br>ting.                              |

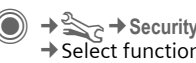

 $\rightarrow$   $\leq$   $\leq$   $\rightarrow$  Security  $\rightarrow$  Codes Select function.

## PIN control

The PIN is usually requested each time the phone is switched on. You can deactivate this feature but you risk allowing unauthorized use of the phone. Some service providers do not permit deactivating the control.

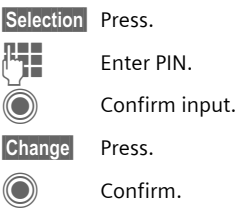

## Change PIN

You can change the PIN to any 4- to 8-digit number you find easier to remember.

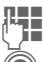

Enter current PIN.

Press.

Enter new PIN.

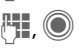

Repeat new PIN.

#### Security

28

→ Security → Codes
 → Select function.

## Change PIN2

(Display only if PIN 2 is available). Proceed as for **Change PIN**.

## Chg.phonecode

#### (Change phone code)

You define the phone code (4 to 8 digits) when you call up a phonecode protected function for the first time (e.g. Direct call, p. 37). It is then valid for all phone-code protected functions.

After the third unsuccessful attempt, access to the phone code and the functions that use it is denied. If this occurs, contact Siemens Service (p. 131).

## **Clear SIM card barring**

If the PIN is entered incorrectly three times, the SIM card is barred. Enter the PUK (MASTER PIN) provided by your service provider with the SIM card in accordance with the instructions. If the PUK (MASTER PIN) has been lost, please contact your service provider.

#### Additional information

| Screensaver               | р. 88  |
|---------------------------|--------|
| Further security settings | р. 103 |

# Preventing accidental activation

Even if PIN control is deactivated (p. 27) confirmation is required to switch on the phone.

This prevents accidental activation of the phone, e.g. when you are carrying it in a bag or travelling in an aircraft.

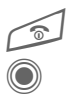

## Press and **hold**.

Press. The phone switches on.

Cancel

Press this key or take no action. The phone does not switch on.

left page (29) of S65 FUG us, A31008-H7400-A40-1-4A19 (19.05.2004, 13:55)

|                                                                                                    |                                                                                             |                                                     |                                               |                                                              |       | Т   | ext                                       | entr | у   |  | 29 |  |  |
|----------------------------------------------------------------------------------------------------|---------------------------------------------------------------------------------------------|-----------------------------------------------------|-----------------------------------------------|--------------------------------------------------------------|-------|-----|-------------------------------------------|------|-----|--|----|--|--|
| Text                                                                                                    | entry                                                                                       |                                                     |                                               |                                                              |       |     |                                           |      |     |  |    |  |  |
| <b>Text entry without T9</b><br>Press the number key repeatedly un-<br>til the required character appears.<br>After a brief interval the cursor will<br>advance. Example:                                                                                                    |                                                                                             | <b>Press briefly:</b> special characters are shown. |                                               |                                                              |       |     |                                           |      |     |  |    |  |  |
|                                                                                                    |                                                                                             | 0 +                                                 | 1                                             | Press and hold: open inpu<br>menu.<br>Press once/repeatedly: |       |     |                                           |      | put |  |    |  |  |
| 2 abc                                                                                                    | Press <b>once briefly</b> to write<br>the letter <b>a</b> , twice to write<br><b>b</b> etc. | .,?!'"<br>Press a                                   |                                               |                                                              |       |     | ?!'"0+-()@/:_<br>ress and hold: writes 0. |      |     |  |    |  |  |
|                                                                                                    | <b>Press and hold</b> to write the number.                                                  | 1                                                   |                                               | writes blank. Press twice<br>= line break.                   |       |     |                                           |      |     |  |    |  |  |
| Ä, ä, 1–9                                                                                                    | Accented characters and numbers are displayed af-<br>ter the relevant letters.              | Spe<br>*                                            | cial characters<br>Press briefly. The symbols |                                                              |       |     |                                           |      | ols |  |    |  |  |
| Press briefly to a letter before the press and held to be the press and held to be the pres | Press briefly to delete the                                                                 |                                                     | 1                                             | cha                                                          | art i | s d | isp                                       | laye | ed: |  |    |  |  |
|                                                                                                    | letter before the cursor.                                                                   | 1) ż                                                | i                                             | _                                                            | ;     | !   | ?                                         | ,    |     |  |    |  |  |
|                                                                                                    | whole word.                                                                                 | + -                                                 | "                                             | ,                                                            | :     | (   | )                                         | 1    | *   |  |    |  |  |
| <b>()</b>                                                                                                    | Move the cursor                                                                             | ¤¥                                                  | \$                                            | £                                                            | €     | &   | #                                         | 1    | @   |  |    |  |  |
|                                                                                                    | (forwards/back).                                                                            | []]                                                 | {                                             | }                                                            | %     | ~   | <                                         | =    | >   |  |    |  |  |
| Press brie<br>tween al                                                                                                    | Press briefly: Swap be-                                                                     | ^                                                   | §                                             | Г                                                            | Δ     | Θ   | ٨                                         | Ξ    | П   |  |    |  |  |
|                                                                                                    | Typen abc, Abc, <sup>19</sup> abc,<br>Typen Typen Typen Typen Typen abc,                    | ΣΦ                                                  | Ψ                                             | Ω                                                            |       |     |                                           |      |     |  |    |  |  |
|                                                                                                    | shown in top line of dis-                                                                   |                                                     | 1) Line break                                 |                                                              |       |     |                                           |      |     |  |    |  |  |
|                                                                                                    | play.                                                                                       | _ ੑੑੑੑ                                              | )>                                            | Navigate to characters.                                      |       |     |                                           |      |     |  |    |  |  |
|                                                                                                    | Press and hold: all input-<br>variants are displayed.                                       | Ò                                                   |                                               | Co                                                           | nfir  | m.  |                                           |      |     |  |    |  |  |

30 Text entry

## Input menu

For text input:

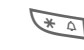

Press and hold. The input menu is displayed:

Text format (SMS only) Input language Mark Copy/Insert

## Text entry with T9

"T9" deduces the correct word from the individual key entries by making comparisons with an extensive dictionary.

## Activate, deactivate T9

Options

Open text menu.

Text input Select.

T9 preferred

Select. Activate T9.

Change

## Select input language

Select the language in which you want to compose your message.

Options Open text menu.

Text input Select.

Input language

Select.

Selection Confirm. The new lanquage is set. Languages with T9 support are marked with the T9 symbol.

## Writing with T9

The display changes as you proceed.

#### It is therefore best if you finish a word without looking at the display.

Simply press the keys once where the relevant letter is located. For "hotel", for example:

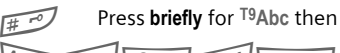

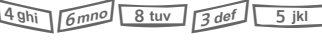

1 00

A space ends a word.

Do not use special characters such as Üse standard characters instead. e.q. A; T9 will do the rest for you.

T9® Text Input is licensed under one or more of the following: U.S. Pat. Nos. 5.818.437. 5.953.541. 5,187,480, 5,945 928 and 6,011,554; Canadian Pat. No. 1,331,057; United Kingdom Pat. No. 2238414B; Hong Kong Standard Pat. No. HK0940329; Republic of Singapore Pat. No. 51383; Euro.Pat. No. 0 842 463 (96927260.8) DE/DK, FI, FR, IT, NL, PT, ES, SE, GB; and additional patents are pending worldwide.

## T9 word suggestions

If several options are found in the dictionary for a key sequence (a word), the most probable is displayed first. If the word you want has not been recognized, the next suggestion from T9 may be correct.

The word must be shown highlighted. Then press

ปิยิเ

Press. The displayed word is replaced with a different word. If this word is also incorrect, press again.

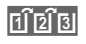

Press. Repeat until the correct word is displayed.

If the word you want is not in the dictionary, it can also be written without T9.

To add a word to the dictionary:

Learn Select.

The last suggestion is deleted and the word may now be entered without T9support. Press Save to add it automatically to the dictionary.

## . .

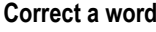

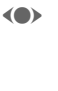

Move left or right, word by word, until the required word is highlighted.

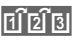

**€** 

\* 4

Scroll through the T9 word suggestions again.

Text entry

Deletes the character to the left of the cursor **and** displays a new possible word.

#### Additional information

Within a "T9 word", individual letters may not be edited without first removing the T9 status. In most cases it is better to rewrite the complete word.

- Set a period. The word is concluded if it is followed by a space. Within a word, a period represents an apostrophe or hyphen:
  e.g. provider.s = provider's.
  Moving the cursor to the right ends the word.
  Press briefly: switch be-
  - Press briefly: switch between: abc, Abc, <sup>T9</sup>abc, <sup>T9</sup>Abc, 123. Status shown in top line of display.

Press and hold: all input variants are displayed.

Press briefly: select special characters (p. 29).

Press and hold: opens input menu (p. 30).

#### 32 Text entry

## **Text modules**

Text modules can be stored in the phone for adding to your messages (SMS, MMS, e-mail).

## Write text modules

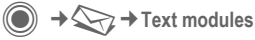

Options Select New text.

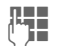

Write text.

Save.

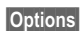

Open menu and select Save. Accept the suggested name or assign a new one.

## Use text modules

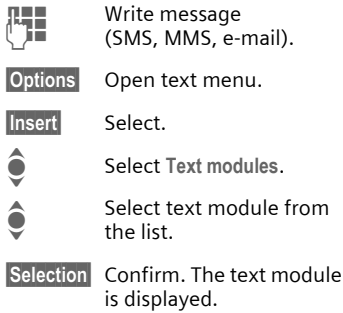

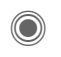

Confirm. The text module is inserted in the message to the right of the cursor.

VAR Language: am; VAR issue date: 040517

left page (33) of S65 FUG us, A31008-H7400-A40-1-4A19 (19.05.2004, 13:55)

## Calling

## **Dialing with number keys**

The phone must be switched on (standby mode).

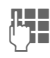

Enter the number (always with area/international dialing code).

• A **short** press clears the last digit, a **long** press clears the entire phone number.

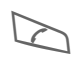

Press the Call key. The displayed phone number is dialed.

## End call

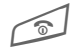

Press the End key **briefly**. Press this key even if the person on the other end of the line has hung up first.

## Set volume

It is only possible to adjust the volume during a call.

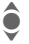

With the joystick.

Calling

## Or

 $\oplus \bigcirc$  With the plus/minus key.

If a car kit is used, its volume setting will not affect the usual setting on the phone.

## **Redial previous numbers**

To redial the phone number **last** called:

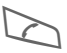

Press the Call key twice.

To redial other numbers that were dialed previously:

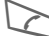

Press the Call key once.

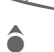

Choose the phone number from the list, then to dial press the ...

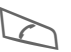

... key.

#### 34 Calling

## If the number is busy

If the called number is busy or cannot be reached because of network problems several options are available (depending on the service provider). An incoming call or any other use of the phone interrupts these functions.

#### Either

## Auto. redial

Auto dial

The phone number is automatically dialed ten times at increasing time intervals. End with:

#### Or

## Call back

**c**8!

Call back

Your phone rings when the busy number is free. Press the Call key to dial the number.

## Reminder

Prompt A beep reminds you to redial the displayed phone number after 15 minutes.

#### Additional information

| ₩                           | Store phone number in the Addressbook/Phonebook.      |  |  |  |  |
|-----------------------------|-------------------------------------------------------|--|--|--|--|
| Handsfr.                    | Switch on Handsfree (play-<br>back from loudspeaker). |  |  |  |  |
| * 4                         | Press and hold to switch microphone off.              |  |  |  |  |
| International dialing codes |                                                       |  |  |  |  |
| 0 +                         | Press and <b>hold</b> until a "+" is displayed.       |  |  |  |  |
| Country                     | Press and select country.                             |  |  |  |  |

#### Phone number memo

You can enter a phone number during the call. The person to whom you are speaking can hear these entries. When the connection has ended you can save or dial the phone number.

The phone must be switched on. An incoming call will interrupt any other use of the phone.

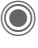

Press. **Or** 

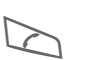

Press.

A phone number transmitted by the network plus the corresponding name (possibly with a picture) are displayed if they are stored in the Phonebook/Addressbook (p. 42).

## **Reject call**

Reject

Press. Or

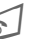

Press briefly.

## Warning!

Please make sure you have accepted the call before holding the phone to your ear. This will avoid damage to your hearing from loud ringtones.

## Additional information

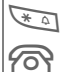

Press and **hold** to switch off the ringtone and silent alert.

Missed call display.

## Handsfree

You can put the phone down during a call. You can then hear the caller via the loudspeaker.

Handsfr.

Activate speakerphone talking.

Calling

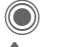

Switch on.

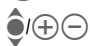

Adjust the volume with the joystick or the plus/ minus key.

Handsfr. Deactivate.

#### Warning!

Always switch off "speakerphone talking" before holding the phone to your ear! Otherwise, you will damage your hearing!

## Swap between 2 calls

## Establish a second connection

You can call another number during a call.

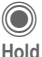

Open call menu.

The current call is put on hold.

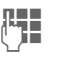

Now dial the new phone number or select

Open the call menu, then select Default book, and then choose the phone number.

When the new connection is established:

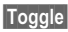

Swap between calls.

#### 36 Calling

## Incoming calls during a call

You may need to register for this service with your service provider and set your phone accordingly (p. 92). During a call, you may be advised that there is another call waiting. You will hear a special tone during the call. You have the following options:

- Accept the waiting call in addition to the first
- Toggle

VAR Language: am; VAR issue date: 040517

Accept the waiting call, putting the current call on hold to do so.

Always proceed as above to swap between the two calls.

Reject the waiting call

Reject

Press. Or

Divert

The waiting call is forwarded, for example, to the mailbox.

· Accept the waiting call and end the current call

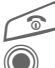

End the current call.

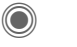

Accept new call.

## End call(s)

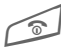

Press the End key.

After the Return to held call? display, you have the following selection:

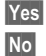

You accept the call on hold. You end the second call too.

## Conference

Call up to 5 parties one by one and link them together in a multiparty call. Some of the functions described may not be supported by your service provider or may have to be specially enabled.

A connection has already been established:

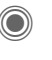

Open the call menu and select Hold. The current connection is maintained.

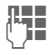

Now dial a new number. When the new connection is established ...

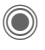

... Open the call menu and select Conference. The held call is joined.

Repeat procedure until all participants are linked together (up to 5 participants).

## End

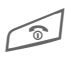

All calls in the conference call are ended when you press the End key.

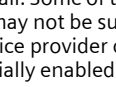
#### Calling

37

## **Call options**

The following functions are only available during a call:

| Pr                   | ress.                                                                                                    |
|----------------------|----------------------------------------------------------------------------------------------------|
| Hold                 | Hold current call.                                                                                                  |
| Microphone<br>on     | If switched off, the person<br>on the other end of the line<br>cannot hear you (muting).<br>Also: 🐨 Press and hold. |
| Handsfree            | Playback through the loud-<br>speaker.                                                                              |
| Volume               | Adjust handset volume.                                                                                              |
| Default book         | Phonebook/Addressbook.                                                                                              |
| Conference           | (p. 36)                                                                                                    |
| Time/<br>charges     | Display talktime that has<br>elapsed so far and (if set)<br>charges incurred during<br>the connection (p. 49).      |
| Send DTMF            | Enter tone sequences<br>(numbers) for remote in-<br>quiries to an answering<br>machine.                             |
| Call transfer<br>ିଥି | Connect the original call to<br>a second call. For you,<br>both calls are now ended.                                |
| Main menu            | Access to the main menu.                                                                                            |
| Call status          | List all held and active calls<br>(e.g. participants in a con-<br>ference call).                                    |

## Direct call

If this is active, only **one** number can be dialed.

#### Switch on

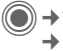

→ Security → Direct call

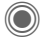

Confirm selection.

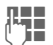

Enter phone code.

When first prompted you define and enter the phone code (4-8 digits).

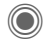

Confirm selection.

#### Please do not forget this code (p. 27)!

Select phone number from the Phonebook/ Addressbook or enter it manually.

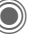

Confirm.

#### Apply

- Carola
- To dial the phone number (e.g. Carola's phone number), press and **hold** the right soft key.

## Switch off

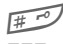

Press and hold.

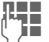

Enter phone code.

Confirm input.

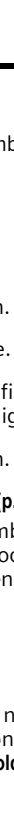

#### 38 Calling

### Tone sequences (DTMF)

You can, for example, enter control codes (numbers) for remote access to an automatic answering machine while another connection exists. These entries are transmitted directly as DTMF codes (control codes).

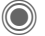

es (control codes). Open the call menu.

Send DTMF

Select.

#### Using the Phonebook/ Addressbook

Store phone numbers **and** control codes (DTMF codes) in the Phonebook/Addressbook in the same way as a normal entry.

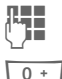

Enter phone number.

Press until a "+" appears in the display (wait for the connection to be established).

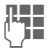

Enter DTMF codes (numbers).

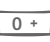

If necessary, continue to wait three seconds at a time for the receiver to process the entries safely.

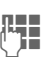

Enter a name.

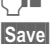

Store entry.

You may also store just the DTMF codes (numbers) and then send them during the call.

VAR Language: am; VAR issue date: 040517

left page (39) of S65 FUG us, A31008-H7400-A40-1-4A19 (19.05.2004, 13:55)

#### My items

39

## My items

Set your phone as you wish for the following items:

#### Ringtones (p. 90)

Assign individual ringtones to caller groups or special dates.

#### Pictures (p. 124)

**c**8!

Assign individual pictures or photos to your Addressbook entries.

#### Animations (p. 89)

Choose a startup and shutdown animation as well as a personal greeting.

#### Themes (p. 87)

Load a completely new visual presentation onto your phone.

#### Screensaver(p. 88)

Choose an analog or digital clock, or a personal picture.

#### (Operator) Logo (p. 88)

Choose an individual picture (to be displayed in standby mode)

#### Background (p. 88)

Choose your own permanent background image.

#### Color skin (p. 88)

Select a color skin for the user interface.

#### Applications (p. 83)

Download your own applications from the Internet.

#### Where do I get what?

You can purchase additional ringtones, logos, animations and Java applications from your service provider or directly from Siemens.

#### Service provider portal

Depending on your service provider, you will find direct access to his portal on your phone via menu items or bookmarks. Please contact your service provider for more information on these services.

#### **Siemens Mobile Portal**

You will find additional ringtones, logos, animations and screensavers as well as more applications, games and services on the Internet at: www.siemens-mobile.com/city

or you can download them directly from the Internet:

#### wap.siemens-mobile.com

You will also find a service for saving data here as well as a list of the countries in which these services are available.

#### My menu

Create your own menu (p. 108) with frequently used functions, phone numbers or Internet pages. 40 Default book

## Default book

 $\bigcirc$   $\rightarrow$   $\bigcirc$   $\rightarrow$  Select function.

## Show entries

The entries in the default book (Addressbook or Phonebook) are shown.

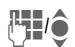

Select a name with the first letter and/or scroll.

## New entry

Create new entry.

Addressbook (see also p. 41)

Phonebook (see also p. 45)

## Default book

You can set the directory you prefer to use.

The selected default book is opened in standby mode with the joystick.

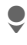

Open Phonebook or Addressbook.

#### Addressbook

A lot of data can be saved for each entry in the Addressbook and additional functions (e.g., Birthday:, Picture:, Chat room) can be used.

#### Phonebook

The Phonebook is located on the SIM card. Only one phone number can be entered per entry. The Phonebook on the SIM card can easily be transferred to a different telephone.

## **Business card**

Create your own business card to send to another GSM-phone. If no business card has been created yet, you will be asked for your input.

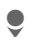

Move from field to field to enter your details.

Save

Press.

#### Additional information

The content of the business card corresponds to international standards (vCard).

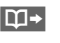

Copy numbers from Addressbook/Phonebook.

## Groups

See p. 44.

<Info numbers>

See p. 47.

VAR Language: am; VAR issue date: 040517

41

left page (41) of S65 FUG us, A31008-H7400-A40-1-4A19 (19.05.2004, 13:55)

## Addressbook

The Addressbook can store up to 1,000 entries, each with a variety of phone and fax numbers as well as additional address details. These entries are managed in the phone memory separately from those in the Phonebook. However, you can exchange data between the Addressbook and the Phonebook on the SIM card.

## New entry

The Addressbook is set as standard:

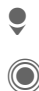

ô

"

Open Addressbook (in standby mode).

Display input fields.

Select required input fields.

Fill in input fields. The maximum number of characters available is shown at the top of the display.

At least one name must be entered. Always enter phone number with dialing code.

#### Possible input fields

| Last name:      | URL:         |
|-----------------|--------------|
| First name:     | Chat room >> |
| Phone number:   | Group:       |
| Phone/office:   | Company:     |
| Phone/cell:     | Address: >>  |
| Fax:            | Birthday: >> |
| Fax #2:         | Picture:     |
| E-mail address: |              |
| Email #2:       | All fields   |

Addressbook

#### Additional information

- Group: Allocation to a group (p. 44).
- Address: Extension for entering the complete address:

Street:, ZIP:, City:, Country:

#### Com. services

Information if the entry is being used as an Inst. Message contact (p. 72):

Nickname:, WV user ID:, ICQ number:, AIM screen name:

#### Addressbook 42

| Birthday: After activation, the date<br>of birth is entered.<br>Reminder: The phone re-<br>minds you at the time you<br>set one day before the<br>birthday.                                                                                                    |                             |        | Display<br>•                      | <b>//find entry</b><br>Open Addressbook<br>(in standby mode).<br>Select a name with the   |
|----------------------------------------------------------------------------------------------------|-----------------------------|--------|-----------------------------------|-------------------------------------------------------------------------------------------|
|                                                                                                    |                             |        | (]#/♥                             | first letter and/or scroll.                                                               |
| Picture:                                                                                                    | Assign a picture to the en- | he en- | $\bigcirc$                        | Display.                                                                                  |
|                                                                                                    | you are called by a corre-  |        | Display o                         | options                                                                                   |
| sponding phone number.<br>All fields/Reduced fields<br>Displays the number of in-<br>put fields.                                                                                                    |                             |        | Options                           | The options menu always offers only the functions for the currently selected input field. |
| Save                                                                                                    | Save the entry.             |        | Move to                           | Assign current entry or                                                                   |
| Additional information                                                                                                    |                             |        |                                   | highlighted entries to a group.                                                           |
| ECE                                                                                                    | book.                       |        | View                              | Display an assigned                                                                       |
| Synchronization                                                                                                    |                             |        |                                   | picture.                                                                                  |
| With the cell phone manager (p. 126) you<br>can synchronize your Addressbook with<br>Outlook <sup>®</sup> , Lotus Notes <sup>™</sup> and other Sie-<br>mens phones.<br>Using <b>Remote sync</b> . you can synchronize<br>your cellular phone with an organizer<br>stored on the Interrut (see also p. 121) |                             |        | Copy to SI                        | M Copy name and <b>one</b> phone number to the SIM card (Phonebook).                      |
|                                                                                                    |                             |        | New SMS,<br>New MMS,<br>New e-mai | Create a message with the selected entry.                                                 |
|                                                                                                    |                             | l      | Browser                           | Start browser and visit URL.                                                              |

Inst. Msg.

Start a dialog with the selected entry (p. 72).

(For standard functions see p. 25)

#### Addressbook

43

| hang           | e entry                                            | Address                                                                 | book options                                                                            |
|----------------|----------------------------------------------------|-------------------------------------------------------------------------|-----------------------------------------------------------------------------------------|
| )              | Open Addressbook<br>(in standby mode).             | Depending o<br>different fun                                            | n the actual situation,<br>ctions will be offered.                                      |
|                | Select required entry.                             | These functions can be applied to<br>the entry currently selected as we |                                                                                         |
| dit            | Press.                                             | as to multipl                                                           | e selected entries:<br>pen menu.                                                        |
| Ì              | Select input field.                                | Move to                                                                 | Assian current or highlight-                                                            |
| dit            | Open entry.                                        |                                                                         | ed entries to a group.                                                                  |
| )              | Make changes.                                      | Copy to SIM                                                             | Copy name and phone<br>number to the SIM card<br>(Phonebook).                           |
| all en         | try                                                | Filter                                                                  | Only entries that match the filter criteria are displayed.                              |
|                | Open Addressbook<br>(in standby mode).             | Import                                                                  | Set up readiness to receive<br>an Addressbook entry via<br>IrDA (p. 97) or SMS (p. 54). |
| <b>, , , ,</b> | Select a name with the first letter and/or scroll. | Sort                                                                    | Specify sort criteria for out-<br>putting the Addressbook                               |
| $\geq$         | The number is dialed.                              | <b>.</b>                                                                | entries.                                                                                |
| there ar       | e several numbers in the                           | Search                                                                  | Enter search term.                                                                      |
|                |                                                    |                                                                         |                                                                                         |

(For standard functions see p. 25)

## С

| •        | Open Addressbook<br>(in standby mode). |
|----------|----------------------------------------|
| ê        | Select required ent                    |
| Edit     | Press.                                 |
| <b>ê</b> | Select input field.                    |
| Edit     | Open entry.                            |
|          | Make changes.                          |
| Save     | Save.                                  |

## С

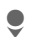

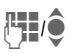

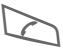

lf Addressbook entry, these are offered for selection.

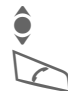

Select phone number.

The number is dialed.

#### 44 Addressbook

#### Groups

Nine groups are specified in your phone to enable you to arrange your Addressbook entries clearly. You can rename seven groups.

**€** 

Open Addressbook (in standby mode).

<Groups>

ups> Select (the number of entries is listed after the group name).

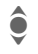

Select group.

List entries in the group for viewing and editing.

#### Groups menu

Outions

| options         | Open menu.                                                                                                    |
|-----------------|----------------------------------------------------------------------------------------------------|
| Rename<br>group | Change name of group.                                                                                                |
| Group<br>symbol | Assign a symbol to a group.<br>The symbol will then appear<br>in the display when one of the<br>group members calls. |

#### Additional information

No group: Contains all Addressbook entries that do not belong to a group (name cannot be changed).

Received: Contains Addressbook entries received by IrDA (p. 97), Bluetooth (p. 98) or SMS (p. 54) (name cannot be changed).

#### **Ringtone for group**

Assign a ring tone to a group that plays when one of its members calls you.

→ ☆ → Ring tones
 → Group calls

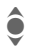

Select group.

Confirm. If a ring tone has already been set, it will be played. Otherwise, the ring tone list will be displayed and you can select one.

If necessary, select a ring tone.

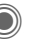

Confirm.

left page (45) of S65 FUG us, A31008-H7400-A40-1-4A19 (19.05.2004, 13:55)

4

## Phonebook

Entries in the Phonebook (on the SIM card) are managed separately from those in the Addressbook. You can, however, exchange data between the Phonebook and the Addressbook.

## New entry

If the Phonebook has been selected as the default book:

Open Phonebook (in standby mode).

Select <New entry>.

Display input fields.

Select input field.

Fill in input fields. The maximum number of characters available is shown at the top of the display. Phone number:

Always enter phone number with dialing code. An entry will not be saved without a phone number.

Phonebook

Name:

Enter first and/or last names.

Group:

Default: No group

Important phone numbers can be put in one group (VIP). This group is independent of groups in the Addressbook.

Location:

Default: SIM

Special SIM cards can save phone numbers in a protected area (SIM protected) (PIN2 required).

Record #:

Each entry is automatically assigned a record number. You can also dial using the record number.

Save Press to store the new entry.

Additional information

Temporary switch to Addressbook.

Country International dialing code ... p. 34

Functions concerning Text entry ......p. 29

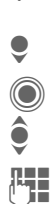

45

#### 46 Phonebook

## Call (search for an entry)

Open Phonebook. /₩/

Select a name with the first letter and/or scroll.

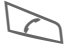

Phone number is dialed.

#### Call using record no.

A record number is automatically assigned to every new entry in the Phonebook.

Enter record number.

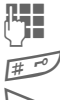

Press.

Press.

## Change entry

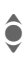

Select entry in Phonebook.

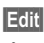

Press.

Select desired input field.

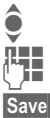

Make changes.

Press.

## Phonebook options

The following functions are available, depending on the current situation.

Options Open menu.

| Copy to 🖨         | Copy all highlighted en-<br>tries to the Address-<br>book.                                  |
|-------------------|---------------------------------------------------------------------------------------------|
| Copy all to 🖨     | Copy all entries to the Addressbook.                                                        |
| Delete all        | The whole Phonebook is deleted (PIN-protected).                                             |
| Import            | Set up readiness to re-<br>ceive a Phonebook en-<br>try via IrDA (p. 97) or<br>SMS (p. 54). |
| (For standard fun | ctions see p. 25)                                                                           |

Siemens AG 2003, E:\Auftrag\Siemens\MobilePhones\S65 Penelope\us\LA\S65\_Phonebook.fm

left page (47) of S65 FUG us, A31008-H7400-A40-1-4A19 (19.05.2004, 13:55)

#### Phonebook

47

## <Special books>

Open Phonebook (in standby mode).

<Special books> Select.

#### <Own numbers>

Enter "own" phone numbers in Phonebook (e.g., fax) for information. These numbers can be changed, deleted and also sent as an SMS message.

#### <VIP numbers>

Display the phone numbers saved in the **VIP** group.

#### <SIM phonebook>

Entries stored in the Phonebook on the SIM card can also be used on other GSM phones.

#### <Protected SIM>

| _ |   |  |
|---|---|--|
| C | В |  |

On special SIM cards, phone numbers can be stored in a protected location. PIN2 is required for editing.

#### <Service nos.>/<Info numbers>

There might be phone numbers saved in your Phonebook that have been provided by your service provider. They may be used to call local or national information services or to use services offered by your service provider.

## Completing phone numbers in the Phonebook

Digits may be replaced by a "?" when phone numbers are entered in the Phonebook:

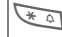

Press and hold.

These wildcards must be replaced with numbers before dialing (e.g., with the extension numbers in a phone system).

To make a call, select the phone number from the Phonebook.

Press.

Replace "?" with numbers.

The phone number is dialed.

## **Call records**

The phone number of a caller is displayed if

- the caller has switched off the Hide ID function and
- the network supports the "Caller Identity" function.

On the other hand, a caller's name is displayed if it is stored in the Phonebook / Addressbook.

Your phone stores the phone numbers of calls for convenient redialing.

→診

Select record.

Open call record.

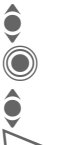

Select phone number.

Dial phone number.

Or View

Display information on the phone number.

Up to 500 entries are stored in the records:

Missed calls

The phone numbers of calls that you have received but not answered are stored for call back purposes.

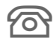

Symbol for missed call (in standby mode). Press the soft key under the symbol to bring up the Main Inbox (p. 53).

Calls received

Accepted calls are listed.

Calls dialed

Access to the last numbers you have dialed.

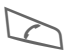

Fast access in standby mode.

**Delete records** 

The records are deleted.

#### Records menu

The records menu can be called up if an entry is highlighted.

Options Open menu.

Copy to SIM Copy the currently selected phone number into the preferred directory.

(For standard functions see p. 25)

left page (49) of S65 FUG us, A31008-H7400-A40-1-4A19 (19.05.2004, 13:55)

#### 49

## **Dur./charges**

You can display the charges and duration during a call. You can set a unit limit for outgoing calls.

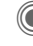

→ 🖄 → Dur./charges Select

Last call

All outg. calls

All incoming

Remain. units

Charge setting

Scroll through the display.

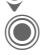

Open item.

Reset

Reset the currently selected setting.

## Charge setting

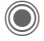

Open menu.

#### Currency

Enter desired currency.

#### Charge/Unit

(PIN2 prompt)

Enter the currency as well as the charge per unit and time.

#### Account limit

#### (PIN2 prompt)

Special SIM cards allow you or the service provider to define a credit limit or a period after which the phone is unable to be used for outgoing calls.

Dur./charges

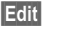

Press.

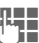

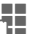

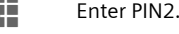

Account limit

Switch on.

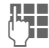

Enter number of units.

OK

Confirm.

Then confirm the credit or reset the counter. The status display for prepaid cards may vary depending on the service provider.

#### Auto display

Call duration and charges are displayed automatically.

#### 50 Camera

## Camera

You can view photos/videos recorded on the integrated camera immediately and

- use the photo as a background image, logo, a startup/shutdown animation or a screensaver;
- assign the photo to an Addressbook entry;
- send the photo/video via MMS or e-mail;
- save the photo in My stuff (p. 124) or on the RS MultiMediaCard (p. 125).

The number of photos that can still be taken in the selected resolution is displayed in the top right corner of the preview image. This number varies considerably depending on the subject matter and how much storage space is required.

The selected resolution is indicated below the preview image or, if video mode has been selected, there is an indication as to how much recording time has already been used and how much time is still available for a video.

## Switch on

Or

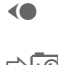

Start camera in standby mode. Switch to single image

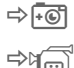

and video recording.

The current (preview) image is displayed. You will see the following in the first line from left to right:

| \$ <b>(</b> \$\$\$)+2 | Brightness            |
|-----------------------|-----------------------|
| \$Q.x1                | Zoom factor           |
| <b>(</b> A <b>)</b>   | White balance (p. 52) |
| le<br>Be              | Flash connected.      |

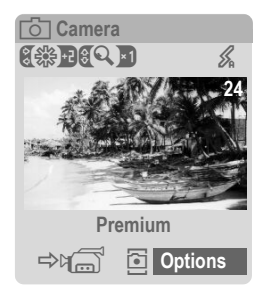

Camera

51

## Photo mode

 $\bigcirc$ 

Take a photo.

Display the preview image for the next photo.

The photo is saved with a name, the date and the time. To enter the name, see Setup in the options menu.

Settings prior to taking a photo:

Set the brightness.

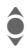

Set the zoom factor.

#### Image resolution

The quality of the image can be set in four stages regardless of the preview image resolution. The highest possible resolution is 1280 × 960 pixels.

To create your own display background, select Background resolution (p. 88).

The resolution may decrease depending on the selected digital zoom.

## Video mode

The video mode resolution is the same as the preview image resolution. You can set two different resolutions.

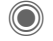

Start the video recording.

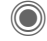

End the video recording.

A red dot appears in the top right of the display while the video recording is being made.

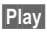

Plays the video recording.

## Flash (accessories)

If the flash is active, this is shown by a symbol in the display. The flash is constantly charged while connected to the phone and switched on. This reduces the standby time.

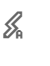

This symbol appears when the flash is being charged.

For settings, see options menu.

08

#### 52 Camera

## **Camera options**

The following functions are available, depending on the current situation.

| Options Op       | ben menu.                                                                                                    |
|------------------|----------------------------------------------------------------------------------------------------|
| Settings         | Name for recordings     Image resolution     Color mode: normal, sepia, gray tones.     Storage medium:     My stuff (p. 124) or     RS MultiMediaCard     (p. 125) |
| Pictures         | Display list of photos.                                                                                                    |
| Other videos     | Display list of videos.                                                                                                    |
| Microphone<br>on | Switch microphone on or off.                                                                                                    |
| Use flash        | Choose from:<br>Automatic, Off, Red-eye                                                                                                    |
| Auto-timer       | The photo is taken approx.<br>15 seconds after trigger-<br>ing. For the last 5 seconds,<br>you will hear a beep every<br>second.                                    |
| White<br>balance | Choose from:<br>Automatic, Indoor,<br>Outdoor                                                                                                    |
|                  |                                                                                                    |

(For standard functions see p. 25)

#### Additional information

| Ins<br>St |
|-----------|
| de        |

Insufficient memory available. Start the memory assistant to delete specific data (p. 94).

Alternatively, you can transfer data to the RS MultiMedia-Card.

Main Inbox

53

#### left page (53) of S65 FUG us, A31008-H7400-A40-1-4A19 (19.05.2004, 13:55)

# Main Inbox

The inbox folder offers immediate access to currently received messages. This means that you no longer have to look through all your inbox folders for the various message types. The entries are marked with a symbol to indicate their type and status. You will find an overview of the symbols on p. 14.

To call up the inbox folder, e.g. if you have received a new SMS:

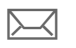

Press the soft key below the symbol.

#### Or

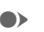

Press in standby mode.

In the inbox folder you will find the following message types:

SMS, MMS, E-mail

System messages:

Notification about MMS, Missed alarm, Missed appts., Missed calls, WAP push, Voice message

Data objects:

Ring tones, Pictures and Video, calendar entries, Notes and Business card

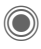

When you open an entry, the relevant application also starts.

After a set period, entries that have been read and opened are only displayed in the message-related incoming lists (see **Setup** in the options menu).

#### Main Inbox options

Options Open menu.

| Receive e-mail | Select set account and send all e-mails.                                                                                                    |
|----------------|----------------------------------------------------------------------------------------------------|
| Setup          | If entries have been<br>read, remove them from<br>the Main Inbox:<br>Daily, Never,<br>Immediately<br>If Daily has been select-<br>ed, specify the time. |
|                |                                                                                                    |

(For standard functions see p. 25)

#### Additional information

Where applicable, you will receive WAP push messages from special servers. These may contain important data or information from the service providers such as how to set up a connection profile.

Accept For example, start setting up a connection profile automatically.

# SMS

54

VAR Language: am; VAR issue date: 040517

You can use your phone to transmit and receive very long messages (up to 760 characters). They are automatically composed of several "normal" SMS messages (note higher charges).

Additionally, you can insert pictures and sounds in an SMS.

## Write/send

→ Create new → SMS

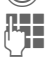

Enter text.

You will find information on writing texts with and without T9 in the chapter "Text entry" (p. 29).

The following is displayed in the display line: text entry status, number of SMS required, number of characters still available.

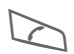

Start sending procedure.

Select phone number from the Phonebook/ Addressbook or enter it.

Group If necessary, select a group.

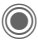

Confirm. The SMS is transmitted to the service center to be sent and saved in the **Sent items** list.

#### Text options

| Options C         | )pen menu.                                                                 |
|-------------------|----------------------------------------------------------------------------|
| Save              | Save composed text in draft list.                                          |
| Picture&<br>sound | Add pictures, animations<br>and sounds to message (see<br>following text). |
| Text<br>modules   | Add text modules (p. 32).                                                  |
| Format            | Font size: Small font,<br>Medium font, Large font                          |
|                   | Underline                                                                  |
|                   | Alignment: Default<br>alignm., Left, Center, Right                         |
|                   | Mark (highlight text with the joystick)                                    |
| Delete text       | Delete the whole text.                                                     |
| Send<br>with      | Select SMS profile so the SMS can be sent.                                 |
| (For standard     | functions see p. 25)                                                       |

VAR Language: am; VAR issue date: 040517

#### left page (55) of S65 FUG us, A31008-H7400-A40-1-4A19 (19.05.2004, 13:55)

SMS

55

#### Picture&sound

Send pictures and sounds with or without accompanying text.

Remember that these may be protected (DRM, p. 23).

With the text input field open:

| Options | Op |
|---------|----|
|---------|----|

Open menu.

Ş

Select Picture&sound. The menu contains:

Def animations

Def. sounds

Own anim.

Own pictures

Own sounds

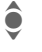

Select list.

Confirm. The first entry of the selected section is displayed.

Scroll to entry required.

For Def animations/Def. sounds:

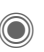

The selection is added to the SMS.

For Own anim./Own pictures/ Own sounds:

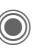

The selection is displayed/ played back.

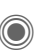

The selection is added to the SMS.

The pictures that have been added are displayed. Sounds are displayed in the form of "wildcards".

#### SMS to group

You can send an SMS message as a "broadcast message" to a recipient group.

| Options    | Open menu.                                            |
|------------|-------------------------------------------------------|
| Send       | Select.                                               |
| Group      | The list of groups is dis-<br>played.                 |
| ê          | Select group.                                         |
| Ö          | Open group and highlight all/individual entries.      |
| $\bigcirc$ | Transmission is started af-<br>ter a security prompt. |

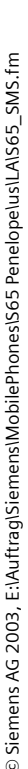

#### left page (56) of S65 FUG us, A31008-H7400-A40-1-4A19 (19.05.2004, 13:55)

#### Read

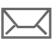

56

Arrival of anew SMS announced in the display. Open Main Inbox (p. 53) with the soft key below it.

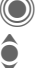

Reading the SMS.

Scroll through the message line by line.

| 19:42 |
|-------|
|       |
|       |
|       |
|       |
|       |
|       |

Options

#### Reply

You can answer the currently open SMS immediately. The newly added text is placed above the received text.

Reply

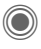

Reply immediately.

#### **Reply options**

| Reply                  | Open   | reply menu.                                |
|------------------------|--------|--------------------------------------------|
| Write mes              | sage   | Create a new reply text.                   |
| Edit                   |        | Edit received SMS or add new text.         |
| Answer is              | YES    | Add Answer is YES to the SMS.              |
| Answer is              | NO     | Add Answer is NO to the SMS.               |
| Call back, I<br>Thanks | Delay, | Add a standard text as a reply to the SMS. |

#### **Read options**

| Options                            | Open | reply menu.                              |
|------------------------------------|------|------------------------------------------|
| Reply                              |      | See "Reply options" above.               |
| Picture&so                         | ound | Save picture/sound contained in the SMS. |
| Zoom in                            |      | Enlarge or reduce text display.          |
| Archive                            |      | Move SMS message to archive.             |
| (For standard functions see p. 25) |      |                                          |

left page (57) of S65 FUG us, A31008-H7400-A40-1-4A19 (19.05.2004, 13:55)

## Lists

All SMS messages are archived in different lists, according to their status. (For overview of message symbols, see p. 14):

#### Inbox

● → > hbox → SMS

The list of received SMS messages is displayed.

#### Draft

● → > → Draft → SMS

The list of SMS messages not yet transmitted is displayed.

#### Unsent

● → 😪 → Unsent → SMS

The list of concatenated SMS messages not yet sent is displayed. Transmission can be restarted.

#### Sent items

● → 🛇 → Sent → SMS

The list of sent SMS messages is displayed.

#### SMS archive

A A SMS archive

The list of SMS messages stored in the phone is displayed.

#### List options

Different functions are offered depending on the list.

| Options O                          | pen menu.                               |  |
|------------------------------------|-----------------------------------------|--|
| Send                               | Send or forward entry.                  |  |
| Send with                          | Select an SMS profile for transmission. |  |
| Archive                            | Move SMS message to ar-<br>chive.       |  |
| (For standard functions see p. 25) |                                         |  |

SMS

57

## Setting

58

#### SMS signature

A settings
SMS + SMS signature

You can enter a "signature" with up to 16 characters. This signature will then be attached to each SMS except for a **Reply** and when changes are made to an existing SMS.

### SMS profiles

A settings
SMS + SMS profiles

Up to 5 SMS profiles can be set. These define the transmission characteristics of an SMS. The pre-setting depends on the SIM card inserted.

#### Activate profile

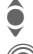

Select profile.

Activate.

#### Set profile

| <b>ê</b>       | Select profile.                                                                            |
|----------------|--------------------------------------------------------------------------------------------|
| Edit           | Open to edit the profile.                                                                  |
| Service centre | Enter the phone numbers for<br>the service center as provided<br>by your service provider. |
| Recipient      | Enter a standard recipient for the profile                                                 |

| Message<br>type        | <ul> <li>Manual: Inquiry for all messages.</li> <li>Standard text: Normal SMS message.</li> <li>Fax: Transmission via SMS.</li> <li>E-mail: Transmission via SMS.</li> <li>New: You may need to obtain the required code number from your service provider.</li> </ul> |
|------------------------|----------------------------------------------------------------------------------------------------|
| Validity<br>period     | Period in which the service<br>center is to try to deliver the<br>message:<br>Manual, 1 hour, 3 hours,<br>6 hours, 1 day, 1 week,<br>Maximum*<br>* Maximum period that the ser-<br>vice provider permits.                                                              |
| Status<br>report<br>8  | Receive confirmation of suc-<br>cessful/failed transmission of a<br>message. This service may be<br>subject to a charge.                                                                                                    |
| Direct<br>reply <8     | If activated, the reply to your<br>SMS message is handled by<br>your service center (for infor-<br>mation, please contact your<br>service provider).                                                                                                    |
| SMS via<br>GPRS<br>c8! | Send SMS automatically via GPRS (p. 97).                                                                                                    |
| Save aft.<br>send      | Sent SMS messages are saved in the Sent items list.                                                                                                    |

left page (59) of S65 FUG us, A31008-H7400-A40-1-4A19 (19.05.2004, 13:55)

59

SMS

## More information on SMS

#### SMS status report

If the message cannot be transmitted to the service center you are offered the chance to repeat the transmission. If this also fails, contact your service provider. The **Message sent**. message only indicates transmission to the service center. This will then attempt to relay the message within a certain period.

See also Validity period (p. 58).

#### Phone number in SMS

Phone numbers displayed highlighted in the text can be dialed () or saved in the Phonebook/ Addressbook.

# Downloading ringtones and logos

You can receive links for downloading ringtones, logos, screensavers, animations and information about applications with an SMS. Please highlight this link and start the download by pressing the Call key . Please check that the dial-in access is configured (p. 101).

Remember that these may be protected (DRM, p. 23).

## SIM memory full

If the message symbol flashes, the SIM memory is full. **No** more SMS messages can be received. You need to delete messages or move them to the RS MultiMediaCard.

#### MMS

## MMS

60

The Multimedia Messaging Service enables you to send texts, pictures/videos and sounds in a combined message to another cellular phone or to an e-mail address. All elements of an MMS message are merged to form a "slide show".

Depending on your phone's settings, you will receive either the complete message automatically or notification that an MMS has been saved on the network, giving sender and size details. You may then download it to your phone to read it.

Ask your service provider whether this service is available. You may need to register for this service separately.

## Create

An MMS consists of the address header and the content.

An MMS may consist of a series of pages. Each page may contain a text, a picture/video and a sound. Remember that pictures and sounds may be protected (DRM, p. 23).

Write **texts** with the help of T9 (p. 29).

**Pictures** and **videos** can be recorded with the integrated camera and/or loaded from My stuff (p. 124). **Sounds** can be recorded with the sound recorder and/or loaded from My stuff (p. 124).

First select an object for processing to be added to the first page of the MMS:

#### Pictures/videos

Limits on picture size can be set in the user settings.

<Picture> Select.

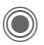

Display picture/video functions:

Insert image

Open list to select a picture.

Insert video

Open list to select a video.

Camera

Activate the camera to take a photo or record a video for the MMS (p. 50).

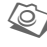

Also possible.

Open

Display picture.

Delete

Delete inserted picture/video.

Save

Save picture/video for use later.

Properties

Display properties, including any user right restrictions (p. 23). left page (61) of S65 FUG us, A31008-H7400-A40-1-4A19 (19.05.2004, 13:55)

|                                                                                                    |                          |                                                          | MMS                                                           | 61        |
|----------------------------------------------------------------------------------------------------|--------------------------|----------------------------------------------------------|---------------------------------------------------------------|-----------|
| Sounds                                                                                                    |                          | Text                                                     |                                                               |           |
| <sound></sound>                                                                                                    | Select.                  | <text></text>                                            | Select and write the text                                     | t.<br>ic- |
| $\bigcirc$                                                                                                    | Display sound functions. | $\bigcirc$                                               | played (see also p. 29):                                      | 5-        |
| Insert sou                                                                                                    | nd                       | Insert fro                                               | m                                                             |           |
| Open list to select a sound.<br>Record<br>Activate sound recording to record<br>sounds (p. 118).                                                                                           |                          | Choose<br>insertior<br>Insert fro                        | any of the following for<br>n: Text modules, Bookmark,<br>m ⁄ |           |
|                                                                                                    |                          | Delete te                                                | xt                                                            |           |
| R                                                                                                    | Also possible.           | Delete t<br>Save                                         | ext on current page.                                          |           |
| Open<br>Play back sound.<br>Delete<br>Delete inserted sound.<br>Save<br>Save sound to use later on.<br>Properties<br>Display properties, including any<br>user right restrictions (p. 23). |                          | Save tex                                                 | t on the page as a text                                       |           |
|                                                                                                    |                          | module.                                                  |                                                               |           |
|                                                                                                    |                          | Text inpu                                                | t                                                             |           |
|                                                                                                    |                          | T9 settings:                                             |                                                               |           |
|                                                                                                    |                          | T9 preferred, Input language                             |                                                               |           |
|                                                                                                    |                          | Mark<br>Text processing together with<br>Conv and Incort |                                                               |           |
|                                                                                                    |                          |                                                          |                                                               |           |
|                                                                                                    |                          | сору ан                                                  | d insert.                                                     |           |

VAR Language: am; VAR issue date: 040517

#### left page (62) of S65 FUG us, A31008-H7400-A40-1-4A19 (19.05.2004, 13:55)

# VAR Language: am; VAR issue date: 040517

| 62 | MMS |
|----|-----|
|    |     |

#### **Generation options**

| ••••••     |                                                                              |
|------------|------------------------------------------------------------------------------|
| Options O  | pen menu.                                                                    |
| Send MMS   | Send MMS.                                                                    |
| Play       | Play entire MMS on the display.                                              |
| Picture    | See p. 60.                                                                   |
| Sound      | See p. 61.                                                                   |
| Text       | See p. 61.                                                                   |
| Page       | Add page: Insert new page after current one.                                 |
|            | Delete Page: Delete cur-<br>rent page.                                       |
|            | Page list: Display available pages.                                          |
|            | Timing: Set the time se-<br>quence for the MMS pre-<br>sentation:            |
|            | Page duration:<br>Automatic or Manual     Show page:                         |
|            | Only if Manual has been<br>set previously. Enter the<br>life span of a page. |
| Properties | Enter sending parameters (p. 64).                                            |

| Save as templ. | Save created MMS as a template. See also below.                                                     |
|----------------|----------------------------------------------------------------------------------------------------|
| Layout         | Select one of four possible<br>layouts:<br>Text above, below, beside<br>(on left or right) picture. |
| Colors         | Select the colors for:<br>• Message<br>• Page<br>• Bitmap<br>• Text backgrd.<br>• Text color        |
| (For standard  | functions see p. 25)                                                                                |

## Templates

Create templates by writing a new MMS or using an MMS that you have already received.

| 0 | pti | 0 | n | s |  |
|---|-----|---|---|---|--|
|   |     |   |   |   |  |

Open menu and select Save as templ.

left page (63) of S65 FUG us, A31008-H7400-A40-1-4A19 (19.05.2004, 13:55)

VAR Language: am; VAR issue date: 040517

|                      |                                                                                                    |            | MMS 63                                               |
|----------------------|----------------------------------------------------------------------------------------------------|------------|------------------------------------------------------|
| Send                 |                                                                                                    | Expande    | ed address fields                                    |
| The page             | e(s) of the new MMS is (are)                                                                                                    | ٢          | Scroll down.                                         |
| already c<br>played. | reated and the MMS is dis-                                                                                                    | More:      | Provide additional address fields.                   |
|                      | Open address entry.                                                                                                    | Cc:        | Address(es) of copy recipient(s).                    |
|                      | MMS                                                                                                    | Bcc:       | Address(es) of copy recip-                           |
|                      | Subject:<br>Greetings from New York                                                                                                    |            | ient(s) who are not visible to the other recipients. |
|                      | Send to:                                                                                                    | Attachm    | ents:                                                |
|                      | + 1234307034321  <br>Sizo                                                                                                    |            | Insert attachments.                                  |
|                      | 85 KB                                                                                                    | Date:      | Creation date.                                       |
|                      | Image: Image in the second second | Use deliv  | very time:<br>Use specified send time.<br>If Yes :   |
| Subject:             | Enter a brief description.                                                                                                    |            | Delivery date:<br>Send date.                         |
| Send to:             | Enter one or more phone<br>number(s)/e-mail                                                                                                    |            | Delivery time:<br>Send time.                         |
| ac<br>D<br>bc        | address(es).                                                                                                    | Symbols    | for status information                               |
|                      |                                                                                                    | ння        | Priority                                             |
| Size:                | Display the size of the cur-<br>rent MMS in kilobytes (KB).                                                                                                    | <b>⊡</b> i | Send report                                          |
|                      | Start sending procedure.                                                                                                    |            | Contains DRM (p. 23)                                 |
| $\bigcirc$           | The MMS is sent after confirmation.                                                                                                    |            |                                                      |

-

|--|

#### Sending options

| Options O         | pen menu.                                                     |
|-------------------|---------------------------------------------------------------|
| Send MMS          | Send MMS.                                                     |
| Play              | Play entire MMS on the display.                               |
| Edit              | Display object selection so that object can be changed.       |
| Add<br>addressee  | Add recipient from the cur-<br>rent address directory.        |
| Del.<br>addressee | Delete individual recipient.                                  |
| Add<br>attchmnt.  | Add attachment:<br>• File<br>• Business card<br>• Appointment |
| Page list         | Display MMS pages for<br>viewing and/or changing.             |
| Save as templ.    | Save created MMS as a template.                               |
| (For standard     | functions see p. 25)                                          |

## Receive

Depending on the setting (p. 66), an MMS can be received in two ways:

#### **Complete transmission**

The complete MMS is sent to your phone. This can take quite a while if the MMS is large.

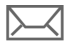

Shown in the display.

Start reception. The MMS is sent.

#### Preliminary notification

You are notified that an MMS is waiting to be received.

| > | ł | k | ] |  |
|---|---|---|---|--|
| • | • | • | 7 |  |
|   |   |   |   |  |

Read the notification. Display the size of the MMS in KB.

Shown in the display.

- Accept The complete MMS is sent.
- OK Display in Main Inbox.

left page (65) of S65 FUG us, A31008-H7400-A40-1-4A19 (19.05.2004, 13:55)

## Read

An MMS has been received in full.

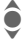

Select the MMS.

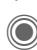

Start automatic playing of the MMS.

Key functions for playback:

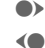

To the next page.

Press briefly once to return to the start of the current page; press briefly twice to return to the start of the previous page.

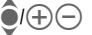

Set volume.

◎/ S End.

The message details are displayed when the MMS is complete.

- Subject: Description of the MMS.
- From: Information about the sender.
- Size: Size of the MMS in KB.

#### Expanded address fields

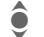

Siemens AG 2003, E:\Auftrag\Siemens\MobilePhones\S65 Penelope\us\LA\S65\_MMS.fm

Scroll down.

More: Additional input fields.

Cc: Copy recipient.

Attachments:

Save attachments.

Date: Date received.

Symbols for status information (see p. 63)

## Lists

All MMS messages are saved in four different lists (for overview of message symbols, see p. 14):

MMS

65

#### Inbox

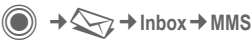

The list of MMS messages and notifications received is displayed. To receive an MMS at a later time, open notification and press Accept.

#### Draft

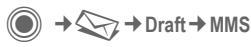

The list of stored drafts is displayed.

#### Unsent

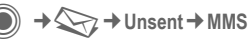

The list of the MMS messages not yet fully transmitted is displayed.

#### Sent items

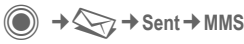

The list of sent MMS messages is displayed.

#### 66 MMS

#### List options

Different functions are offered depending on the list/situation.

Options Open menu.

| Play               | Play MMS on the dis-<br>play.                             |
|--------------------|-----------------------------------------------------------|
| Edit               | Display MMS for pro-<br>cessing.                          |
| View               | Display MMS for view-<br>ing only (write-protect-<br>ed). |
| Send MMS           | Send MMS.                                                 |
| Reply MMS          | Reply to MMS immediately.                                 |
| Forward MMS        | Enter recipient(s) for forwarding.                        |
| Properties         | Display message<br>parameters.                            |
| Receiv.all MMS     | Send all new MMS mes-<br>sages immediately.               |
| (For standard fund | ctions see n. 25)                                         |

## Setting

 $\Rightarrow \bigotimes \Rightarrow Msg settings \Rightarrow MMS$  $\Rightarrow Select function.$ 

#### MMS profile:

Six MMS profiles can be set (5 in the telephone memory, one on the SIM card). The send properties can be specified in them. In most cases, they have already been set. If necessary, check with your service provider for details.

| Activate    | profile |
|-------------|---------|
| / 1011/ 410 | p. 00   |

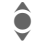

Select profile.

Options

Open menu and select Activate.

#### Set profile

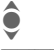

Select profile.

Options

Open menu and select Change sett.

left page (67) of S65 FUG us, A31008-H7400-A40-1-4A19 (19.05.2004, 13:55)

|                                                                                                 |                                                                                    |                                |                                               | MMS 67                                                         |
|-------------------------------------------------------------------------------------------------|------------------------------------------------------------------------------------|--------------------------------|-----------------------------------------------|----------------------------------------------------------------|
| User settings<br>Set the MMS dispatch to suit your<br>requirements:                             |                                                                                    |                                | Default<br>duration:                          | Length of display for an MMS page (standard re-<br>quirement). |
| Delivery report:                                                                                | Delivery<br>report:         Request delivery confirma-<br>tion for sent messages.  |                                | Retrieval:                                    | Receive complete MMS or only notification of arrival.          |
| Read reply:                                                                                     | Request confirmation that the MMS has been read.                                   | Receive complete<br>mediately. |                                               | Receive complete MMS im-<br>mediately.                         |
| Default priority:                                                                               | Send priority:<br>Normal, High, Low                                                |                                |                                               | Auto.homenet<br>Receive complete MMS im-                       |
| Validity: Select the time period in which the service center is to try to deliver the mes-sage: |                                                                                    |                                | Manual<br>Only receive the notifica-<br>tion. |                                                                |
|                                                                                                 | Manual, 1 hour, 3 hours,<br>6 hours, 1 day, 1 week,<br>Maximum*                    |                                | Spam filter:                                  | Settings for receipt of pro-<br>motional MMS messages.         |
|                                                                                                 | * Maximum period that the service provider permits.                                |                                | Size indica-<br>tion: 🕾 !                     | Set max. message size and message handling.                    |
| Earliest<br>deliv. time:                                                                        | Transmission from the ser-<br>vice center to the recipient:<br>Immediate, Tomorrow |                                |                                               |                                                                |

## E-mail

Your phone has an e-mail program (client). You can use it to create and receive e-mails.

## Write

◆ Create new → E-mail
 Enter the address details for the e-mail:
 Send to: Enter one or more e-mail address(es).
 Insert from Addressbook/Phonebook.

Subject: Enter e-mail heading (up to 255 characters).

Content Enter text.

To send:

Options Open menu.

Send e-mail

Select.

#### Or

- All fields Open additional input fields.
- Cc: Address(es) of copy recipient(s).
- Bcc: Address(es) of copy recipient(s) who are not visible to the other recipients.

#### Attachments:

Add attachments such as images and sounds.

#### Options

Different functions are offered depending on the position of the cursor.

| Options     | Opei  | n menu.                                                                                                    |
|-------------|-------|----------------------------------------------------------------------------------------------------|
| Send e-ma   | ail   | Send e-mail.                                                                                                    |
| Send later  |       | Transfer e-mail to the<br>Unsent list.                                                                                   |
| Save        |       | Save e-mail in the<br>Draft list.                                                                                        |
| Add addre   | essee | Add recipient from the current address directory.                                                                        |
| Delete line | 9     | Delete current line.                                                                                                    |
| Insert fror | n     | Text modules<br>Bookmark<br>Insert from the<br>Addressbook/<br>Phonebook.                                                |
| Add attch   | mnt.  | <b>My stuff</b> Open to make<br>a selection. Remember<br>that pictures and<br>sounds may be protect-<br>ed (DRM, p. 23). |
| Delete tex  | t     | Delete the whole text.                                                                                                   |
| Text input  |       | <ul><li>T9 preferred</li><li>Input language</li></ul>                                                                    |

left page (69) of S65 FUG us, A31008-H7400-A40-1-4A19 (19.05.2004, 13:55)

## Receive/read

Before an e-mail can be read, it must be retrieved from the server. You have two options:

#### Retrieve email

Only the message header in the Main Inbox (p. 53) is sent. You can then decide if you also want to receive the contents:

Options Open menu and select Ret. content

or if you want to delete the e-mail on the server:

Options

Open menu and select **Del. on server.** 

#### Send/receive

The set access is selected and all e-mails are transferred to the Main Inbox (p. 53). At the same time, completed e-mails are transferred from the Unsent list.

## Attachments

Contains the e-mail attachments; these can be saved in My stuff (p. 124).

Options

Open menu and select Save attach.

#### E-mail

69

## Lists

All e-mails are saved in different lists depending on their status (for overview of message symbols, see p. 14):

#### Inbox

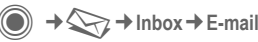

The list of received e-mails is displayed.

#### Draft

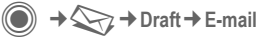

The list of e-mails not yet transmitted is displayed.

#### Unsent

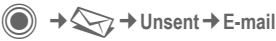

The list of e-mails not yet transmitted is displayed.

#### Sent items

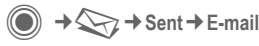

The list of transmitted e-mails is displayed.

#### 70 E-mail

#### List options

Ontiona

Different functions are offered depending on the list. Onon monu

| Options 0         | pen menu.                                                                           |
|-------------------|-------------------------------------------------------------------------------------|
| Retrieve<br>email | Only transfer the message header to the Main Inbox (p. 53).                         |
| Ret. content      | Retrieve the contents from the server if only the mes-<br>sage header was received. |
| Del. on<br>server | Delete the contents on the server if only the message header was received.          |
|                   |                                                                                     |

(For standard functions see p. 25)

## Setting

→ → Msg settings → E-mail Before using this service, you must set the server access and your e-mail

parameters. Most of this data has already been entered. If not, you can obtain this from your service provider. See also on the Internet at:

#### www.siemens-mobile.com/s65

#### Accounts

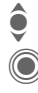

Select account.

## Open

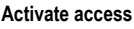

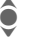

Select access.

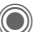

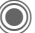

Activate access.

#### Set access

Edit

Select access or <Empty>.

Start the processing and fill in the data fields as specified by the service provider.

#### General sett.

Enter an e-mail address to which a Bcc (blind carbon copy) is always sent.

#### Voice message/mailbox

# Voice message/mailbox

● → Setup → Voice message

Most service providers provide a mailbox in which a caller can leave a voice mail for you

- if your phone is switched off or not ready to receive,
- if you do not want to answer,
- if you are making a phone call (and if Call waiting (p. 92) is not activated).

If the voice mail service is not part of your service provider's standard package, you will need to register, and possibly adjust the settings manually. The following sequence may vary from service provider to service provider.

#### Setup

**c**8!

The service provider supplies you with two phone numbers:

#### Save mailbox number

You call this phone number to listen to the voice mails left for you.

→ Setup
 → Voice message

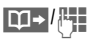

Select number from Phonebook/Addressbook or enter/change it.

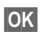

Confirm.

#### Save call forwarding number

Calls are forwarded to this phone number.

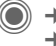

→ Arrow Phone setup → Divert
 → e.g. Unanswered → Set

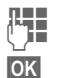

Enter phone number.

Registration with the network is confirmed a few seconds later.

#### Listen to message

**c**8!

71

A new voice message can be announced as follows, depending on the service provider:

Symbol plus beep. Or

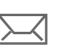

Notification via SMS. Or

You receive a call with an automatic announcement.

Call your mailbox and play the message(s) back.

Press and **hold** (if necessary enter mailbox number once). Confirm with OK and Mailbox depending on your service provider. 08

#### 72 Chat room

## Chat room

With Chat room you can transfer text, audio clips, pictures and files straight to and from one or more terminals (cellphone, PC). This function is not offered by all service providers. Please ask your service provider about this.

Your dialog partners are entered in contact lists. When a connection has been established, these lists show who is available, whether they want to be disturbed and what mood they are in.

#### GPRS must be switched on.

 $\bigcirc \rightarrow \bigcirc \rightarrow \bigcirc \rightarrow \bigcirc$  Chat room

## Start menu

Login Select the access through which the dialog is to take place

#### or

Account: select (p. 77).

Msg. history

Read the messages from the last session.

- Setup Settings for your representation, the applications and servers.
- Exit End application.

#### Fast access ...

#### Select account (p. 77)

+

→ Chat room → Login

The current contact list or the overview is displayed (if necessary, set account first, p. 77).

#### Specify your own status (p. 78)

Options Open menu.

My settings

Select and make entries.

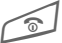

Return to contact list.

#### Enter new contact

Options Open menu.

Set Press, then:

Add contact

select and enter at least the user ID.

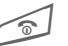

Return to contact list.

# Hold dialog with new contact (p. 76)

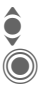

Select the contact. Start dialog.

Start ale

Open editor.

Ū

Write text.

Send text ... ... and so on.

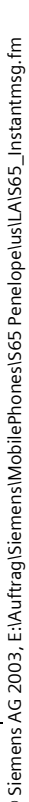
# Login

● → → Chat room → Login

Select the last account used (see also Automatic login: p. 78).

# **Contact lists**

When the connection has been established, the contact list or the overview of contact lists is shown for selection.

In the contact list, you will find a list of the most recently used contacts. The first time you log in, an "empty" contact list will be generated by the server if necessary.

Displays in the list:

#### -Conversation

Displays online contacts for whom there are messages.

#### -Online

Online contacts with whom no conversations are being held at present.

#### -Group

Siemens AG 2003, E:\Auftrag\Siemens\MobilePhones\S65 Penelope\us\LA\S65\_Instantmsg.fm

**c**8!

Groups for Inst. Messaging with several contacts.

#### -Offline

Contacts who are not online at present.

# Manage contacts

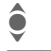

Select a contact.

Chat room

Options O Set S

Open menu. Select.

#### Contacts

Different functions are offered depending on the selection:

| Add contact    | User ID:                                                                                                    |
|----------------|----------------------------------------------------------------------------------------------------|
|                | Enter a unique user (login) name.                                                                                                    |
|                | Nickname:                                                                                                    |
|                | Enter your own nick-<br>name for the contact.                                                                                                    |
|                | Friend:                                                                                                    |
|                | The contact receives the status <b>Friend</b> : and access to personal information (p. 78).                                                                           |
| Find contact   | Search for contact.                                                                                                    |
| Delete contact | Delete contact from the list.                                                                                                    |
| Block contact  | No more messages are<br>received from the con-<br>tact and the contact re-<br>ceives no status<br>information from you.<br>This function works for<br>all your lists. |

73

# 74 Chat room

| Manage g         | groups                                                            | -8 <b>!</b>               | Create group  | Group ID:                  |
|------------------|-------------------------------------------------------------------|---------------------------|---------------|----------------------------|
| \$               | Select one of the you set up yourse                               | groups<br>lf.             |               | Enter a unique group name. |
| Options          | Open menu.                                                        |                           |               | Name:<br>Name of group.    |
| Set              | Select.                                                           |                           |               | Topic:                     |
| Group setti      | ngs                                                               |                           |               | Topic of group.            |
| Different f      | unctions are offere                                               | ed de-                    |               | Searchable:                |
| pending o        | n the selection:                                                  |                           |               | Other people can look for  |
| Add memb         | er Add a new group                                                | member,                   |               | Welcome msg :              |
|                  | see also Add co                                                   | ntact                     |               | Enter own areetina.        |
| Find memb        | er Search for group                                               | member.                   | Create group  | Delete group               |
| Invite           | Invitation to the c                                               | ontacts                   | orotito group | Delete group.              |
|                  | In your own grou<br>Message.                                      | o to inst.                |               |                            |
| Delete<br>member | Delete contact fro<br>group member lis                            | om the<br>st.             |               |                            |
| Add group        | Add new group.                                                    |                           |               |                            |
| Find group       | Search for group<br>server (also grou<br>longer managed<br>list). | on the<br>ps no<br>in the |               |                            |

left page (75) of S65 FUG us, A31008-H7400-A40-1-4A19 (19.05.2004, 13:55)

**Create a new contact list** The current contact list is displayed.

Open menu.

displayed.

Select.

names.

Confirm.

Open menu.

Available contact lists are

Give the contact list a unique name.

Allocate self-explanatory

Options

Options

Create

Name:

Contact lists

Contact list ID:

|   |                 | Chat room 75                                                 |
|---|-----------------|--------------------------------------------------------------|
| ( | Contact list op | otions                                                       |
|   | Options Oper    | n menu.                                                      |
|   | Details < 8 !   | Additional information about the contact or the group.       |
|   | My settings     | Information on your cur-<br>rent personal status<br>(p. 78). |
|   | Set             | Functions for managing a contact or group.                   |
|   | Contact lists   | Display contact lists for selection.                         |
|   | Block list      | Display all blocked con-<br>tacts. Can be un-<br>blocked.    |
|   | App. settings   | Set the application (p. 78).                                 |
|   | Exclude         | End the application; the server remains connected.           |
|   | Logout          | Log off from the server and return to start menu.            |
|   | Help            | Display help text.                                           |

| VAR    |  |
|--------|--|
| Lan    |  |
| guag   |  |
| e: ar  |  |
| n; VA  |  |
| R iss  |  |
| ue da  |  |
| ite: 0 |  |
| 405    |  |
| 7      |  |

0

76 Chat room

# Start Chat room

A contact list must be displayed.

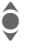

Select a contact or group.

 $\bigcirc$ 

Start communication with the contact.

The page with the Chat room is displayed. When a group is engaged in a dialog, the name of the sender is placed in front of each contribution.

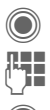

Open editor.

Write text.

Send text. The text appears in the **Chat room** soon afterwards.

Of course, you can also receive messages from contacts you do not know. This will be indicated to you in the display, and you can either switch to Inst. Message or ignore/ block the contact.

# **Options (individual contact)**

| Options O          | pen menu.                                                                                                    |
|--------------------|----------------------------------------------------------------------------------------------------|
| Send sound         | Select and send a melody/<br>sound from the list (DRM,<br>p. 23).                                                                                                   |
| Send<br>picture <8 | Select and send a picture from the list (DRM, p. 23).                                                                                                    |
| Send other         | Send any file.                                                                                                    |
| Details            | Information about the con-<br>tact, if they authorize this.                                                                                                    |
| Clear all          | Delete all texts in the cur-<br>rent Inst. Message.                                                                                                    |
| Block<br>contact   | No more messages are re-<br>ceived from the contact<br>and the contact receives<br>no status information from<br>you.<br>This function works for all<br>your lists. |

left page (77) of S65 FUG us, A31008-H7400-A40-1-4A19 (19.05.2004, 13:55)

**c**8!

Chat room

# **Options (group contact)**

Options Open menu.

Leave group Exit group.

| Details   | Information about the<br>group:<br>Group ID:, Name:, Topic:,<br>Owner: |
|-----------|------------------------------------------------------------------------|
| Clear all | Delete all texts in the cur-<br>rent Inst. Message.                    |

# Receiving objects

08

If sounds or pictures are sent to you during a dialog, you will be informed of such in the display.

Accept Accept object or Reject Reject object.

Msg. history

→ ← Chat room → Msg. history

The messages from the last meeting are displayed. You can read and delete the contributions.

Requirement: The server must be disconnected, see Exclude (p. 75) and Automatic login: (p. 78).

# Setting

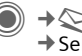

 $\rightarrow$   $\bigcirc$   $\rightarrow$  Chat room  $\rightarrow$  Setup Select function.

# Account

The list of available accounts is displayed.

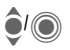

Select an account to establish a connection.

# Or

<New entry>/Account sett.

8

Set up an account or change the settings as specified by the service provider. Depending on the service provider, the settings may not be changeable.

| Name:     | Name of account.                                 |
|-----------|--------------------------------------------------|
| URL:      | Enter URL, e.g.<br>http://www.abc.com            |
| User ID:  | Enter a unique user (login) name.                |
| Password: | Enter password (shown as a series of asterisks). |

#### 77

## 78 Chat room

# My settings

Information on your current personal status:

| Alias:       | Your own alias under which<br>you can be found on the<br>server.                              |
|--------------|-----------------------------------------------------------------------------------------------|
| Screen name: | Name to be displayed in the group.                                                            |
| Mood:        | Information about your own<br>mood, e.g.<br>Happy, Sad, Tired etc.                            |
| Status text  | General text information,<br>e.g. "Am at home".                                               |
| Availability | <ul> <li>Availability:<br/>Available, Not available,<br/>Discreet</li> </ul>                  |
| Cellphone    | Enter the phone number with international dialing code.                                       |
| Options      | For <b>each</b> setting, specify<br>who is allowed to view<br>your personal informa-<br>tion: |
|              | Public<br>All contacts.<br>Private<br>Contacts designated as<br>Friend: (p. 73).              |

Hide Nobody. Settings for the application used:

| Automatic<br>login:            | Auto-reconnect to the last account used.                                                                                                    |
|--------------------------------|----------------------------------------------------------------------------------------------------|
| Timeout:                       | Time without action after<br>which the application is<br>terminated. However,<br>the server remains con-<br>nected.                             |
| Message info:/<br>Online info: | Signal the receipt of<br>messages: Yes/No<br>Signal given as:<br>• Sound<br>• Silent alert<br>• Pop-up<br>Popup windows autho-<br>riard: Yas/No |

left page (79) of S65 FUG us, A31008-H7400-A40-1-4A19 (19.05.2004, 13:55)

8

# CB services

79

CB services

→ CB services

Some service providers offer information services (info channels, **C**ell **B**roadcast). If reception is activated, you will receive messages on the activated topics in your **Topic** list.

CB messages are displayed in standby mode; longer messages are scrolled automatically.

#### **Receive CB**

You can activate and deactivate the CB service. If the CB service is activated, standby time for the phone will be reduced.

### Topic list

You can add any topics to this personal list from the topic index. You can preset 10 entries with their channel numbers (ID) and, if applicable, their names.

New topic Select.

- If no topic index is available, enter a topic with its channel number and confirm with OK.
- If the topic index has already been transmitted, select a topic and activate it with Options.

Topic Select Options Open

Open list menu.

If a topic is selected in the list you can view it, activate/ deactivate it, edit it or delete it.

#### **CB** languages

Receive Cell Broadcast messages in only one specific language or in all languages.

| Displays     |                                     |
|--------------|-------------------------------------|
| <b>V</b> , 🗌 | Topic activated/deactivated.        |
|              | New messages received on the topic. |
| $\square$    | Messages already read.              |

# Zoom in

You can set three fixed sizes for the presentation of the display texts across the entire message range:

| Standard | Medium font size |
|----------|------------------|
| Zoom +   | Large font       |
| Zoom -   | Small font       |

Surf & fun

# Surf & fun

80

Obtain the latest information from the Internet that is specifically adapted to the display options of your phone. In addition, you can download games and applications to your phone. Internet access may require registration with the service provider.

# Access to the service provider

Direct call-up of the browser with the URL from your service provider.

# Internet

→ → Internet

The browser is activated with the preset option as soon as you call up the function (Browser settings, p. 81; may be specified/preassigned by service provider).

## Browser menu

| Options Op   | oen menu.                                                                               |
|--------------|-----------------------------------------------------------------------------------------|
| Home         | Call up the preset home-<br>page for the current pro-<br>file.                          |
| Bookmarks    | List bookmarks Display<br>list of bookmarks stored in<br>the phone.                     |
|              | Bookmark site The cur-<br>rent page is saved as a<br>bookmark.                          |
| Go to        | Enter URL to dial an Inter-<br>net address directly, e.g.<br>wap.siemens-<br>mobile.com |
| Reload       | Reload current page.                                                                    |
| Show URL     | Display the URL of the page currently loaded for sending via SMS/MME/ e-mail.           |
| History      | Display most recently visited Internet sites.                                           |
| Disconnect   | Disconnect from the Internet.                                                           |
| File         | Save object on the current page or save the complete page; display saved pages.         |
| Settings     | Set or reset browser (p. 81).                                                           |
| Exit browser | Close the browser.                                                                      |

81

# End connection

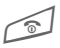

Press and **hold** to clear down the connection and close the browser.

# Navigation in the browser

- Select a link.
- · Settings, status on/off.

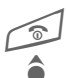

- · Press briefly: one page back.
- · One input field/link forward/back.
- Scroll one line.

# Display symbols in the browser (selection)

| €≎ | Connect | Ø    | No network  |
|----|---------|------|-------------|
| •  | Network | GPRS | GPRS online |

# Enter special characters

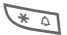

- Table of special characters (p. 29).
- 0 +
- List of special characters, depending on the situation.

# Surf & fun

# Browser settings

|                        | 5                                                                                                    |
|------------------------|----------------------------------------------------------------------------------------------------|
|                        | → Internet                                                                                                    |
| Options C              | )pen menu.                                                                                                    |
| Settings S             | elect.                                                                                                    |
| Browser                | Set start option as well as handling of pictures and sounds plus send options.                                             |
| Profiles               | The list of profiles is dis-<br>played for activation/setting<br>For more information, con-<br>tact your service provider. |
| Protocol<br>parameters | Set protocol parameters,<br>push messages and abort<br>time as well as handling of<br>cookies.                             |
| Security               | Set encryption.                                                                                                    |
| Context                | Reset session; delete cache, history and cookies.                                                                          |

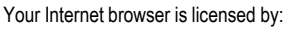

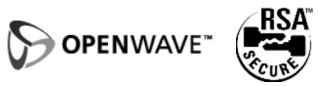

# Profiles

VAR Language: am; VAR issue date: 040517

Preparation of the phone for Internet access depends on the service provider concerned:

### Profile preset

In most cases, access profiles have already been created for one or more service provider(s).

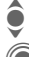

Select profile.

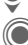

Activate profile.

## Set profile manually

If necessary, please contact your service provider.

| Options | Open menu.                                                                                                 |
|---------|----------------------------------------------------------------------------------------------------|
| Edit    | Start processing. For the<br>Internet-specific settings<br>below, please contact your<br>service provider. |
| Delete  | Delete selected profile                                                                                    |

# **Bookmarks**

 $\textcircled{ } \Rightarrow \textcircled{ } \Rightarrow Bookmarks$ 

# Display URL/call up page

List bookmarks

Display list of bookmarks stored in the phone.

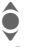

Select bookmark.

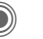

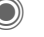

Call up URL.

# Save

Bookmark site

The current page is saved in the phone as a bookmark.

# **Bookmark options**

Options Open menu.

Here you will find functions for changing and managing bookmarks and their folders. This includes editing individual entries with the corresponding URLs as well as deleting and moving them to other folders.

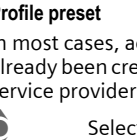

left page (83) of S65 FUG us, A31008-H7400-A40-1-4A19 (19.05.2004, 13:55)

# VAR Language: am; VAR issue date: 040517

Surf & fun

# **Games and Applications**

Games and applications are offered on the Internet. Once downloaded, you can access these via the phone. Most applications include instructions. Some applications and games are already pre-installed on your phone. You will find these described under

www.siemens-mobile.com/s65

# Requirements

Browser profile (p. 81) and access (p. 101) must be configured already.

# Download

Select the correct access depending on whether you are loading games or applications:

→ → Games

or

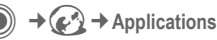

In addition to URLs and service providers for the download, any available applications/games and folders will be displayed.

# Download new

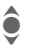

Select a service provider or URL.

Start the browser and visit the URL.

#### Description file only

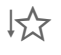

The description file is loaded for information purposes only. The application/game itself must be loaded separately.

#### or complete download

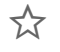

The application/game is completely loaded.

# Apply

Remember that applications/games may be protected (DRM, p. 23).

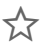

The executable application is saved on the phone and can be started immediately.

# Download wiz.

● → 🕢 → Download wiz.

You will not be left on your own during the download!

#### 83

#### Additional information

The joystick is generally used for games. The following key control may be used as an alternative (virtual joystick):

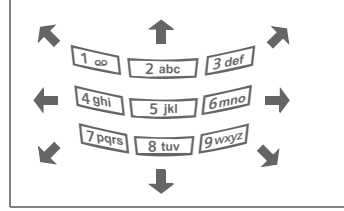

# Games & More options

Processing and managing your applications and folders:

| Move            | Move applications between folders.                                                          |
|-----------------|---------------------------------------------------------------------------------------------|
| New folder      | Create and name new fold-<br>er.                                                            |
| Reinstall       | Reinstall an application (update).                                                          |
| Security        | Select a security level.                                                                    |
| Reinstall       | Repeat after transmission error.                                                            |
| Attributes      | Show details of the applica-<br>tion/folder (name, version,<br>size, path, producer, date). |
| HTTP<br>profile | Display profile list for activation/setting                                                 |
| (For standard   | functions see p. 25)                                                                        |

#### Additional information

You can download applications such as ringtones, games, images, animations etc. from the Internet. Downloading or running applications will not affect or change the software already installed on your Java™-enabled cellular phone. Siemens excludes all warranty and liability claims in respect of or in connection with any applications subsequently installed by the customer and any software not included in the original delivery package. This also applies to functions enabled subsequently at the customer's instigation. The purchaser bears sole risk for the loss of, damage to, and any defects arising in, this device or the applications and for any direct damage or consequential damage of whatever nature resulting from the use of this application.

For technical reasons, such applications and subsequent enabling of certain functions are lost in the event of the device being replaced/re-supplied and may be lost if it is repaired.

In such cases, the buyer is required to download or release the application again. Please remember that your phone has Digital Rights Management (DRM) so that individual applications downloaded from the Internet are protected against unauthorized reproduction. These applications are then exclusively intended for your phone and cannot be transferred from this even to create a backup.

Siemens does not warranty, guarantee or accept any liability for the customer's ability to download or enable applications again or to do so free of charge. If technically possible, backup your applications on the PC with the "mobile phone manager" p. 126.

VAR Language: am; VAR issue date: 040517

left page (85) of S65 FUG us, A31008-H7400-A40-1-4A19 (19.05.2004, 13:55)

# Setup

# Profiles

● → ♣ → Profiles

Several settings can be stored in a phone profile in order, for example, to adapt the phone to the surround-ing level of noise.

• Five standard profiles are provided with default settings. They can be changed however:

Normal environment

Quiet environment

Noisy environment

Car Kit

Headset

- You can set two personal profiles (<Name>).
- The special profile Airplane mode is fixed and cannot be changed.

# Switch on

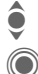

Select default profile or personal profile.

Switch on profile.

# Profile settings

Edit a default profile or create a new personal profile:

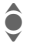

Select profile.

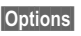

Open menu.

Change sett.

Select.

The list of available functions is displayed.

When you have finished setting a function, return to the profile menu where you can change a further setting.

### Additional information

Call up the list in standby mode:

The profile list is displayed.

The active profile is identified with <

85

Setup

## **Profile options**

| Options Op   | en menu.                                           |
|--------------|----------------------------------------------------|
| Activate     | Activate selected profile.                         |
| Change sett. | Change profile settings.                           |
| Copy from    | Copy settings from<br>another profile.             |
| Rename       | Change personal profile (except default profiles). |

# Car Kit

If an original Siemens car kit is used, the profile is switched on automatically when the phone is inserted in the cradle (also see accessories).

## Headset

The profile is only switched on automatically if an original Siemens headset is used (also see accessories).

## Airplane mode

All alarms (appointments, alarm clock) are deactivated. This profile cannot be modified.

#### Switch on

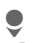

Scroll to Airplane mode.

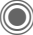

Confirm selection.

Confirm safety inquiry again to activate the profile. The phone switches itself off automatically.

#### Normal mode

When you switch on your phone again, the previously set profile will be reactivated automatically.

#### Note

You can use the radio off function if use of the radio transmitting and receiving functionality of the phone is prohibited, but use of other features of the phone is expressly permitted. If you are using the phone radio off mode on an aircraft or in a hospital, turn it off immediately if instructed to do so. The phone may not be used in radio off mode in refueling stations, potentially explosive atmospheres or wherever you are instructed against use. Turn off the phone wherever its use is dangerous, unlawful or you are instructed not to use it. left page (87) of S65 FUG us, A31008-H7400-A40-1-4A19 (19.05.2004, 13:55)

| Setup | 8 |
|-------|---|
|       |   |

# Topics

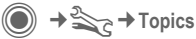

Load a completely new visual presentation onto your phone. At the press of a key various functions are re-organized by topics, e.g.

Start up/shut down animation, wallpaper, screensaver, start up/shutdown melody, additional animations.

Topic files are compressed to save memory space. After being downloaded (p. 83) or called up from My stuff, these are automatically unzipped when activated.

# Activating a new theme

Ş

Select topic.

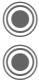

Display topic preview.

Activate new topic.

# Display

→ Select function.

# Language

Set the language for the display text. When "automatic" is set, the language of your home service provider is used.

If a language you do not understand happens to be set, the phone can be reset to the language of your home service provider with the following input (in standby mode):

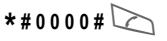

# Text input

### T9 preferred

Activate/deactivate intelligent text entry.

#### Input language

Select language for text entry. Languages with T9 support are marked with the T9 symbol.

# Wallpaper

Set wallpaper graphic for the display.

# Logo

Choose graphic to be displayed instead of the provider logo.

# **Color setting**

Select color skin, inc. background image for the entire user interface.

# Screensaver

After a specific time, the screensaver shows a picture in the display. An incoming call and/or pressing any key will end the function unless the safety function is activated.

#### Preview

Display the screensaver.

### Style

Select Analog clock, Digital clock, Bitmap, Energy saving

#### Bitmap

Select image in My stuff.

left page (89) of S65 FUG us, A31008-H7400-A40-1-4A19 (19.05.2004, 13:55)

#### Timeout

Set period after which the screensaver starts.

#### Security

The phone code is requested to close the screensaver.

#### Auto key lock

Automatic keypad locking if no key has been pressed for one minute in standby mode.

Unlocking:

# -->

Press and hold:

#### Note

The animated Bitmap screensaver and the Digital clock considerably reduce the phone's standby time.

# Start up anim.

Select animation to be shown when phone is switched on.

## Shutdn anim.

Select animation to be shown when phone is switched off.

# Greeting

Enter greeting to be displayed instead of animation when phone is switched on.

Setup

## Large letters

You can choose between two font sizes for the display.

# Illumination

Set display illumination to brighter/darker. The darker the setting the longer the standby time.

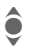

Press the joystick repeatedly at the top/bottom to adjust up or down.

89

c e

90

# **Ring tones**

A Select function.

Set the signal tones on the phone to suit your requirements.

# **Ringer setting**

| On/off | Activate/deactivate all |
|--------|-------------------------|
|        | tones.                  |

Beep Reduce ringtone to a short signal (beep).

# Silent alert

To avoid the disturbance caused by a ringing phone, you can activate the vibrating alert function as an alternative. The vibrating alert can also be activated in addition to the ringtone (e.g. in noisy environments). This function is deactivated when the battery is being charged and accessories are connected (except the headset).

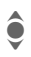

Select from several silent alert versions.

# Volume

Set different volumes for different types of call/functions.

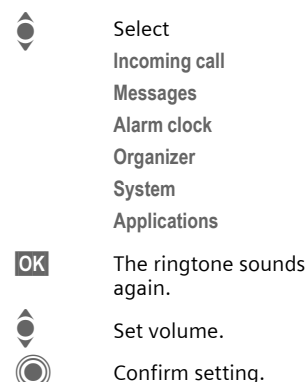

#### Additional information

Please make sure you have accepted the call before holding the phone to your ear. This will avoid damage to your hearing from loud ringtones. left page (91) of S65 FUG us, A31008-H7400-A40-1-4A19 (19.05.2004, 13:55)

|                                                                                                    | Setup | 9 |
|----------------------------------------------------------------------------------------------------|-------|---|
| Assign ringtone                                                                                                    |       |   |
| A ringtone that has already been se-<br>lected will be played or the list of<br>possible ringtones will be displayed<br>for selection. |       |   |
| Calls                                                                                                    |       |   |
| Assign a single ringtone to all phone numbers in the Addressbook.                                                                      |       |   |
| Group calls                                                                                                    |       |   |
| Assign a different ringtone to each group.                                                                                             |       |   |
| Other calls                                                                                                    |       |   |
| Assign one ringtone to the remain-<br>ing calls.                                                                                       |       |   |
| More melodies                                                                                                    |       |   |
| Assign further ringtones for:                                                                                                    |       |   |
| Messages                                                                                                    |       |   |
| Alarm clock                                                                                                    |       |   |
| Organizer                                                                                                    |       |   |
| Startup melody                                                                                                    |       |   |
| Shutdown mel.                                                                                                    |       |   |
| or record new ringtones with:                                                                                                    |       |   |
| Sound recorder (p. 118)                                                                                                    |       |   |
| You will find a list of all supported formats for ringtones in My stuff                                                                |       |   |

# Call setup

+ Select function.

# Hide ID

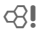

When you make a call, your phone number can be displayed on the recipient's display (depending on the service providers).

To suppress this display, you can enable the "Hide ID" mode for all subsequent calls or just for the next call. You may need to register separately with your service provider for these functions.

# Call waiting

**c**8!

If you are registered for this service, you can check whether it is set and you can activate/deactivate it.

# Divert

You can specify the conditions for which calls should be forwarded to your mailbox or other numbers.

#### Status check

You can check the current forwarding status for all conditions. After a short pause, the current situation is transmitted via the network and displayed.

- Condition set.
- Not set.
- ?
- Display if status is unknown (e.g. with a new SIM card).

**c**8!

#### Clear all

All set forwarding is cleared.

# Set up call forwarding (example)

The most common condition for call forwarding is, for example:

#### Unanswered

ê

d 8! Select Unanswered. (Includes the conditions Not reachable, No reply, Busy, see below.)

Confirm.

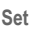

Select.

Confirm.

**□**→/#‡

Select or enter the phone number to which the calls are to be forwarded.

Mailbox Use existing mailbox phone numbers, or enter them if necessary.

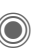

Confirm. After a short pause, the setting is confirmed via the network.

# 

**c**8!

## All calls

All calls are forwarded.

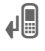

Symbol in the top line of the display in standby mode.

#### Not reachable

Calls are forwarded if phone is switched off or out of range.

## No reply

A call is only forwarded after a delay that is determined by the network. The period can be set to a maximum of 30 seconds in 5-second intervals.

## Busy

Call forwarding occurs if a call is in progress. If Call waiting is activated (p. 34), you will hear the call waiting tone during a call (p. 36).

### Receiving fax

**c**8!

Fax calls are forwarded to a number with a fax connection.

### Receiving data

**c**8!

Data calls are forwarded to a phone number with a PC connection.

### Additional information

Note that the forwarding is stored in the network and not in the phone (e.g. when the SIM card is changed).

#### Reactivate call forwarding

The last forwarded call has been stored. Proceed as with "Set call forwarding". The stored phone number is displayed. Confirm number.

### Setup

93

8

# Call screening

Only calls from phone numbers that are in the Phonebook/Addressbook or are assigned to a group are signaled. Other calls are only displayed.

# Any key

Incoming calls can be accepted by pressing any key (except for 🔊).

# Minute beep

During the call, you will hear a beep after each minute as a reminder of the time elapsed. The person you are talking to does not hear this beep.

# Phone setup

A Select function.

# Key tones

Set the type of acoustic key acknowledgement.

# Info tones

Set service and alarm tones:

On/off Activate/deactivate tones.

Extended If switched on, a wider range of service tones is available, e.g. end of menu reached, network connection interrupted.

# Automatic switch off

The phone switches off each day at the set time.

Activate

Time

Enter time

Press.

(24-hour clock). Confirm.

### Deactivate

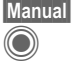

Press. Confirm.

# Phone identity

The phone identity number (IMEI) is displayed. This information may be useful for customer service.

#### Device check

After the last information page, a self-test as well as individual tests are offered. If you select Self test, all individual tests are carried out.

#### Software version

Display the software version for your phone in standby mode:

\*#06#, then press Info

# Memory assis.

The memory assistant will help you if there is insufficient phone memory. If required, it can also be started automatically from applications.

After their capacities have been checked, all files and folders are displayed along with their size and may be viewed/opened and, if necessary, deleted.

# VAR Language: am; VAR issue date: 040517

left page (95) of S65 FUG us, A31008-H7400-A40-1-4A19 (19.05.2004, 13:55)

| VAR          |
|--------------|
| Language: an |
| ז; VAR i     |
| ssue date    |
| :040517      |

Setup

95

### File system

Format

(Phone-code protected)

The telephone memory is formatted and **all** saved data such as ringtones, pictures, games, etc. is deleted.

Formatting may take longer than a minute.

Clean up

Create more memory by deleting temporary files that are no longer required.

## Master reset

The phone is reset to the default values (factory settings). This does not affect the SIM card or the network settings.

Alternatively, in standby mode enter:

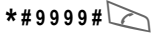

# Clock

● → Select function.

# Time/date

The clock must be set correctly once, at startup.

Change Press.

First enter the date (month, day, year), then the time (hours/minutes/ seconds).

## Additional information

If the battery is removed for longer than 30 seconds, the clock must be reset.

# Time zones

The time zone can be selected in the world map or a city list:

### World map

Select the desired time zone.

## City list

 $\langle \bullet \rangle$ 

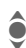

Select a city in the selected time zone.

| Options C             | pen menu.                                                      |
|-----------------------|----------------------------------------------------------------|
| Set                   | Set time zone.                                                 |
| Auto time<br>zone c8! | Have the time zone auto-<br>matically set by the net-<br>work. |
| Search city           | Search for a city.                                             |
| Help                  | Operating instructions.                                        |

# Date format

Select the display format for the date.

# Time format

Select 24h or 12h.

# Buddhist year

Switch to the Buddhist year (not on all phone models).

# Show clock

Activate/deactivate time display in standby mode.

# Auto time zone

The time zone is identified automatically.

**c**8!

# Connectivity

## GPRS

**c**8!

(General Packet Radio Service)

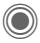

Switch GPRS on/off

GPRS is a method for transmitting data faster in the mobile network. Use GPRS and if the network has sufficient capacity, you can be connected to the Internet permanently. The network provider charges only for the volume of data transmitted. Some service providers do not yet support this service.

Shown in the display

| GP<br>RS | Activated and available. |
|----------|--------------------------|
| IGP:     | Registered.              |
| GP<br>RS | Temporarily interrupted. |

**GPRS** info

Display the transmitted volume.

# IrDA

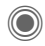

Activate/deactivate IrDA.

Setup

Your phone has an infrared interface. With this interface, you can exchange data such as pictures, ringtones, Addressbook entries, business cards or organizer data with other devices that also have an infrared interface.

The infrared interface is on the left side of the phone. The distance between the two devices must not be more than 30 cm. The infrared windows in both appliances must be aligned as accurately as possible with each other.

Shown in the display:

D.... D.... IrDA activated.

During transmission.

If IrDA is activated, standby time for the phone will be reduced.

98

# Bluetooth™ (BT)

Bluetooth<sup>™</sup> is a short-range radio connection via which a headset or car kit, for example, can be connected without the need for wires. Using the Send/print function in the options menu for the application concerned, you can also use this route to send data.

With SAP (SIM Access Profile), a carphone GSM module can, for example, use the access data from the SIM card on your phone. There is no need to swap the SIM card. It is possible that SAP might not be supported by your service provider.

Every Bluetooth<sup>™</sup> device has its own specific address and can be given a self-explanatory name as an option. Password protection ensures the security of a Bluetooth<sup>™</sup> connection, as does including the BT partner in a list as a "confidential" device.

To establish a Bluetooth™ connection between your phone and other Bluetooth™ devices, you must activate Bluetooth™.

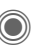

#### Activate/deactivate Bluetooth.

My BT name: You can give the phone a name when you activate Bluetooth for the first time.

If Bluetooth™ is activated, IrDA (infrared) is not active and vice versa.

If Bluetooth is activated, standby time for the phone will be reduced.

#### B-tooth setup

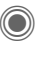

Call up the setting functions (Bluetooth must be activated).

#### · Search/Search all

Specify which BT devices are to be searched for:

| All   | All BT devices                          |
|-------|-----------------------------------------|
| Audio | E.g. headset, car kit                   |
| Phone | Other BT phones                         |
| PC    | Personal computer with<br>BT connection |

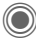

Start search

The number and name of the most recently found BT device are displayed.

left page (99) of S65 FUG us, A31008-H7400-A40-1-4A19 (19.05.2004, 13:55)

|   | ~        |
|---|----------|
|   | ~        |
|   | ~        |
|   | ~        |
|   | _        |
| _ | ~        |
|   | _        |
|   |          |
|   | വ        |
|   | =        |
|   |          |
|   | . =      |
|   | 6        |
|   | _        |
|   | ~        |
|   | 01       |
|   |          |
|   | É,       |
|   | -        |
|   | ιD       |
|   |          |
|   | •        |
|   | 9        |
|   | _        |
|   | ~        |
|   | _        |
|   | •••      |
|   | ~        |
|   | <        |
|   | ~        |
|   | ₽        |
|   |          |
|   | ~        |
|   |          |
|   |          |
|   |          |
|   | S        |
|   | _        |
|   | ~        |
|   | ω        |
|   |          |
|   | 0        |
|   | <u> </u> |
|   | ۵        |
|   | ā        |
|   |          |
|   | ιD       |
|   | •••      |
|   | -        |
|   | 0        |
|   | ×        |
|   | -+-      |
|   | Ó        |
|   | $\sim$   |
|   | ( []     |
|   | 5        |
|   | _        |
|   |          |
|   | $\sim$   |
|   |          |

Setup

99

| T (              | The search is ended and                                                                                                    |                                                                                                    | evices                                                                                                    |
|------------------|----------------------------------------------------------------------------------------------------|----------------------------------------------------------------------------------------------------|----------------------------------------------------------------------------------------------------|
| t<br>a<br>S      | he first 10 devices found<br>ire shown in a list.<br>Repeat Start new search.<br>icroll to entry required.                                                                                                    | To make selection easi<br>BT partners can be reco<br>known device list. If en<br>fidential", no password<br>made. |                                                                                                    |
| Options C        | Dial the device or start the<br>procedure for acceptance<br>is a "confidential" device<br>see below).<br>Open menu.                                                                                                    | <ul> <li>Last con</li> <li>List of most<br/>nected det</li> <li>Black list</li> <li>Attempts t</li> </ul>         | <b>nect.</b><br>st recently ar<br>vices.<br><b>t</b><br>co make conr                                         |
| Details          | Display the name and ad-<br>dress of the BT device.                                                                                                    | vices in the List options                                                                                         | is list are reje<br>s                                                                                        |
| Trusted<br>dev.  | Add the device as confiden-<br>tial to the list of known de-<br>vices. To do this, enter the<br>password for the other de-<br>vice. The device must first<br>be set to a "confidential<br>mode". If the list is full it is<br>not possible to add another<br>device. | Each list o<br>Options<br>Mark as<br>audio<br>Higher<br>priority                                                  | ffers differen<br>Open menu<br>If not possik<br>Iy, specify d<br>dio" device.<br>Move entry<br>that, for exa |
| to known<br>list | Add to the list of known de-<br>vices (see below).                                                                                                    | Lower                                                                                                    | audio devic<br>Move entry                                                                                    |
| to black list    | Add to the blacklist (see below).                                                                                                    | to known<br>list                                                                                                  | Move entry<br>known devi                                                                                     |
| Retry            | Start new search.                                                                                                    | to black lis                                                                                                    | t Move entry                                                                                                 |

er, frequent orded in the tries are "conquery is

nd/or still con-

nections to deected.

nt functions.

| Options                            | Open menu.                                                                          |  |
|------------------------------------|-------------------------------------------------------------------------------------|--|
| Mark as<br>audio                   | If not possible automatical-<br>ly, specify device as an "au-<br>dio" device.       |  |
| Higher<br>priority                 | Move entry up the list so that, for example, a specific audio device is used first. |  |
| Lower<br>priority                  | Move entry down the list.                                                           |  |
| to known<br>list                   | Move entry to the list of known devices.                                            |  |
| to black list                      | Move entry to the blacklist.                                                        |  |
| (For standard functions see p. 25) |                                                                                     |  |

#### • My BT name

The phone is given a name (max. 16 characters) – this is the name the partner sees. If no name is given, the phone uses the unchangeable device address.

#### · Visib.to others

Set how your phone is to respond to other BT devices. This means (if "visible") for example that the device address or the BT name of your phone is shown to other BT devices if they request this in order to receive or send data.

#### Not visible

Your phone is not "visible" to other BT devices. Known devices such as Bluetooth™-Headset/Car Kit continue operating.

#### Auto mode

Your phone is not "visible" to other BT devices for several minutes. You will then be asked if "visibility" should continue.

#### Always visible

Your phone is always "visible" to other BT devices. These devices can create a connection to your phone and be added to the known device list if necessary.

# Shown in the display

| <b>K</b>   | Bluetooth™ activated.                     |
|------------|-------------------------------------------|
| <b>x</b> - | Bluetooth <sup>™</sup> visible to others. |
| 80         | Bluetooth™ during data<br>transfer.       |
| ¥_∦        | Call to Bluetooth™ device<br>accepted.    |

left page (101) of S65 FUG us, A31008-H7400-A40-1-4A19 (19.05.2004, 13:55)

# Data services

Basic setting and activation of the connection profiles for data transmission such as MMS, WAP.

The phone default setting varies from one service provider to another:

- The settings have already been implemented by the provider. You can start immediately.
- Access profiles have already been created by your provider. Then select and activate profile.
- The access profiles must be configured manually.

If necessary, check with your service provider for details. You will also find the current settings for the service provider on the Internet at www.siemens-mobile.com/customercare in the FAO section.

#### Select profile.

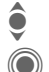

Select the profile.

Confirm selection.

### Set profile

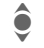

Edit

Siemens AG 2003, E:\Auftrag\Siemens\MobilePhones\S65 Penelope\us\LA\S65\_Connectivity.fm

Select the profile.

Options Open menu. Edit

Open the selection.

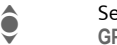

Select CSD settings, and/or GPRS settings.

Make the settings as specified by your service provider.

# **HTTP** profile

The phone default setting varies from one service provider to another:

 The settings have already been implemented by the provider. You can start immediately.

Setup

101

- Access profiles have already been created by your provider. Then select and activate profile.
- The access profiles must be configured manually.

If necessary, check with your service provider for details. You will also find the current settings for the service provider on the Internet at www.siemens-mobile.com/customercare in the FAQ section.

Make the settings.

ê

# Authentication

Activate or deactivate encrypted dial-up (CSD connections only) for Internet access.

## Fax/data

#### Fax/data mode using a PC

With the phone and a connected PC, you can transmit and receive faxes and data. Appropriate software for fax and data communication must be available on your PC and there must be a connection to the phone.

Fax and data services must be enabled by the service provider. There are variations in fax and data reception, depending on the network. Please ask your service provider about this.

#### Send voice/fax

**6**8!

Set this function on the phone **before** transmission so that you can switch from voice mode to fax mode.

#### Rec voice/fax

**c**8!

(**Only** if no special fax or data number is available)

Start the required communication program on your PC and activate the function on the phone **during** the call (the PC will take over the connection).

#### End transmission

End transmission with PC software and/or press 3.

Rec fax/data

Your service provider has given you a number for telephoning and a fax/data number.

**c**8!

The call is signaled by a special ringtone and the type of call (fax or data) is displayed. Now start the communication program on your PC to receive the fax/data. left page (103) of S65 FUG us, A31008-H7400-A40-1-4A19 (19.05.2004, 13:55)

# VAR Language: am; VAR issue date: 040517

103

8

8

→ Security
 → Select function.

# Auto key lock

Security

The keypad is locked automatically if no key has been pressed for one minute in standby mode. This prevents the phone from being used accidentally. However, you can still be called and you can still make an emergency call.

#### Additional information

The keypad can also be locked and unlocked directly in standby mode.

In each case:

Press and hold.

# Direct call

(Phone-code protected)

Only **one** phone number can be dialed(see also p. 37).

# Only 🗝

(PIN2 or phone-code protected)

Dialing options are limited to SIMprotected phone numbers in the Phonebook. If only area codes are entered, relevant phone numbers can be added to these manually before dialing.

Setup

If the SIM card does not support PIN 2 input, the **whole** Phonebook can be protected with the phone code.

# Codes

For description, see p. 27:

PIN control, Change PIN, Change PIN2, Chg.phonecode

# This SIM only

(Phone-code protected)

The phone can be connected to a SIM card once the phone code is entered. Unless the phone code is known, the phone will not operate with a **different** SIM card.

If the phone is to be used with a different SIM card, enter the phone code when requested.

# Barring

c8!

Barring restricts the use of your SIM card (not supported by all service providers). You need a 4-digit network password for network barring. Your service provider will give you this password. You may need to be registered separately for each barring.

#### All outgoing

All outgoing calls except emergency numbers are barred.

#### Outgo internat

(International outgoing)

Only national calls can be made.

#### Out.int.x home

(International outgoing without home country)

International calls are not permitted. However you can make calls to your home country when abroad.

#### All incoming

The phone is barred for all incoming calls (forwarding all calls to mailbox provides a similar effect).

#### When roaming

You do not receive calls when you are outside your home network. This means that no charges are incurred for incoming calls.

#### Status check

The following information can be displayed after a status check:

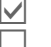

Barring set.

Barring not set.

?

Status unknown (e. g. new SIM card).

#### Clear all

All barrings are deleted. A password which your service provider will give you is necessary for this function.

# VAR Language: am; VAR issue date: 040517

# Network

→ Select function.

# Line

**%**!

This function is only displayed if it is supported by the service provider. **Two separate** phone numbers must be registered on the phone.

## Select line

Select the currently used phone number.

Display current phone number.

## Protected

(Phone-code protected)

You may limit usage to one phone number.

## Additional information

Special settings may be made for each phone number (e.g., melody, call forward etc.) To do this, first switch to the required phone number.

Switch from phone number / connection in standby mode:

| + | Press. |
|---|--------|
| _ |        |

0

Line 1 Press.

# Network info

The list of GSM networks currently available is displayed.

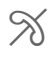

Indicates non-authorized service providers (depending on SIM card).

# Choose netwrk

Network search is restarted. This is useful if you are **not** on your home network or want to register on a **different** network. The network list is rebuilt when **Auto network** is set.

# Auto network

Activate/deactivate, see also "Choose netwrk" above. If "Automatic network" is activated, the next network on the list is dialed in ranking order of your "preferred networks". Otherwise a different network can be selected manually from the list of the available GSM networks.

# Preferred net

Enter your preferred service providers here for when you leave your home network (e.g. if there are differences in price).

## Setup 105

#### left page (106) of S65 FUG us, A31008-H7400-A40-1-4A19 (19.05.2004, 13:55)

#### 106 Setup

Your service provider is displayed:

List

Display list of preferred networks.

Create/change entry:

<Empty> or select an existing entry, then select a new service provider in the list and confirm.

Record new service provider (last entry in the list):

Furth.network

Select, enter the provider data and save it.

#### Additional information

If you are outside your home network, your phone automatically dials another GSM network.

If the signal strength of the preferred network is inadequate when you switch on the phone, the phone may register in a different network. This can change when the telephone is next switched on or if another network is selected manually.

# Band selection

**c**8!

Select either GSM 900, GSM 1800 or GSM 1900.

# Fast search

When this function is active, network reconnection is speeded up (standby time is reduced).

# User group

Depending on the service provider, you can create groups with this service. These can have access to internal (company) information, for example, or special rates apply. Please check with your service provider for details.

**c**8!

#### Active

Activate/deactivate function. "User group" must be deactivated for normal phone use.

#### Select group

You can select or add groups other than preferred groups (see below). Code numbers for the groups are obtained from your service provider.

### All outgoing

In addition to network control for a user group, it is possible to set whether outgoing calls outside the group are permitted. If the function is deactivated, only calls within the group are permitted.

#### Pref. group

If activated, calls may only be made within this standard user group (depending on the network configuration). left page (107) of S65 FUG us, A31008-H7400-A40-1-4A19 (19.05.2004, 13:55)

→ 🚉 → Accessories Select function.

# Car Kit

Only in combination with an original Siemens speakerphone Car Kit (see accessories). The Car Kit profile is activated automatically as soon as the phone is inserted in the cradle.

#### Auto answer

(factory default: off)

Calls are accepted automatically after a few seconds. Eavesdropping is possible!

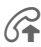

Shown on the display.

### Automatic switch off

(factory default: 2 hours)

The phone is powered by the car's power supply. You can adjust the time between switching off the ignition and the time at which the phone switches off automatically.

#### Car loudspk.

Improves playback in certain circumstances.

### Automatic settings

- Permanent illumination: switched on.
- Key lock: switched off.
- Charging the phone battery.
- Auto. activation of the car kit profile when phone is inserted in the cradle.

# Headset

Only in conjunction with an original Siemens headset (see accessories). If an original Siemens headset is used the profile is automatically activated when the headset is plugged in.

Auto answer

(factory default: off)

Calls are accepted automatically after a few seconds (except when the ringer is switched off or set to beep). You should therefore be wearing the headset.

#### Automatic setting

Accept call with Call key or PTT key (Push To Talk), even when the auto kev lock is activated.

#### Auto answer

If you do not notice that your phone has accepted a call, there is the danger that the caller may eavesdrop.

## 107

# My menu

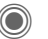

Press.

My menu Press.

Create your own menu with frequently used functions, phone numbers or Internet pages.

The list of 10 entries is preset. You can, however, change it as you wish.

# Use

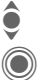

Select the required entry.

Confirm.

## Or

If the selected entry is a phone number, you can also dial it with the Call key.

# Change menu

You can replace each entry (1-10)with another entry from the selection list.

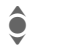

Select the required entry.

Change The function list is opened for selection.

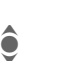

Select the new entry from the list.

Confirm. The entry is saved.

If Phonebook is selected, the phone number must also be selected; if Internet is selected, the bookmark must also be selected.

# Reset all

(Phone code required)

Reset all

Select. After a security prompt, the preassignment is reset.

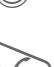

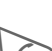
left page (109) of S65 FUG us, A31008-H7400-A40-1-4A19 (19.05.2004, 13:55)

# Fast access

# Fast access

You can assign one important phone number or function to each of the two soft keys and to number keys 2 through 9 (speed dial numbers). The phone number can then be dialed or the function can be started at the touch of a button.

|            | GP<br>RS |        |
|------------|----------|--------|
| Serv       | ice pro  | ovider |
|            |          |        |
| 01 03 2004 | 1        | 10.10  |
| Internet   |          | Help   |

# Additional information

The service provider may have already assigned functions to a soft key (e.g. access to "SIM services" or direct call-up of the Internet portal). It may not be possible to modify this key assignment.

The left soft key may sometimes be replaced automatically by \[]/[0] to access a new message for example.

# Soft keys

# Change

For example, the Internet function is assigned to the soft key. To change this (in standby mode):

Internet Press briefly.

Change

Scroll to new assignment

Confirm.

- Special case Phone number. Choose a name from the Phonebook/Addressbook for assignment to the key.
- Special case Bookmark. Scroll to a URL in the bookmark list for assignment to the key.

# Apply

In standby mode:

# Application

The "Internet" is just used as an example here.

Internet Press and hold; the application is started.

# Phone number

The assignment "Carola" is used here only as an example.

Carola

Press and **hold**. The phone number is dialed.

109

110 Fast access

# Speed dialing keys

Number keys 2 to 9 can be used as speed dialing numbers for fast access. Number key 1 is reserved for the mailbox phone number (p. 71) and number key 0 is reserved for switching between two connections during use (p. 105).

# Change

In standby mode:

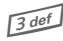

VAR Language: am; VAR issue date: 040517

Press number key **briefly** (e.g. the 3).

If this number is still free:

Set

Press.

Select a new function from the list and confirm with OK.

# Or

If an assignment has already been made to this key (assignment shown above the right soft key):

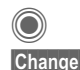

### Press briefly.

Scroll to application in the list.

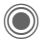

Confirm.

- Special case Phone number. Choose a name from the Phonebook/ Addressbook for assignment to the key.
- Special case Bookmark. Scroll to a URL in the bookmark list for assignment to the key.

# Apply

Select a stored phone number or start a stored application (e.g. Internet).

In standby mode:

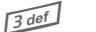

Press **briefly**.

The assignment of the number key 3 is displayed above the right soft key e.g.:

Press and hold.

Internet

Or simply

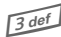

Press and **hold**.

111

# Organizer

# Organizer

# Calendar

● → (1) → Calendar

You can enter appointments in the calendar. Time and date must be set for the calendar to work correctly.

The calendar offers you three views:

# Monthly view

Special color coding:

Day with entries for appointments, day-long appointments, weekends.

Navigation:

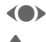

One day forward/back.

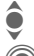

One week forward/back.

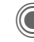

Daily view open.

# Weekly view

Special displays:

Appointments are shown as a vertical color bar on the horizontal hour division.

Navigation:

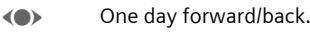

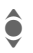

Siemens AG 2003, E:\Auftrag\Siemens\MobilePhones\S65 Penelope\us\LA\S65\_Organizer.fm

Forward/backward by the hour through the day.

# Daily view

Special displays:

Description of appointment.

Navigation:

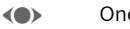

One day forward/back.

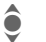

To the start/end of the day or next/last entry.

# Calend. setup

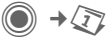

→ (1) → Calend. setup

# Start of day:

Time when the working day begins.

# Start of week:

Weekday on which the monthly and weekly view on the left starts.

# Weekend

Set the days for the weekend.

# Show birthdays:

Shown in the display

# Synchronizing with a PC

With the cellphone manager, (p. 126) you can synchronize appointments, tasks and memos with Outlook<sup>®</sup> or Lotus Notes™.

### 112 Organizer

# Appointments

Appointments
Appointments are displayed in chronological order in a list.

# Enter new appointment

<New entry>

Select.

# Types:

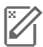

VAR Language: am; VAR issue date: 040517

Memo

Text input for description.

Voice memo

Enter voice memo. Shown with alarm.

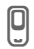

### Call

Enter phone number to be displayed with the alarm.

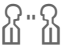

ഷ്ക്

Meeting

Birthday

Text input for description.

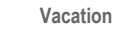

Enter start and end date.

ĥ

Enter name and date.

Different input/selection fields are displayed depending on the type. The number of fields can be restricted, see **Default** at the end of the list.

# Description:

Description of nature of appointment.

### Phone number:

Enter a phone number or select one from the Addressbook.

### Voice memo:

Enter a voice recording, see Dictation mac, p. 115.

### **Location:** Location of appointment.

Whole day: All-day appointment: Yes/No

### **Start date:** Date when appointment starts.

Start time:

Time when appointment starts.

# End date:

Date when appointment ends.

# End time:

Time when appointment ends.

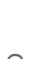

left page (113) of S65 FUG us, A31008-H7400-A40-1-4A19 (19.05.2004, 13:55)

### Organizer 113

### Alarm time:

On/off or Silent alert.

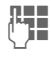

Enter the time period **before** the appointment and select the time unit:

Minutes, Hours, Days.

### Recurrence:

Select a timeframe for repeating the appointment:

No, Daily, Weekly, Monthly, Yearly.

Enter a parameter for repeating:

Forever, Until, Events (number).

If **Weekly** is selected, certain weekdays can be highlighted.

### Default

Ö

Д

In the list, select those fields which are to be offered for future entries.

### Additional information

Display above set alarms:

- Alarm clock
  - Appointment

An alarm sounds even when the phone is switched off (except in aircraft mode, p. 86). The phone does not go to standby mode. Press any button to switch off the alarm.

# Information on the alarm

When the set date and time are reached there is an audio and a visual alarm. If an alarm is missed, it appears in the list of missed appointments (p. 114).

Alarm type Memo:

Meeting: The text is shown in the display.

Alarm type Call:

The phone number is displayed and can be dialed immediately.

Alarm type Birthday:

You can send special birthday greetings by SMS, MMS, e-mail or a call via Options.

Use Snooze to set the alarm to repeat.

# Tasks

● → 
→ Tasks

A task is displayed like an appointment in the agenda of the selected day. However, unlike an appointment it does not require a time. When no time is entered the task appears at the top of the list every day until it is marked as completed.

The entries are made in the same way as **Appointments** (see "Appointments"). Then:

# 114 Organizer

## Status:

Select Done or Outstanding.

### Priority:

Select 5 levels from Lowest to Highest.

# Use date

If activated with **Yes**, the following time input option is offered.

### Due date:/Expiry time:

Enter the date and time by which the task is to be completed.

Alarm: and Default as for Appointments.

# Notes

 $\bigcirc$   $\rightarrow$   $\bigcirc$   $\rightarrow$  Notes Write and manage brief text notes.

# Enter a new note

<New entry>

Select.

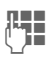

Enter text. The first line is displayed as a "title" in the notes list. Total length: max. 160 characters.

Options Open menu.

Save

Save note. When **Confiden**tial is selected, a note is protected with the phone code.

# Missed appts.

● → (1) → Missed appts.

Events with an alarm (Appointments, Tasks) to which you have not reacted are listed for reading.

# Organizer options

Depending on the application used (Calendar, Appointments, Tasks, Notes) and the current situation, different functions are offered.

| Options C               | )pen menu.                                                                                                    |
|-------------------------|----------------------------------------------------------------------------------------------------|
| Delete                  | Delete entry.                                                                                                    |
| Delete until            | Delete all entries prior to a certain date.                                                                            |
| Delete all              | Delete all entries after confirmation.                                                                                 |
| Delete<br>done          | Delete all completed tasks.                                                                                            |
| Activate/<br>Deactivate | Switch alarm on/off.                                                                                                   |
| Filter                  | Display all entries with the selected feature.                                                                         |
| Confiden-<br>tial       | Protect note with phone<br>code. We recommend that<br>you do not store any pass-<br>words (PIN, TAN etc.) as<br>notes. |
| (For standard           | functions see p. 25)                                                                                                   |

Siemens AG 2003, E:\Auftrag\Siemens\MobilePhones\S65 Penelope\us\LA\S65\_Organizer.fm

# Organ

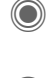

A brief beep sounds when the recording starts. Now dictate the text.

Switch between pause/ record.

End recording.

The recording is automatically saved with a time stamp. Rename with Options.

# Playback

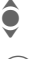

Select the desired recording.

Switch between playback/ pause.

Press and hold for rapid rewind and fast forward.

# **Dictating machine options**

Options Open menu.

Loudspeaker Playback through the built-in loudspeaker.

(For standard functions see p. 25)

# Using the plus/minus key

(in standby mode)

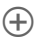

Æ

- Press and hold for the duration of the recording.
- Press briefly to playback the most recent recording.

# **Dictation mac**

Use the dictating machine to record short voice memos.

- Use your phone as a dictating machine when on the move.
- Record a memo as a reminder or as a note for others.
- Add a voice memo to an appointment in the calendar.
- Record a call useful for remembering numbers or addresses.

# Warning!

The use of this feature may be subject to restrictions under criminal law.

Please inform the other party to the conversation in advance if you want to record the conversation and please keep such recordings confidential.

You may only use this feature if the other party to the conversation agrees.

# New recording

<New entry>

Select.

The remaining time available, as well as the recording time, are shown in the display.

### Organizer 115

# 116 Organizer

# Time zones

•  $\rightarrow$   $\rightarrow$  Time zones

The time zone can be selected in the world map or a city list:

# World map

Select the desired time zone.

## City list

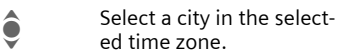

# Time zone options

| Options (            | Open menu.                                                            |
|----------------------|-----------------------------------------------------------------------|
| Set                  | Specify the time zone.                                                |
| Auto time<br>zone %! | The time zone is switched automatically to local time by the network. |
| Search city          | Search for a city.                                                    |
| Help                 | Operating instructions.                                               |

# Extras

# SIM services (optional)

● → ● SIM services

Your service provider may offer special applications such as mobile banking, share prices, etc. via the SIM card.

If you have such a SIM card, the SIM services will appear in the main menu under "Extras" or directly above the soft key (on the left).

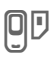

Symbol for SIM services.

Where there are several applications, these are displayed in a SIM services menu. With the SIM services menu, your phone can support future additions to your service provider's user package. For further information, please contact your service provider.

# Alarm clock

● → ◆ → Alarm clock

The alarm will ring at the time set by you, even when the phone is switched off.

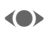

- Activate/deactivate the alarm.
- Switch to time setting.

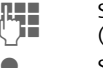

Set alarm call time (hh:mm).

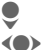

Switch to weekdays.

Extras

Navigate to the various days.

Display options: alarm call time and days.

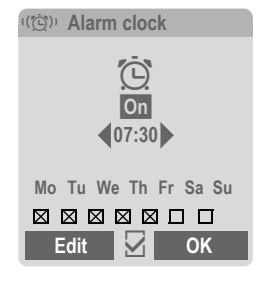

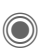

Set days for alarm calls. Press again to delete the highlighting.

Press and **hold** to highlight/unhighlight all the days.

- OK
- Confirm setting.

# Additional information

- Ö
- Screen display in standby mode: alarm clock activated.

Use Snooze to set the alarm to repeat.

117

# 118 Extras

# Sound recorder

Use the sound recorder to record noises and sounds for use as ringtones. The sound recorder is usually started from other applications/functions such as assigning a ringtone.

# New recording

### Start from main menu

● → <>> Sound recorder

<New entry>

Select.

The remaining time available, as well as the recording time, are shown in the display.

# Start it from another application as follows

The recording display appears:

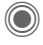

A brief beep sounds when the recording starts.

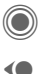

Switch between pause/record.

End recording.

The recording is saved with a timestamp in the **Sounds** folder. Rename with Options.

Insert

Transfer the recording into the application.

# Playback

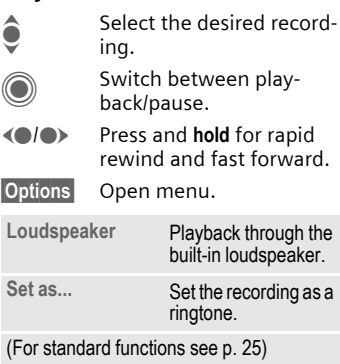

# Calc.

● → < Calc.</p>

The calculator can be used in a basic version and with an advanced range of functions. The input line and two calculation lines (including the matrix with the calculation functions) are located in the top half of the display.

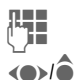

Enter digit(s).

Navigate functions.

Use function. The result is calculated and immediately displayed.

| Basic functions     |                                         |
|---------------------|-----------------------------------------|
| +, -, *, /          | Basic calculation types                 |
| =                   | Result                                  |
| 1/x                 | Reversion                               |
| %                   | Convert to percentage                   |
|                     | Decimal.                                |
| ±                   | Sign change "+" / ""                    |
| Options             | Expansion of the range of<br>functions: |
| $\sqrt{\mathbf{x}}$ | Square root                             |
| x <sup>2</sup>      | Square                                  |
| е                   | Exponent                                |
| MS                  | Save displayed number                   |
| MR                  | Call up saved number                    |
| M+                  | Insert number from memory               |

# **Calculator options**

| Options                            | Open menu.                                               |    |
|------------------------------------|----------------------------------------------------------|----|
| Convert                            | Call up the unit con-<br>verter with the current result. | nt |
| Clear all                          | Delete all units.                                        |    |
| Extended<br>mode/Basic             | mode Convert calculation functions.                      |    |
| (For standard functions see p. 25) |                                                          |    |

# Unit converter

Output Output Outpu

The following types are offered with various units:

| ١ | /elocity    |
|---|-------------|
| E | Energy      |
| I | Mass        |
| F | Pressure    |
| ٦ | Time        |
| ١ | /olume      |
| 1 | Area        |
| l | _ength      |
| F | Power       |
| ٦ | Femperature |
| ( | Currency    |
|   |             |

# Extras 119

### 120 Extras

Example for Velocity units:

| Туре     | Units                                                           |
|----------|-----------------------------------------------------------------|
| Velocity | Kilometers/h, Meters/sec,<br>Miles/h, Miles/sec, Knots,<br>Mach |

# Converting the units/currency

- Select the source unit/ currency.
  - Switch to the input field.

Ŭ

Enter the quantity to be converted.

Switch to the selection field.

 Select the target measurement unit/currency. The result is displayed.

You can use both input fields alternately.

Special key functions:

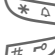

Set decimal.

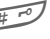

Change sign.

# Currency

When you call up the function, you must enter a base currency into which the conversions are to be made.

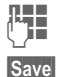

Enter currency (e. g. dollar).

Store entry.

Now enter the name and exchange rate of the currency to be converted.

# Options Open menu.

| Add currency                       | Enter new currency and exchange rate.          |
|------------------------------------|------------------------------------------------|
| Set as base                        | Use entered currency as base currency.         |
| Edit rate                          | Change the exchange rate of the base currency. |
| Calc.                              | Start calculator.                              |
| (For standard functions see p. 25) |                                                |

Currency data is available only on an 'AS IS' basis without any warranty. Siemens obtains currency data from third party sources and is not responsible for the timeliness, accuracy, reliability or completeness of the currency data.

# Stopwatch

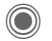

→ 🐳 → Stopwatch

Two intermediate times can be recorded and saved.

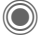

Start/stop.

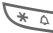

51011/3100

Save intermediate time.

After a stop:

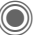

Reset to zero.

# Stopwatch options

Options

Open menu.

Stopwatch Display saved entries. list

(For standard functions see p. 25)

left page (121) of S65 FUG us, A31008-H7400-A40-1-4A19 (19.05.2004, 13:55)

# Extras

# Countdown

Ountdown

A set time elapses. The last 3 seconds are indicated by a beep. At the end a special beep sounds.

If no time has been entered:

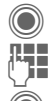

Open input window.

Set period of time.

Confirm.

If a countdown time is specified:

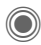

Start countdown.

While the time is elapsing:

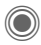

Interrupt counter.

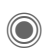

Let counter continue running.

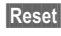

Reset counter to starting time.

# **Remote synchronization**

You can use this function remotely to access externally filed data (addresses, calendar, etc.) and synchronize these with the data on your phone. The data can be saved, for example, on a company computer or the Internet e.g.:

# www.siemens-mobile.com/s65syncml

# Synchronize

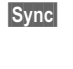

The computer is selected and synchronization started. When completed, the actions that have been performed are displayed.

Next

Scroll through the various displays.

# Sync. setting

The following settings can be made prior to synchronization:

# Sync. profile

You can choose among 5 profiles.

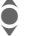

Select profile.

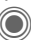

Activate profile.

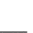

Or

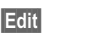

Set profile.

121

| 122 E | xtras |
|-------|-------|
|-------|-------|

### Server sett.

| Providers                                                       | Display the current service provider.                                          |
|-----------------------------------------------------------------|--------------------------------------------------------------------------------|
| Homepage:                                                       | e.g. www.siemens-<br>mobile.com/s65syncml                                      |
| Port:                                                           | Enter port number.<br>e.g. 80.                                                 |
| Login:                                                          | Enter user name (login name).                                                  |
| Password:                                                       | Enter password (shown as a series of asterisks).                               |
| Calendar<br>path<br>Contacts<br>path<br>Notes path<br>Task path | e.g. events<br>e.g. contacts<br>e.g. tasks<br>e.g. notes                       |
| HTTP au-<br>thentica-<br>tion.                                  | Confirmation required;<br>Yes/No (if No, the input<br>fields are not visible). |
| HTTP name:                                                      | Enter name.                                                                    |
| HTTP<br>password:                                               | Enter password.                                                                |

# Last sync:

Time of the last synchronization.

### Sync. mode

- · Sync data: Modified data or All data
- Sync instruction: Two-way, Device update or Server update

### Sync items:

Highlight database areas to be synchronized:

Calendar Addressbook Notes Tasks

Save settings.

left page (123) of S65 FUG us, A31008-H7400-A40-1-4A19 (19.05.2004, 13:55)

# Media player

123

# Media player

When you are viewing a picture/video or listening to a melody, the application starts a media playback.

Press briefly to scroll to the next media file.

Switch on display illumination.

# Pictures

The following functions can be applied to a displayed picture:

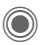

Zoom function if the displayed picture has a higher resolution than the display.

- (+)(-) Use the plus/minus key to enlarge/reduce the size of the picture.
- The joystick moves the picture detail.

5 jki Center the picture.

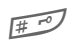

Siemens AG 2003, E:\Auftrag\Siemens\MobilePhones\S65 Penelope\us\LA\S65\_MediaPlayer.fm

Switch to full screen mode and back again.

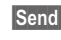

Send via MMS or e-mail, for example.

# Melodies/video

The media playback offers the following functions for melody and video playback:

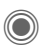

Play or stop, depending on the situation.

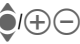

) Set volume.

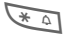

Switch to mute.

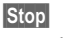

Pause function.

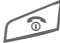

End playback.

# Options

Options Open menu.

Different functions are offered depending on the starting situation and the object.

| Volume                             | Set the volume with the joy-stick.                                                                                       |
|------------------------------------|----------------------------------------------------------------------------------------------------|
| Set as                             | Set picture as Wallpaper,<br>Logo, for example, and<br>sounds, for example, for In-<br>coming call, Startup mel-<br>ody. |
| Slideshow                          | Automatic run-through in full screen mode. Change individual picture with joystick.                                      |
| Edit                               | Access to picture editing.                                                                                               |
| (For standard functions see p. 25) |                                                                                                    |

# My stuff

To organize your files, you can use the file system like a PC file manager. There are separate folders for the various data types in My stuff.

# ● +

The list of the folders and files is displayed. The first entry in My stuff is always the RS MultiMediaCard (p. 125).

# Navigation

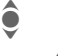

Select file/folder in lists.

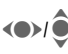

The cursor can be moved as required in the preview.

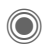

Open folder or start file with related application.

# <New picture>/<New Sound>

The application for the folder currently selected is loaded.

# <New downl.>

The browser is started and the down-load page displayed.

# My stuff options

| Options C             | Open menu.                                                            |
|-----------------------|-----------------------------------------------------------------------|
| Move                  | Place highlighted file(s)<br>or folder in temporary<br>memory.        |
| Сору                  | Place highlighted file(s)<br>or folder in temporary<br>memory.        |
| Paste                 | Transfer content of tempo-<br>rary memory into current<br>folder.     |
| New folder            | Create a new folder and name it.                                      |
| Preview/<br>List view | Switch to miniature view/view of list.                                |
| Attributes            | Display information on file<br>or folder selected.                    |
| Format card           | Format inserted RS Multi-<br>MediaCard.                               |
| Eject card            | Allows the RS MultiMedia-<br>Card to be removed without loss of data. |
| (For standard         | functions see p. 25)                                                  |

# VAR Language: am; VAR issue date: 040517

# **Directory structure**

Separate folders have already been created for different data types in My stuff. These folders cannot be changed.

| Folder            | Description                         | Format                               |
|-------------------|-------------------------------------|--------------------------------------|
| Pictures          | Pictures                            | bmp<br>bmx<br>jpg/jpeg<br>png<br>gif |
| Videos            | Videos                              | 3gp                                  |
| Anima-<br>tions   | Startup/shutdown animations         | bmx<br>gif                           |
| Sounds            | Melodies                            | mid<br>amr<br>wav                    |
| Themes            | Loaded theme<br>(zipped)            | sdt                                  |
|                   | Theme configura-<br>tion (unzipped) | stc                                  |
| Skins             | Loaded user inter-<br>faces         | SCS                                  |
| Games             | Java archive                        | jar                                  |
|                   | Download info                       | jad                                  |
| Appli-<br>cations | Applications                        | *                                    |
| Misc              | Text modules                        | tmo                                  |
|                   | Voice recordings                    | vmo                                  |

Depending on the service provider, the structure, content and range of functions in My stuff may vary.

My stuff

125

# **RS MultiMediaCard**

The RS MultiMediaCard gives your phone a very large memory capacity. This allows you to save picture/video files and sound recordings, for example. However, you can also use this memory card like a floppy disk for storing any other files you may wish to save.

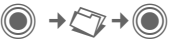

The list of the folders and files is displayed. The first entry is always My stuff.

The folders and files on the memory card are managed the same way as in My stuff. If the memory card assigns a file to a function in the phone, such as a ringtone, this is copied to My stuff.

# Additional information

**RS MultiMediaCard** is a trademark of the MultiMediaCard Association.

Changing the RS MultiMediaCard (p. 17)

New RS MultiMediaCard™

1. Create a backup copy on a PC of the data on the old memory card using the data exchange software.

2. Format the new memory card.

3. Copy the data from the PC onto the new memory card with the data exchange software.

### 126 Mobile Phone Manager

# **Mobile Phone Manager**

The Windows® PC program, Mobile Phone Manager, enables you to use extended phone functions from your PC. For example, you can update your Addressbook in the phone, read, save and send SMS and MMS messages, or synchronize your phone with Outlook® or Lotus Notes™. The phone and PC communicate via a data cable (See Accessories, p. 135).

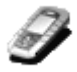

You can download the software from the Internet:

www.siemens-mobile.com/s65

# **Contact management**

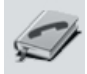

You can use contact management to manage the personal contacts you have stored in your phone, add new ones, and to edit and delete them. You can compare and copy contacts between your phone, Outlook<sup>®</sup>, Lotus Notes<sup>™</sup> and other Siemens phones (including Gigaset).

# SMS and MMS management (messages)

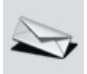

Write MMS and SMS messages from the convenience of your PC. Use all the options your PC offers and use your sounds and pictures to create MMS and EMS messages. You can read, forward, print, delete and save your messages.

# Backup and restore

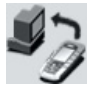

With the backup function, you can regularly make a backup copy of your telephone data on the PC. If you ever lose the data on your phone or replace it, you can quickly re-instate all data with the restore function. Please observe any possible restrictions for DRM-protected data (p. 23).

# Bookmark management (browser & bookmarks)

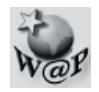

Use your PC to browse the Internet and define your preferred sites. Save Internet addresses as bookmarks on your phone so that you can quickly call them up at a later time when you are on the move.

# Phone explorer

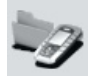

You can use the phone's explorer to read your phone's file system. Files such as pictures, sounds and much more can easily be copied between the phone and PC by dragging and dropping.

# GPRS modem

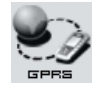

The GPRS modem establishes an Internet connection via your cell phone so that you can surf the Internet on your laptop while on the move and at the touch of a button.

# Processing pictures and photos (images)

Mobile Phone Manager

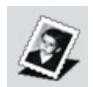

Picture/photo processing offers the user the opportunity to conveniently create, edit and manage pictures and photos. Filters and effects are offered to help create colorful, attractive graphics. The user-friendly interface makes transferring pictures/photos from or to the your phone and changing the graphic settings child's play.

# **Ringtone management (sound)**

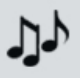

The sound module allows you to easily manage nearly all sound formats and to save them on the phone. This phone does not support MP3 functionality.

### 128 Questions & Answers

# **Questions & Answers**

If you have any questions on the use of your phone, you can contact us at www.siemens-mobile.com/customercare around the clock. As further help we have listed below some frequently asked questions and answers.

| Problem                                             | Possible causes                                | Possible solution                                                                                                    |
|-----------------------------------------------------|------------------------------------------------|----------------------------------------------------------------------------------------------------|
| Phone cannot be<br>switched on.                     | On/Off key not pressed long<br>enough.         | Press On/Off key for at least 2 seconds.                                                                                                    |
|                                                     | Battery empty.                                 | Charge battery. Check charging indicator in the display.                                                                                                    |
|                                                     | Battery contacts dirty.                        | Clean contacts.                                                                                                    |
|                                                     | See also below under "Charging error".         |                                                                                                    |
| Standby time is too short.                          | Frequent use of organizer and games.           | Limit use if applicable.                                                                                                    |
|                                                     | Fast search activated.                         | Deactivate speed search (p. 106).                                                                                                    |
|                                                     | Display illumination switched on.              | Switch off display illumination (p. 89).                                                                                                    |
|                                                     | Unintentional keystrokes (illumi-<br>nation!). | Activate key lock (p. 103).                                                                                                    |
| Charging error<br>(charge icon not dis-<br>played). | Battery totally discharged.                    | <ol> <li>Plug in charger cable, battery is on charge.</li> <li>Charge icon appears after approx. 2 hours.</li> <li>Charge battery.</li> </ol>                        |
|                                                     | Temperature out of range:<br>41 °F to 140 °F.  | Make sure the ambient temperature is right, wait a while, then recharge.                                                                                             |
|                                                     | Contact problem                                | Check power supply and connection to the<br>phone. Check battery contacts and telephone<br>connection socket, clean them if necessary, then<br>insert battery again. |
|                                                     | No mains voltage.                              | Use different mains power socket, check mains voltage.                                                                                                    |
|                                                     | Wrong charger.                                 | Use only Siemens original accessories.                                                                                                    |
|                                                     | Battery faulty.                                | Replace battery.                                                                                                    |
| SIM error.                                          | SIM card not inserted correctly.               | Check that the SIM card is inserted correctly (p. 16).                                                                                                    |
|                                                     | Dirty SIM card contacts.                       | Clean SIM card with a dry cloth.                                                                                                    |
|                                                     | SIM card with wrong voltage.                   | Use 1.8 or 3 V SIM cards only.                                                                                                    |
|                                                     | SIM card damaged (e.g.broken).                 | Carry out a visual check. Have your service pro-<br>vider change the SIM card.                                                                                       |

| Problem                                                                                                  | Possible causes                                                  | Possible solution                                                                                                    |
|----------------------------------------------------------------------------------------------------|------------------------------------------------------------------|----------------------------------------------------------------------------------------------------|
| No network connec-                                                                                       | Signal weak.                                                     | Move higher, to a window or an open space.                                                                                  |
| tion.                                                                                                    | Outside GSM range.                                               | Check service provider's coverage area.                                                                                     |
|                                                                                                    | Invalid SIM card.                                                | Notify the service provider.                                                                                                |
|                                                                                                    | New network not authorized.                                      | Try manual selection or select a different net-<br>work (p. 105).                                                           |
|                                                                                                    | Network call barring is set.                                     | Check network barrings (p. 104).                                                                                            |
|                                                                                                    | Network overloaded.                                              | Try again later.                                                                                                    |
| Phone loses network.                                                                                     | Signal too weak.                                                 | Reconnection to another service provider is au-<br>tomatic (p. 105). Switching phone off and on<br>again can speed this up. |
| Calls not possible.                                                                                      | Second line set.                                                 | Set first line (p. 106).                                                                                                    |
|                                                                                                    | New SIM card inserted.                                           | Check for new barrings.                                                                                                    |
|                                                                                                    | Charge limit reached.                                            | Reset limit with PIN2 (p. 49).                                                                                              |
|                                                                                                    | Credit used up.                                                  | Load credit.                                                                                                    |
| Some calls not possible.                                                                                 | Call restrictions are in place.                                  | Barrings can be set by service provider. Check barrings (p. 104).                                                           |
| Impossible to make<br>entries in Phone-<br>book/Addressbook.                                             | Phonebook/Addressbook is full.                                   | Delete entries in the Addressbook/Phonebook (see standard functions, p. 25).                                                |
| Voice messaging not functioning.                                                                         | Call forwarding to mailbox not set.                              | Set call forwarding to mailbox (p. 71).                                                                                     |
| flashes to indicate an SMS.                                                                              | SMS memory full.                                                 | Delete SMS messages (see standard functions, p. 25) or archive them (p. 56).                                                |
| [>]] flashes to indicate an MMS.                                                                         | MMS memory full.                                                 | Delete MMS messages (see standard functions, p. 25).                                                                        |
| flashes to indicate an MMS.                                                                              | Phone memory full.                                               | Delete messages, pictures, videos, games or applications.                                                                   |
| Function cannot be set.                                                                                  | Not supported by service provid-<br>er or registration required. | Contact your service provider.                                                                                              |
| Capacity problems<br>with, for example,<br>Games & More,<br>ringtones, pictures,<br>videos, SMS archive. | Phone memory full.                                               | Delete files in the relevant areas. You can use<br>the memory assistant to delete specific files<br>(p. 94).                |
| No Internet access;<br>download not<br>possible.                                                         | Profile not activated, profile set-<br>tings wrong/incomplete.   | Activate or set browser profile (p. 81). If neces-<br>sary ask your service provider.                                       |

129

# 130 Questions & Answers

| Problem                                                  | Possible causes                                                                                                    | Possible solution                                                                                                    |  |  |
|----------------------------------------------------------|----------------------------------------------------------------------------------------------------|----------------------------------------------------------------------------------------------------|--|--|
| Text message cannot<br>be sent.                          | Service provider does not support this service.                                                                                                    | Contact your service provider.                                                                                                    |  |  |
|                                                          | Phone number for service cen-<br>ter not set or incorrectly set.                                                                                                    | Set service center (p. 58).                                                                                                    |  |  |
|                                                          | SIM card contract does not support this service.                                                                                                    | Contact your service provider.                                                                                                    |  |  |
|                                                          | Service center overloaded.                                                                                                    | Repeat message.                                                                                                    |  |  |
|                                                          | Recipient does not have a compatible phone.                                                                                                    | Check.                                                                                                    |  |  |
| EMS pictures are not displayed on the destination phone. | Destination phone does not support the EMS standard.                                                                                                    |                                                                                                    |  |  |
| No Internet access possible.                             | Incorrect browser profile set, or wrong or incomplete settings.                                                                                                    | Check browser settings (p. 81) or contact your service provider.                                                                                                    |  |  |
| PIN error/<br>PIN2 error.                                | Three wrong entries.                                                                                                    | Enter the PUK (MASTER PIN) supplied with the<br>SIM card according to the instructions. If you<br>have lost the PUK (MASTER PIN), contact your<br>service provider. |  |  |
| Phone code error.                                        | Three wrong entries.                                                                                                    | Contact Siemens Service (p. 131).                                                                                                    |  |  |
| Service provider code error.                             | No authorization for this service.                                                                                                    | Contact your service provider.                                                                                                    |  |  |
| Too few/too many menu entries.                           | Functions may have been add-<br>ed or deleted by the service pro-<br>vider via the SIM card.                                                                                                    | Check with your service provider.                                                                                                    |  |  |
| No fax possible.                                         | Wrong settings in the PC.                                                                                                    | Check settings (p. 102).                                                                                                    |  |  |
|                                                          | No authorization for this service.                                                                                                    | Contact your service provider.                                                                                                    |  |  |
| Charge meter does not work.                              | Charge pulse is not being trans-<br>mitted.                                                                                                    | Contact your service provider.                                                                                                    |  |  |
| Damage                                                   |                                                                                                    |                                                                                                    |  |  |
| Severe shock.                                            | Remove battery and SIM and re-                                                                                                    | insert them. Do not dismantle the phone!                                                                                                    |  |  |
| Phone became wet.                                        | became wet. Remove battery and SIM. Dry immediately with a cloth, but do not apply heat. Dry<br>connector contacts thoroughly. Stand cellphone upright in an air current. Do not dis<br>mantle the phone! |                                                                                                    |  |  |

Reset all settings to factory default, p. 95: \* # 9 9 9 9 #

left page (131) of S65 FUG us, A31008-H7400-A40-1-4A19 (19.05.2004, 13:55)

Customer Care

131

# **Customer Care**

We offer fast, individual advice! You have several options:

Our online support on the Internet:

### www.siemens-mobile.com/customercare

We can be reached any time, any place. You are given 24 hour support on all aspects of our products. Here you will find an interactive fault-finding system, a compilation of the most frequently asked questions and answers, plus user guides and current software updates to download.

You will also find the most frequently asked questions and answers in the section entitled "Questions and answers" in this user guide.

Qualified Siemens employees are waiting to offer you expert information about our products and installation.

In some countries repair and replace services are impossible where the products are not sold through our authorised dealers.

When calling customer service, please have ready your receipt and the phone identity number (IMEI, to display press **\*#06#**), the software version (to display, press **\*#06#**, then info) and if available, your Siemens Service customer number.

### Note

Only qualified service personnel must repair equipment.

If repair work is necessary, please contact one of our service centres:

| Abu Dhabi | 0 26 42 38 00    |
|-----------|------------------|
| Argentina | 0 80 08 88 98 78 |

| Accetualia         |     | 40   | ~~       | ~~        | 50 | ~~       |
|--------------------|-----|------|----------|-----------|----|----------|
| Australia          |     | 13   | 00       | 66        | 53 | 66       |
| Austria            |     | 05   | 17       | 07        | 50 | 04       |
| Bahrain            |     |      |          | 40        | 42 | 34       |
| Bangladesh         |     | 0    | 17       | 52        | 74 | 47       |
| Belgium            |     | 0    | 78       | 15        | 22 | 21       |
| Bolivia            |     | 0    | 21       | 21        | 41 | 14       |
| Bosnia Herzegovina |     | 0    | 33       | 27        | 66 | 49       |
| Brazil             | 0   | 80   | 07       | 07        | 12 | 48       |
| Brunei             |     | •••  | 02       | 43        | 08 | 01       |
| Bularia            |     |      | 02       | 73        | ал | 88       |
| Cambodia           |     |      | 12       | 80        | 05 | 00       |
| Canada             | 4   | 00   | 07       | 77        | 00 | 11       |
| China              | 1   | 00   | 20       | 11        | 47 | 77       |
|                    | 0   | 21   | 30       | 30        | 41 | 11       |
|                    |     | 0    | 10       | 10        | 53 | 81       |
| Czech Republic     |     | 2    | 33       | 03        | 27 | 27       |
| Denmark            |     |      | 35       | 25        | 86 | 00       |
| Dubai              |     | 0    | 43       | 96        | 64 | 33       |
| Egypt              |     | 0    | 23       | 33        | 41 | 11       |
| Estonia            |     |      | 06       | 30        | 47 | 97       |
| Finland            |     | 09   | 22       | 94        | 37 | 00       |
| France             |     | 01   | 56       | 38        | 42 | 00       |
| Germany            | 0   | 18   | 05       | 33        | 32 | 26       |
| Greece             | 0   | 80   | 11       | 11        | 11 | 16       |
| Hong Kong          |     |      | 28       | 61        | 11 | 18       |
| Hundary            |     | 06   | 14       | 71        | 24 | 44       |
| Iceland            |     |      | 5        | 11        | 30 | 00       |
| India 22.24.08     | 70  | 00   |          | tn.       | 70 | 10       |
| Indonosia          | 0   | 21   | 16       | 01.<br>02 | 60 | 91<br>91 |
| Induniesia         | 0   | 10   | 40<br>50 | 77        | 72 | 77       |
| Itelu              |     | 010  | 24       | 26        | 12 | 00       |
| Italy              |     | υz   | 24       | 30        | 44 | 00       |
| ivory Coast        |     |      | 05       | 02        | 02 | 59       |
| Jordan             |     | 0    | 64       | 39        | 80 | 42       |
| Kenya              |     |      | 2        | 12        | 37 | 1/       |
| Kuwait             |     |      | 2        | 45        | 41 | 78       |
| Latvia             |     |      | 7        | 50        | 11 | 18       |
| Lebanon            |     |      | 01       | 44        | 30 | 43       |
| Libya              |     | 02   | 13       | 50        | 28 | 82       |
| Lithuania          |     | 8    | 52       | 74        | 20 | 10       |
| Luxembourg         |     |      | 43       | 84        | 33 | 99       |
| Macedonia          |     |      | 02       | 13        | 14 | 84       |
| Malavsia           | + 6 | 03   | 77       | 12        | 43 | 04       |
| Malta +            | 35  | 32   | 14       | 94        | 06 | 32       |
| Mauritius          | 20  |      | 2        | 11        | 62 | 13       |
| Mexico             | 01  | 80   | 07       | 11        | 00 | 03       |
| Moraço             |     | 50   | 22       | 66        | 92 | na       |
|                    |     | •••• | ~~       | 00        | JΖ | υJ       |

# VAR Language: am; VAR issue date: 040517

### left page (132) of S65 FUG us, A31008-H7400-A40-1-4A19 (19.05.2004, 13:55)

# 132 Customer Care

| Netherlands          | .0 90 | 03  | 33 | 31 | 00 |
|----------------------|-------|-----|----|----|----|
| New Zealand          | 08    | 00  | 27 | 43 | 63 |
| Nigeria              | 0     | 14  | 50 | 05 | 00 |
| Norway               |       | .22 | 70 | 84 | 00 |
| Oman                 |       |     | 79 | 10 | 12 |
| Pakistan             | 02    | 15  | 66 | 22 | 00 |
| Paraguay             | 8     | 00  | 10 | 20 | 04 |
| Philippines          | 0     | 27  | 57 | 11 | 18 |
| Poland               | 08    | 01  | 30 | 00 | 30 |
| Portugal             | 8     | 08  | 20 | 15 | 21 |
| Qatar                |       | .04 | 32 | 20 | 10 |
| Romania              | 02    | 12  | 04 | 60 | 00 |
| Russia               | .8 80 | 02  | 00 | 10 | 10 |
| Saudi Arabia         | 0     | 22  | 26 | 00 | 43 |
| Serbia               | 01    | 13  | 80 | 95 | 50 |
| Singapore            |       | .62 | 27 | 11 | 18 |
| Slovak Republic      | 02    | 59  | 68 | 22 | 66 |
| Slovenia             | 0     | 14  | 74 | 63 | 36 |
| South Africa         | 08    | 60  | 10 | 11 | 57 |
| Spain                | 9     | 02  | 11 | 50 | 61 |
| Sweden               | 0     | 87  | 50 | 99 | 11 |
| Switzerland          | 08    | 48  | 21 | 20 | 00 |
| Taiwan               | 02    | 23  | 96 | 10 | 06 |
| Thailand             | 0     | 27  | 22 | 11 | 18 |
| Tunisia              |       | .71 | 86 | 19 | 02 |
| Turkey               | .0 21 | 65  | 79 | 71 | 00 |
| Ukraine              | .8 80 | 05  | 01 | 00 | 00 |
| United Arab Emirates | 0     | 43  | 66 | 03 | 86 |
| United Kingdom       | .0 87 | 05  | 33 | 44 | 11 |
| USA                  | .188  | 87  | 77 | 02 | 11 |
| Vietnam              | 84    | 89  | 30 | 01 | 21 |
| Zimbabwe             |       | .04 | 36 | 94 | 24 |

left page (133) of S65 FUG us, A31008-H7400-A40-1-4A19 (19.05.2004, 13:55)

### Care and maintenance

# Care and maintenance

Your phone has been designed and crafted with great care and attention and should also be treated with care. The suggestions below will help you to enjoy your phone for many years.

- Protect your phone from moisture and humidity! Precipitation, humidity and liquids contain minerals that will corrode electronic circuits. Should your phone become wet, immediately disconnect it from any power supply and/or remove the battery, and leave the open phone to dry at room temperature!
- Do not use or store the phone in dusty, dirty areas. Its moving parts may be damaged.
- Do not store your phone in hot areas. High temperatures can shorten the life of electronic devices, damage batteries and warp or melt certain plastics.
- Do not store your phone in cold areas. When the phone warms up again (to its normal ambient temperature), moisture can form inside the phone, which may damage electronic components.

Siemens AG 2003, E:\Auftrag\Siemens\MobilePhones\S65 Penelope\us\LA\Maintenance.fm

 Do not drop, knock or shake your phone. Rough handling can damage components inside the device!  Do not use harsh chemicals, cleaning solvents, or strong detergents to clean the phone!

The above suggestions apply equally to your phone, battery, charger and all accessories. If any of these parts are not working properly, take them to your nearest qualified service outlet. The personnel there will assist you and, if necessary, repair the device.

Do not paint it. Paint can clog your phone's moving parts and prevent proper operation.

Use only the supplied or an approved replacement antenna. Unauthorized antennas, modifications or attachments could damage your phone and may violate FCC regulations governing radio devices.

If the phone, battery, charger or any accessory is not working properly, take it to your nearest qualified service facility. Back up all data before taking your phone to a service center as maintenance or recovery of data is not guaranteed. If you have any sensitive information, please back it up and then delete it from your phone before taking your phone to the service center. The personnel there will assist you and, if necessary, arrange for service.

133

# Product data

# **Declaration of conformity**

Siemens Information and Communication mobile hereby declares that the phone described in this user guide is in compliance with the essential requirements and other relevant provisions of European Directive 1999/5/EC (R&TTE). The declaration of conformity (DoC) concerned has been signed. Please call the company hotline if you require a copy of the original, or visit: www.siemens-mobile.com/conformity

# € 0168

# **Technical data**

| GSM class:        | 4 (2 watt)                   |
|-------------------|------------------------------|
| Frequency range:  | 880-960 MHz                  |
| GSM class:        | 1 (1 watt)                   |
| Frequency range:  | 1,710-1,880 MHz              |
| GSM class:        | 1 (1 watt)                   |
| Frequency range:  | 1,850-1,990 MHz              |
| Weight:           | 99 g                         |
| Size:             | 109 x 48 x 18 mm<br>(85 ccm) |
| Li-Ion battery:   | 750 mAh                      |
| Operating temp .: | –10 °C to +55 °C             |
| SIM card:         | 1.8 or 3.0 V                 |

# Phone ID

You will need the following information if you lose your phone or SIM card:

the number of the SIM card (on the card):

15-digit serial number of the phone (under the battery):

the customer service number of the service provider:

# Lost phone

If you lose your phone or SIM card contact your service provider immediately to prevent misuse.

# **Operating times**

The operating time depends on the respective conditions of use. Extreme temperatures considerably reduce the phone's standby time. Avoid placing the phone in the sun or on a heater.

### Talktime: 100 to 300 minutes Standby time: 60 to 250 hours

| Action taken                       | Time<br>(min) | Reduction of stand-<br>by time by |  |  |  |
|------------------------------------|---------------|-----------------------------------|--|--|--|
| Calling                            | 1             | 30-90 minutes                     |  |  |  |
| Light *                            | 1             | 40 minutes                        |  |  |  |
| Network 1 5–10 minutes search      |               |                                   |  |  |  |
| * Key input, games, organizer etc. |               |                                   |  |  |  |

left page (135) of S65 FUG us, A31008-H7400-A40-1-4A19 (19.05.2004, 13:55)

# Accessories

# Fashion & Carry

# Carry Cases

A range of carry cases is available from specialist stores or you can visit the Siemens Mobile Store online at:

Siemens Original Accessories

Original www.siemens-mobile.com/

# Energy

Li-Ion Battery (750 mAh) EBA-660

Spare battery

# Travel Charger

ETC-500 with EU power supply unit ETC-510 with UK power supply unit

Travel charger with an extended input voltage range of 100–240 V.

# Car Charger Plus ECC-600

Charger for the cigarette lighter socket in the car. It is possible to make phone calls during charging.

# Speakerphone portable

### Headset HHS-500

Simple headset without PTT key

### Headset HHS-510

Headset with PTT key to accept and end calls.

### Headset Purestyle HHS-610

High quality headset with removable earpiece and PTT key.

# Bluetooth™ Headset

HHB-600 with EU power supply unit

HHB-610 with UK power supply unit

HHB-620 with Australian power supply unit

Elegant, small, easy to wear Bluetooth™ headset.

# Office

# Data Cable DCA-500

For connecting the phone to the serial RS232 port of the PC.

# Data Cable USB DCA-540

For connecting the phone to the USB port of the PC. With charging function.

135

### 136 Accessories

# Multitainment

### Plug-in Flash IFL-600

Plug-in flash module for taking photos in areas with low ambient light.

# **Car Solutions**

### Mobile Holder Antenna HMH-670

The cradle for connecting an external antenna. Ideal for use with headset PTT or car kit portable.

Can also be used as cradle for retrofitting your speakerphone car kit (series 55).

# Car Kit Comfort HKC-670

Speakerphone kit with first-class digital call quality and supreme ease of use. Includes all components needed for installation. The individual antenna solution is available in specialist stores.

# Car Kit Easy HKP-600

Enables convenient speakerphone talking with high call quality. With integrated, rotating cradle and flexible microphone positioning, the telephone can be optimally adjusted to suit any vehicle interior. The power is supplied via the cigarette lighter socket.

# Car Kit Bluetooth™ HKW-600

Innovative Bluetooth™ handsfree kit with an external display for making in-car calls safely and conveniently.

### Optional car kit accessories

Car Data Adapter HKO-690

Phone-In Adapter HKO-570

Products can be obtained in specialist stores or you can visit the Siemens Mobile Store online:

| SIEMENS     | Siemens Original Accessories |
|-------------|------------------------------|
| Original    | www.siemens-mobile.com/      |
| Accessories | shop                         |

137

# Quality Battery quality declaration

The capacity of your cellphone battery will reduce every time it is charged/discharged. Storage at excessively high or low temperatures will also result in a gradual capacity loss. As a result the operating time of your cellphone may be considerably reduced, even after a full recharge of the battery.

Regardless of this, the battery has been designed and manufactured so that it can be recharged and used for six months after the purchase of your cellular phone. After six months, if the battery is clearly suffering from loss of performance, we recommend that you replace it. Please buy only Siemens original batteries.

# Display quality declaration

For technological reasons, some small dots in different colors may appear in the display in rare cases.

Please remember that if some dots appear brighter or darker in the display, this generally does not mean that a fault has occurred.

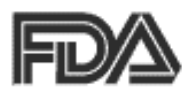

# The U.S. Food and Drug Administration's (FDA) Center for Devices and Radiological Health Consumer Update on Mobile Phones

FDA has been receiving inquiries about the safety of mobile phones, including cellular phones and PCS phones. The following summarizes what is know – and what remains unknown – about whether these products can pose a hazard to health, and what can be done to minimize any potential risk. This information may be used to respond to questions.

### Why the concern?

Mobile phones emit low levels of radio frequency energy (i.e., radio frequency radiation) in the microwave range while being used. They also emit very low levels of radio frequency energy (RF), considered non-significant, when in the stand-by mode. It is well known that high levels of RF can produce biological damage through heating effects (this is how your microwave oven is able to cook food). However, it is not known whether, to what extent, or through what mechanism, lower levels of RF might cause adverse health effects as well. Although some research has

been done to address these questions, no clear picture of the biological effects of this type of radiation has emerged to date. Thus, the available science does not allow us to conclude that mobile phones are absolutely safe, or that they are unsafe. However, the available scientific evidence does not demonstrate adverse health effects associated with the use of mobile phones.

### What kinds of phones are in question?

Ouestions have been raised about hand-held mobile phones, the kind that have a built-in antenna that is positioned close to the user's head during normal telephone conversation. These types of mobile phones are of concern because of the short distance between the phone's antenna – the primary source of the RF - and the person's head. The exposure to RF from mobile phones in which the antenna is located at greater distances from the user (on the outside of a car, for example) is drastically lower than that from hand-held phones, because a person's RF exposure decreases rapidly with distance from the source. The safety of so-called "cordless phones", which have a base unit connected to the telephone wiring in a house and which operate at far lower power levels and frequencies, has not been auestioned.

### How much evidence is there that handheld mobile phones might be harmful?

Briefly, there is not enough evidence to know for sure, either way; however, research efforts are on-going. The existing scientific evidence is conflicting and many of the studies that have been done to date have suffered from flaws in their research methods. Animal experiments investigating the effects of RF exposures characteristic of mobile phones have yielded conflicting results. A few animal studies, however, have suggested that low levels of RF could accelerate the development of cancer in laboratory animals. In one study, mice genetically altered to be predisposed to developing one type of cancer developed more than twice as many such cancers when they were exposed to RF energy compared to controls. There is much uncertainty among scientists about whether results obtained from animal studies apply to the use of mobile phones. First, it is uncertain how to apply the results obtained in rats and mice to humans. Second, many of the studies showed increased tumor development used animals that had already been treated with cancercausing chemicals, and other studies exposed the animals to the RF virtually continuously – up to 22 hours per day.

For the past five years in the United States, the mobile phone industry has supported research into the safe-

### U.S. FDA 139

ty of mobile phones. This research has resulted in two findings in particular that merit additional study:

 In a hospital-based, case-control study, researchers looked for an association between mobile phone use and either glioma (a type of brain cancer) or acoustic neuroma (a benign tumor of the nerve sheath). No statistically significant association was found between mobile phone use and acoustic neuroma. There was also no association between mobile phone use and gliomas when all types of gliomas were considered together. It should be noted that the average length of mobile phone exposure in this study was less than three years.

When 20 types of glioma were considered separately, however, an association was found between mobile phone use and one rare type of glioma, neuroepithelliomatous tumors. It is possible with multiple comparisons of the same sample that this association occurred by chance. Moreover, the risk did not increase with how often the mobile phone was used, or the length of the calls. In fact, the risk actually decreased with cumulative hours of mobile phone use. Most cancer causing agents increase risk with increased exposure. An ongoing study of brain cancers by the National Cancer Institute is expected to bear on the accuracy and repeatability of these results.1

### 140 U.S. FDA

2. Researchers conducted a large battery of laboratory tests to assess the effects of exposure to mobile phone RF on genetic material. These included tests for several kinds of abnormalities, including mutations, chromosomal aberrations, DNA strand breaks, and structural changes in the genetic material of blood cells called lymphocytes. None of the tests showed any effect of the RF except for the micronucleus assay, which detects structural effects on the genetic material. The cells in this assay showed changes after exposure to simulated cell phone radiation, but only after 24 hours of exposure. It is possible that exposing the test cells to radiation for this long resulted in heating. Since this assay is known to be sensitive to heating, heat alone could have caused the abnormalities to occur. The data already in the literature on the response of the micronucleus assay to RF are conflicting. Thus follow-up research is necessary. 2

FDA is currently working with government, industry, and academic groups to ensure the proper followup to these industry-funded research findings. Collaboration with the Cellular Telecommunications Industry Association (CTIA) in particular is expected to lead to FDA providing research recommendations and scientific oversight of new CTIA-funded research based on such recommendations. Two other studies of interest have been reported recently in the literature:

- Two groups of 18 people were exposed to simulated mobile phone signals under laboratory conditions while they performed cognitive function tests. There were no changes in the subjects' ability to recall words, numbers, or pictures, or in their spatial memory, but they were able to make choices more quickly in one visual test when they were exposed to simulated mobile phone signals. This was the only change noted among more than 20 variables compared.<sup>3</sup>
- In a study of 209 brain tumor cases and 425 matched controls, there was no increased risk of brain tumors associated with mobile phone use. When tumors did exist in certain locations, however, they were more likely to be on the side of the head where the mobile phone was used. Because this occurred in only a small number of cases, the increased likelihood was too small to be statistically significant.<sup>4</sup>

In summary, we do not have enough information at this point to assure the public that there are, or are not, any low incident health problems associated with use of mobile phones. FDA continues to work with all parties, including other federal agencies

called a case-control study. The current case-control study of brain cancers by the National Cancer Institute, as well as the follow-up research to be sponsored by industry, will begin

### to generate this type of information. What is FDA's role concerning the safety of mobile phones?

Under the law, FDA does not review the safety of radiation emitting consumer products such as mobile phones before marketing, as it does with new drugs or medical devices. However, the agency has authority to take action if mobile phones are shown to emit radiation at a level that is hazardous to the user. In such a case, FDA could require the manufacturers of mobile phones to notify users of the health hazard and to repair, replace or recall the phones so that the hazard no longer exists.

Although the existing scientific data do not justify FDA regulatory actions at this time, FDA has urged the mobile phone industry to take a number of steps to assure public safety. The agency has recommended that the industry:

- Support needed research into possible biological effects of RF of the type emitted by mobile phones;
- Design mobile phones in a way that minimizes any RF exposure to the user that is not necessary for device function; and

and industry, to assure that research is undertaken to provide the necessary answers to the outstanding questions about the safety of mobile phones.

### What is known about cases of human cancer that have been reported in users of hand-held mobile phones?

Some people who have used mobile phones have been diagnosed with brain cancer. But it is important to understand that this type of cancer also occurs among people who have not used mobile phones. In fact, brain cancer occurs in the U.S. population at a rate of about 6 new cases per 100,000 people each year. At that rate, assuming 80 million users of mobile phones (a number increasing at a rate of about 1 million per month), about 4800 cases of brain cancer would be expected each year among those 80 million people, whether or not they used their phones. Thus it is not possible to tell whether any individual's cancer arose because of the phone, or whether it would have happened anyway. A key question is whether the risk of getting a particular form of cancer is greater among people who use mobile phones than among the rest of the population. One way to answer that guestion is to compare the usage of mobile phones among people with brain cancer with the use of mobile phones among appropriately matched people without brain cancer. This is

# 142 U.S. FDA

 Cooperate in providing mobile phone users with the best possible information on what is known about possible effects of mobile phone use on human health.

At the same time, FDA belongs to an interagency working group of the federal agencies that have responsibility for different aspects of mobile phone safety to ensure a coordinated effort at the federal level. These agencies are:

- National Institute for Occupational Safety and Health
- Environmental Protection Agency
- Federal Communications Commission
- Occupational Health and Safety Administration
- National Telecommunications and Information Administration

The National Institutes of Health also participates in this group.

# In the absence of conclusive information about any possible risk, what can concerned individuals do?

If there is a risk from these products – and at this point we do not know that there is – it is probably very small. But if people are concerned about avoiding even potential risks, there are simple steps they can take to do so. For example, time is a key factor in how much exposure a person receives. Those persons who spend long periods of time on their hand-held mobile phones could consider holding lengthy conversations on conventional phones and reserving the hand-held models for shorter conversations or for situations when other types of phones are not available.

People who must conduct extended conversations in their cars every day could switch to a type of mobile phone that places more distance between their bodies and the source of the RF, since the exposure level drops off dramatically with distance. For example, they could switch to:

- a mobile phone in which the antenna is located outside the vehicle,
- a hand-held phone with a built-in antenna connected to a different antenna mounted on the outside of the car or built into a separate package, or
- a headset with a remote antenna to a mobile phone carried at the waist.

### Where can I find additional information?

For additional information, see the following websites:

 Federal Communications Commission (FCC) RF Safety Program (select "Information on Human Exposure to RF Fields from Cellular and PCS Radio Transmitters"): http://www.fcc.gov/oet/rfsafety left page (143) of S65 FUG us, A31008-H7400-A40-1-4A19 (19.05.2004, 13:55)

- World Health Organization (WHO) International Commission on Non-Ionizing Radiation Protection (select Qs & As): http://www.who.int/emf
- United Kingdom, National Radiological Protection Board: http://www.nrpb.org.uk
- Cellular Telecommunications Industry Association (CTIA): http://www.wow-com.com
- U.S. Food and Drug Administration (FDA) Center for devices and Radiological Health: http://www.fda.gov/cdhr/consumer/

<sup>1</sup> Muscat et al. Epidemiological Study of Cellular Telephone Use and Malignant Brain Tumors. In: State of the Science Symposium; 1999 June 20; Long Beach, California.

<sup>2</sup> Tice et al. Tests of mobile phone signals for activity in genotoxicity and other laboratory assays. In: Annual Meeting of the Environmental Mutagen Society; March 29, 1999, Washington, DC; and personal communication, unpublished results.

<sup>3</sup> Preece, AW, Iwi, G, Davies-Smith, A, Wesnes, K, Butler, S, Lim, E, and Varey, A. Effect of a 915- MHz simulated mobile phone signal on cognitive function in man. Int. J. Radiat. Biol., April 8, 1999.

<sup>4</sup> Hardell, L, Nasman, A, Pahlson, A, Hallquist, A and Mild, KH. Use of cellular telephones and the risk for brain tumors; a case-control study. Int. J. Oncol, 15: 113–116, 1999.

### 144 FCC/Industry Canada Notice

Your phone may cause TV or radio interference (for example, when using a telephone in close proximity to receiving equipment). The FCC or Industry Canada can require you to stop using your telephone if such interference cannot be eliminated. If you require assistance, please contact your local service facility.
left page (145) of S65 FUG us, A31008-H7400-A40-1-4A19 (19.05.2004, 13:55)

# Ten driving safety tips 145

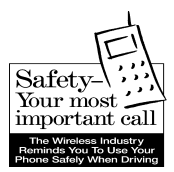

Your Siemens wireless phone gives you the power to communicate by voice – almost anywhere, anytime. But an important responsibility accompanies the benefits of wireless phones, one that every user must uphold.

When driving a car, driving is your first responsibility. When using your wireless phone behind the wheel of a car, practice good common sense and remember the following tips:

# Get to know your phone and its features such as speed dial and redial.

Carefully read your instruction manual and learn to take advantage of valuable features most phones offer including, automatic redial and memory dial – most phones can store up to 99 numbers in memory dial. Also, work to memorize the phone keypad so you can use the speed dial function without taking your attention off the road.

#### When available, use a hands-free device.

A number of hands-free wireless phone accessories are readily available today. Whether you choose an installed mounted device for your phone or a speaker phone accessory, take advantage of these devices if they are available to you.

#### Position your phone within easy reach.

Make sure you place your wireless phone within easy reach and where you can grab it without removing your eyes from the road. If you get an incoming call at an inconvenient time, let your voicemail answer it for you.

#### Suspend conversations during hazardous driving conditions or situations.

Let the person you are speaking to know you are driving; if necessary, suspend the call in heavy traffic or hazardous weather conditions. Rain, sleet, snow and ice can be hazardous, but so is heavy traffic. As a driver, your first responsibility is to pay attention to the road.

#### Do not take notes or look up phone numbers while driving.

If you are reading an address book or business card while driving a car, or writing a "to do" list, then you are not watching where you are going. It's common sense. Don't get caught in a dangerous situation because you are reading or writing and not paying attention to the road or nearby vehicles.

#### 146 Ten driving safety tips

#### Dial sensibly and assess the traffic.

If possible, place calls when you are not moving or before pulling into traffic. Try to plan your calls before you begin your trip, or attempt to coincide your calls with times you may be stopped at a stop sign, red light or otherwise stationary. But if you need to dial while driving, follow this simple tip – dial only a few numbers, check the road and your mirrors, then continue.

# Do not engage in stressful or emotional conversations that may be distracting.

Stressful or emotional conversations and driving do not mix – they are distracting and even dangerous when you are behind the wheel. Make people you are talking with aware you are driving and if necessary, suspend phone conversations that have the potential to divert your attention from the road.

#### Use your phone to call for help.

Your wireless phone is one of the greatest tools you can own to protect yourself and your family in dangerous situations – with your phone at your side, help is only three numbers away. Dial 9-1-1 in the case of fire, traffic accident, road hazard, or medical emergency. Remember, it is a free call on your wireless phone.

#### Use your phone to help others in emergencies.

Your wireless phone provides you a perfect opportunity to be a "good Samaritan" in your community. If you see an auto accident, crime in progress or other serious emergencies where lives are in danger, call 9-1-1, as you would want others to do for you.

#### Call roadside assistance or a special wireless non-emergency assistance number when necessary.

Certain situations you encounter while driving may require attention, but are not urgent enough to merit a call to 9-1-1. But you can still use your wireless phone to lend a hand. If you see a broken-down vehicle posing no serious hazard, a broken traffic signal, a minor traffic accident where no one appears injured, or a vehicle you know to be stolen, call roadside assistance or other special non-emergency wireless numbers.

"The wireless industry reminds you to use your phone safely when driving."

#### For more information, please call 1 (888) 901-SAFE, or visit our Web site at: www.wow-com.com

Provided by the Cellular Telecommunications Industry Association (CTIA)

147

## Intellectual Property Restrictions

All Intellectual Property, as defined below, which is owned by or otherwise the property of Siemens Information and Communications Mobile, LLC ("Siemens"), its affiliates, partners or suppliers, relating to the Phone, including but not limited to accessories, parts or software relating thereto (the "Phone System"), is proprietary under federal laws, state laws and International treaty provisions. Intellectual Property includes, but is not limited to, inventions (patentable or unpatentable), patents, trade secrets, copyrights, software, computer programs, and related documentation and other works of authorship. You may not infringe or otherwise violate the rights secured by the Intellectual Property. Moreover, you agree that you will not (and will not attempt to) disassemble, decompile, reverse engineer, prepare derivative works from, modify or make any other effort to create source code from the software. No title to ownership in the Intellectual Property is transferred to you through purchase or possession of the Phone or its components. All applicable rights of the Intellectual Property shall remain with Siemens, its affiliates, partners or suppliers.

Siemens will have no liability with respect to any claim of patent infringement which is based upon the combination of the Product or parts furnished hereunder with software,

#### Intellectual property

apparatus or devices not furnished by Siemens, nor will Siemens have any liability for the use of ancillary equipment or software not furnished by Siemens which is attached to or used in connection with the Product, The foregoing states the entire liability of Siemens with respect to infringement of patents by the Product or any parts thereof.

Laws in the United States and other countries preserve for Siemens certain exclusive rights for copyrighted Siemens software, such as the exclusive rights to reproduce and distribute copies of such Siemens software. Siemens software may be used only in the Product in which the software was originally embodied when purchased, and such software in such Product may not be replaced, copied, distributed. modified in any way, or used to produce any derivative thereof. No other use including, without limitation, alteration, modification, reproduction, distribution. or reverse engineering of such Siemens software or exercise of rights in such Siemens software is permitted. No license is granted by implication, estoppel or otherwise under Siemens patent rights or copyrights.

# SAR (S65)

RF EXPOSURE/SPECIFIC ABSORPTION RATE (SAR) INFORMATION THIS SIEMENS S65 PHONE MEETS THE GOVERNMENT'S REQUIREMENTS FOR EXPOSURE TO ELECTROMAGNETIC FIELDS. Your cell phone is a radio transmitter and receiver. It is designed and manufactured not to exceed the emission limits for exposure to radio frequency (RF) energy established by the Federal Communications Commission (FCC) of the U.S. Government and by Health Canada. These limits are part of comprehensive guidelines and establish permitted levels of RF energy for the general population. The guidelines were developed and confirmed by independent scientific organizations through periodic and thorough evaluation of scientific studies\*. The limits include a substantial safety margin designed to assure the safety of all persons, regardless of age and health. The exposure standard for cell phones employs a unit of measurement known as the Specific Absorption Rate, or SAR. The SAR limit established by the FCC and by Health Canada is 1.6 W/kg\*\*. Tests for SAR are conducted using standard operating positions accepted by the FCC and by Industry Canada with the phone transmitting at its highest certified power level in all tested frequency bands. Although the SAR is determined at the highest certified

power level, the actual SAR level of the phone while operating can be well below the maximum value. This is because the phone is designed to operate at multiple power levels so as to use only the power required to reach the network. In general, the closer you are to a wireless base station, the lower the power output. Before a phone model is available for sale to the public, it must be tested and the manufacturer must certify to the FCC and Industry Canada that it does not exceed the limit established by each government for safe exposure. The tests are performed in positions and locations (e.g., at the ear and worn on the body), reported to the FCC and available for review by Industry Canada. The highest SAR value for this Siemens S65 when tested for use at the ear is

0.43 W/kg\*\*\*

and when worn on the body<sup>+</sup> is 0.28 W/ka\*\*\*

Additional information on Specific Absorption Rates (SAR) can be found on the Cellular Telecommunications Internet Association (CTIA) web-site at www.phonefacts.net or the Canadian Wireless Telecommunications Association (CWTA) website www.cwta.ca.

SAR information on this Siemens S65 phone is on file with the FCC and can be found under the Display

left page (149) of S65 FUG us, A31008-H7400-A40-1-4A19 (19.05.2004, 13:55)

Grant section of http://www.fcc.gov/oet/fccid after searching on FCC ID PWX-S65. While there may be differences between the SAR levels of various phones and at various positions, all Siemens products meet the governmental requirements for safe RF exposure.

This cell phone has been tested for body worn operation and meets FCC RF exposure guidelines when used with a Siemens accessory designated for this product, where available, or when used with a carry accessory that contains no metal and that positions the handset at least 2.2 cm/0.87 in is the correct testing distance from the body. Use of other carry accessories may not ensure compliance with FCC RF exposure guidelines.

#### SAR (S65) 149

- \* The World Health Organization (WHO, CH-1211 Geneva 27, Switzerland), on the basis of the current knowledge, does not see any necessity for special precautionary measures when using cell phones. Further information: www.who.int/peh-emf, www.mmfai.org, www.siemens-mobile.com.
- \*\* averaged over 1 g of tissue.
- \*\*\*SAR values may vary depending on national requirements and network bands. SAR information for different regions can be found at www.siemens-mobile.com

#### 150 End user license agreement

# End user license agreement

This Software License Agreement ("Agreement") is between You and Siemens Information and Communication Mobile, LLC and/or one of its affiliates ("Licensor"). The Agreement authorizes You to use the Software specified in Clause 1 below, which may be included on Your phone, stored on a CD-ROM, sent to You by electronic mail, downloaded from Licensor's Web pages or servers or from other sources under the terms and conditions set forth below. This is an agreement on end user rights and not an agreement for sale. Licensor continues to own the copy of the Software and any other copy that You are authorized to make pursuant to this Agreement. Read this Agreement carefully before installing, downloading or using the Software. Further, by installing, downloading and/or using the Software, You agree to the terms and conditions of this Agreement.

#### 1. Software.

As used in this Agreement, the term "Software" means, collectively: (i) all the software in Your phone, all of the contents of the disk(s), CD-ROM(s), electronic mail and its file attachments, or other media with which this Agreement is provided; (ii) related Licensor or third party software; (iii) digital images, stock photographs, clip art or other artistic works ("Stock Files") (iv) related explanatory written materials ("Documentation"); (v) fonts (vi) upgrades, modified versions, updates, additions and copies of the Software, if any, licensed to You by Licensor (collectively "Updates") and (vii) any other possible documentation related thereto.

#### 2. End user rights and use.

Licensor grants to You a non-exclusive, non-transferable end user right to install the Software or use the Software installed on the phone. The Software is licensed with the phone as a single integrated product and may be used with the phone only as set forth in these licensing terms.

#### 3. Limitations on end user rights.

(a) You may not copy, distribute, or make derivative works of the Software.

(b) You may not use, modify, translate, reproduce or transfer the right to use the Software or copy the Software except as expressly provided in this Agreement.

(c) You may not resell, sublicense, rent, lease or lend the Software; except You may permanently transfer all of Your rights as set forth in the Agreement only as part of a permanent sale or transfer of the phone, provided the recipient agrees to the terms of this Agreement. left page (151) of S65 FUG us, A31008-H7400-A40-1-4A19 (19.05.2004, 13:55)

(d) You may not reverse engineer, reverse compile, disassemble or otherwise attempt to discover the source code of the Software (except to the extent that this restriction is expressly prohibited by law) or create derivative works based on the Software.

(e) You shall not display, modify, reproduce or distribute any of the Stock Files included with the Software.

(f) You shall not display, modify, reproduce or distribute any of the preloaded content included with the software unless permitted as stated in the User Guide or in the prompts in the Software. In the event that You are allowed to display, modify, reproduce or distribute certain parts of the pre-loaded content, You shall review the "Readme" files associated with the pre-loaded content (contained on the CD) to ascertain what rights You have with respect to such materials. Pre-loaded content may not be used in the production of libelous, defamatory, fraudulent, infringing, lewd, obscene or pornographic material or in any otherwise illegal manner. You agree that You shall only use the pre-loaded content in a manner that complies with all applicable laws, including, but not limited to, applicable restrictions concerning copyright and other intellectual property

End user license agreement

rights. You may not register or claim any rights in the pre-loaded content or derivative works thereof.

(g) You agree that You shall only use the Software in a manner that complies with all applicable laws in the jurisdiction in which You use the Software, including, but not limited to, applicable restrictions concerning copyright and other intellectual property rights.

#### 4. Copyright.

Licensor and/or its software suppliers and their respective affiliates own the Software and all rights, including without limitation including proprietary rights therein, are protected by international treaty provisions and other applicable national laws of the country in which it is being used. The structure, organization and code of the Software are the valuable trade secrets and confidential information.

#### 5. Multiple copies/updates.

If the Software supports multiple platforms or languages, if You receive the Software on multiple media, of if You otherwise receive multiple copies of the Software, the number of phones on which all versions of the Software are installed shall be one phone. If the Software is an Update to a previous version of the Software, You must possess a valid end user right to such previous

#### 152 End user license agreement

version in order to use the Update and You may use the previous version for ninety (90) days after You receive the Update in order to assist You in the transition to the Update. After such time You no longer have a right to use the previous version, except for the sole purpose of enabling You to install the Update.

#### 6. Commencement & termination.

This Agreement is effective from the first date You use or install the Software. Your end user rights automatically and immediately terminate without notice from Licensor if You fail to comply with any provision of this Agreement. In such event, You must immediately delete, destroy or return at Your own cost and expense, and without entitlement to any refund of the purchase price, the phone and the Software, and all related material to Licensor.

7. EXCEPT AS EXPRESSLY PROVIDED IN THE LIMITED WARRANTY FOR THE PHONE, YOU ACKNOWLEDGE THE SOFTWARE IS PROVIDED "AS IS" WITHOUT WARRANTY OF ANY KIND EXPRESS OR IMPLIED. TO THE MAXI-MUM EXTENT PERMITTED BY APPLI-CABLE LAW NEITHER LICENSOR, LICENSOR'S SOFTWARE SUPPLIERS OR THEIR RESPECTIVE AFFILIATES, NOR THE COPYRIGHT HOLDERS MAKE ANY REPRESENTATIONS OR WARRANTIES, EXPRESS OR IMPLIED, INCLUDING BUT NOT LIMITED TO THE WARRANTIES OF MERCHANT- ABILITY OR FITNESS FOR A PARTICU-LAR PURPOSE OR THAT THE SOFTWARE WILL NOT INFRINGE ANY THIRD PARTY PATENTS, COPY-RIGHTS, TRADEMARKS OR OTHER RIGHTS. THERE IS NO WARRANTY BY LICENSOR OR BY ANY OTHER PARTY THAT THE FUNCTIONS CONTAINED IN THE SOFTWARE WILL MEET YOUR REQUIREMENTS OR THAT THE OPER-ATION OF THE SOFTWARE WILL BE UNINTERRUPTED OR ERROR FREE.

8. NOT FAULT TOLERANT. THE SOFT-WARE MAY CONTAIN TECHNOLOY THAT IS NOT FAULT TOLERANT AND IS NOT DESIGNED, MANUFACTURED, OR INTENDED FOR USE IN ENVIRON-MENTS OR APPLICATIONS IN WHICH THE FAILURE OF THE LICENSED SOFTWARE COULD LEAD DIRECLTY TO DEATH, PERSONAL INJURY, OR SEVERE PHYSICAL OR ENVIRONMEN-TAL DAMAGE OR FINANCIAL LOSS.

#### 9. Limitation of liability.

TO THE MAXIMUM EXTENT PERMIT-TED BY APPLICABLE LAW, IN NO EVENT SHALL LICENSOR OR LICEN-SOR'S SOFTWARE SUPPLIERS OR THEIR RESPECITVE AFFILIATES AND EMPLOYEES BE LIABLE FOR ANY LOST PROFITS, REVENUE, SALES, DATA OR COSTS OF PROCUREMENT OF SUBSTITUTE GOODS OR SERVIC-ES, PROPERTY DAMAGE, PERSONAL INJURY, INTERRUPTION OF BUSI-NESS, LOSS OF BUSINESS INFORMA-TION OR FOR ANY SPECIAL, DIRECT, INDIRECT, INCIDENTAL, ECONOMIC, COVER, PUNITIVE, SPECIAL OR CON-SEQUENTIAL DAMAGES, HOWEVER CAUSED AND WHETHER ARISING UN-DER CONTRACT, TORT, NEGLIGENCE, OR OTHER THEORY OF LIABILITY ARISING OUT OF THE USE OF OR IN-ABILITY TO USE THE SOFTWARE. EVEN IF LICENSOR OR ITS SOFTWARE SUPPLIERS ARE ADVISED OF THE POSSIBILITY OF SUCH DAMAGES. BE-CAUSE SOME COUNTRIES/STATES/ JURISDICTIONS DO NOT ALLOW THE EXCLUSION OR LIMITATION OF LIA-BILITY, BUT MAY ALLOW LIABILITY TO BE LIMITED, IN SUCH CASES, THE LIABILITY OF LICENSOR, ITS SOFT-WARE SUPPLIERS AND THEIR RESPEC-TIVE AFFILIATES AND EMPLOYEES SHALL BE LIMITED TO, AT LICEN-SOR'S OPTION, EITHER (A) RETURN OF THE PRICE PAID LESS A REASON-ABLE AMOUNT FOR USAGE, OR (B) REPAIR OR REPLACMENT OF THE SOFTWARE THAT DOES NOT MEET THE LIMITED WARRANTY PROVIDED WITH THE PHONE AND WHICH IS RE-TURNED IN ACCORDANCE WITH THE REOUIREMENTS OF THE LIMITED WARRANTY.

Nothing contained in this Agreement shall prejudice the statutory rights of any party dealing as a consumer. Nothing contained in this Agreement limits Licensor's liability to You in the event of death or personal injury resulting from Licensor's negligence if law prohibits such a

#### End user license agreement

limitation. Licensor is acting on behalf of its software suppliers and their respective employees and affiliates for the purpose of disclaiming, excluding and/or restricting obligations, warranties and liability as provided in this clause 9, but in no other respects and for no other purpose.

#### 10. Technical support.

Licensor has no obligation to furnish You with technical support except as agreed in writing between You and Licensor in the Limited Warranty provided with the phone.

#### 11. Export control.

The Software may be subject to export regulations of the United States and other countries. You agree that You shall comply with all applicable export laws, restrictions and regulations of the United States or foreign agencies or authorities, and shall not export, or transfer for the purpose of re-export, any Software, product or technical data received under this Agreement or any Software or product produced by use of such technical data, including processes and services, in violation of any applicable restrictions, laws or regulations, or without all necessary approvals.

#### 154 End user license agreement

#### 12. Applicable law & general provisions.

This Agreement shall be governed by and construed in accordance with the laws of the State of California without regard to its conflicts of laws rules. This is the entire agreement between Licensor and You relating to the Software and it supersedes any prior representations, discussions, undertakings, end user agreements, communications or advertising relating to the Software.

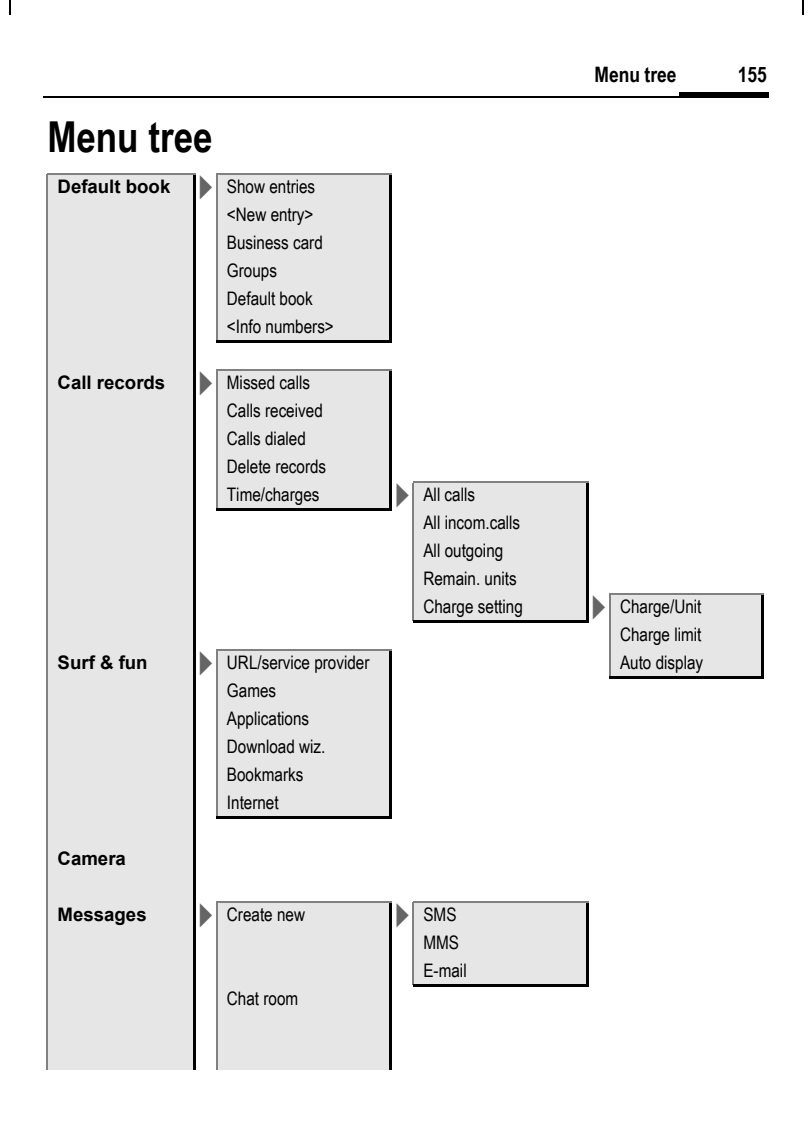

#### left page (156) of S65 FUG us, A31008-H7400-A40-1-4A19 (19.05.2004, 13:55)

VAR Language: am; VAR issue date: 040517

156

Mes

| Menut | ree | •                                   |                                                                                   |                                       |
|-------|-----|-------------------------------------|-----------------------------------------------------------------------------------|---------------------------------------|
| sages |     | Inbox                               | SMS<br>MMS<br>E-mail<br>WAP push<br>Retrieve email<br>Send/receive<br>CB services |                                       |
|       |     | Draft                               | SMS<br>MMS<br>E-mail                                                              |                                       |
|       |     | Unsent                              | SMS<br>MMS<br>E-mail<br>Retrieve email<br>Send/receive                            |                                       |
|       |     | Sent<br>MMS template<br>SMS archive | SMS<br>MMS<br>E-mail                                                              |                                       |
|       |     | Text modules<br>Msg settings        | Zoom in<br>SMS                                                                    | SMS profiles<br>SMS signature         |
|       |     |                                     | MMS                                                                               | MMS profile:<br>User settings<br>Help |

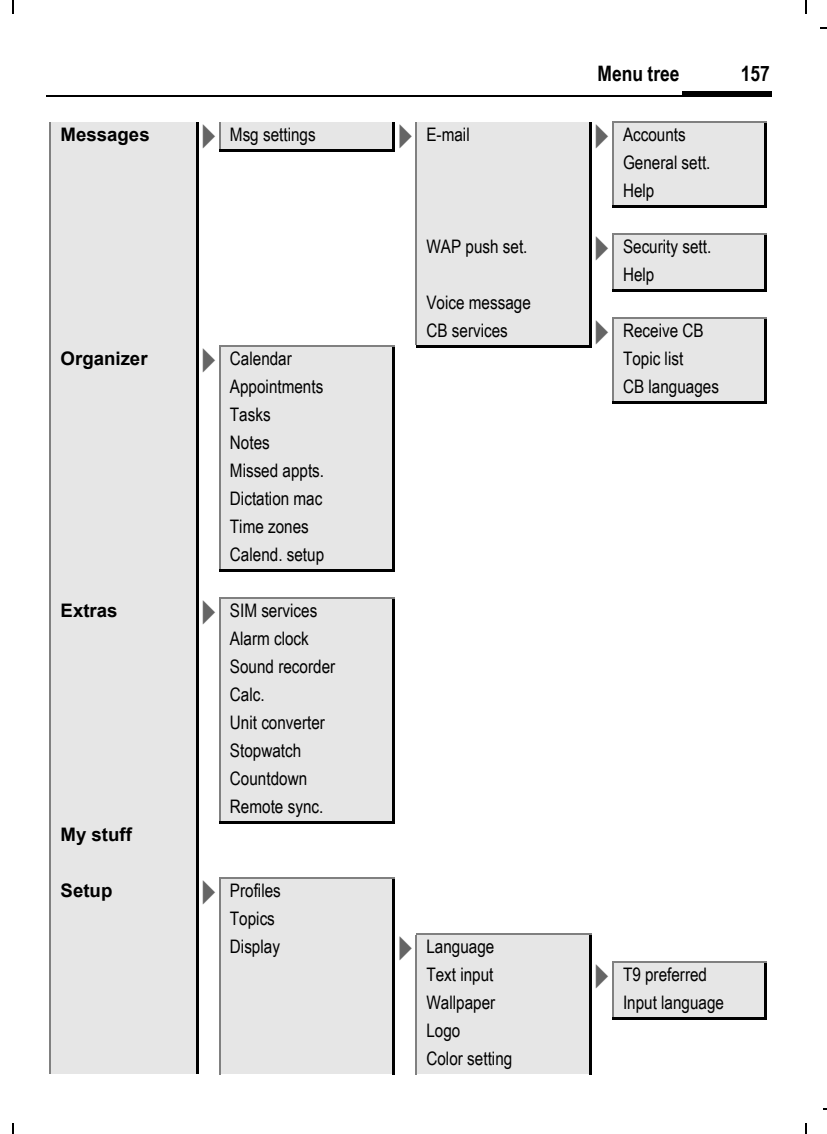

#### left page (158) of S65 FUG us, A31008-H7400-A40-1-4A19 (19.05.2004, 13:55)

| VAR                |  |
|--------------------|--|
| Language: am;      |  |
| VAR                |  |
| issue date: 040517 |  |

| 58    | Menu tre | e          |   |                                                                                                    |                                                                                                    |
|-------|----------|------------|---|----------------------------------------------------------------------------------------------------|----------------------------------------------------------------------------------------------------|
| Setup |          | ▶ Display  |   | Screensaver<br>Start up anim.<br>Shutdn anim.<br>Greeting<br>Large letters<br>Illumination<br>Contrast |                                                                                                    |
|       |          | Ring tones | • | Ringer setting<br>Silent alert<br>Volume<br>Calls<br>Group calls<br>Other calls                        | Incoming call<br>Messages<br>Alarm clock<br>Organizer<br>System<br>Applications                                |
|       |          | Call setup |   | More melodies                                                                                          | Messages<br>Alarm clock<br>Organizer<br>Startup melody<br>Shutdown mel.<br>Sound recorder                      |
|       |          |            |   | Call waiting<br>Divert<br>Call screening<br>Any key<br>Minute beep                                     | All calls<br>Not reachable<br>No reply<br>Busy<br>Receiving fax<br>Receiving data<br>Status check<br>Clear all |

left page (159) of S65 FUG us, A31008-H7400-A40-1-4A19 (19.05.2004, 13:55)

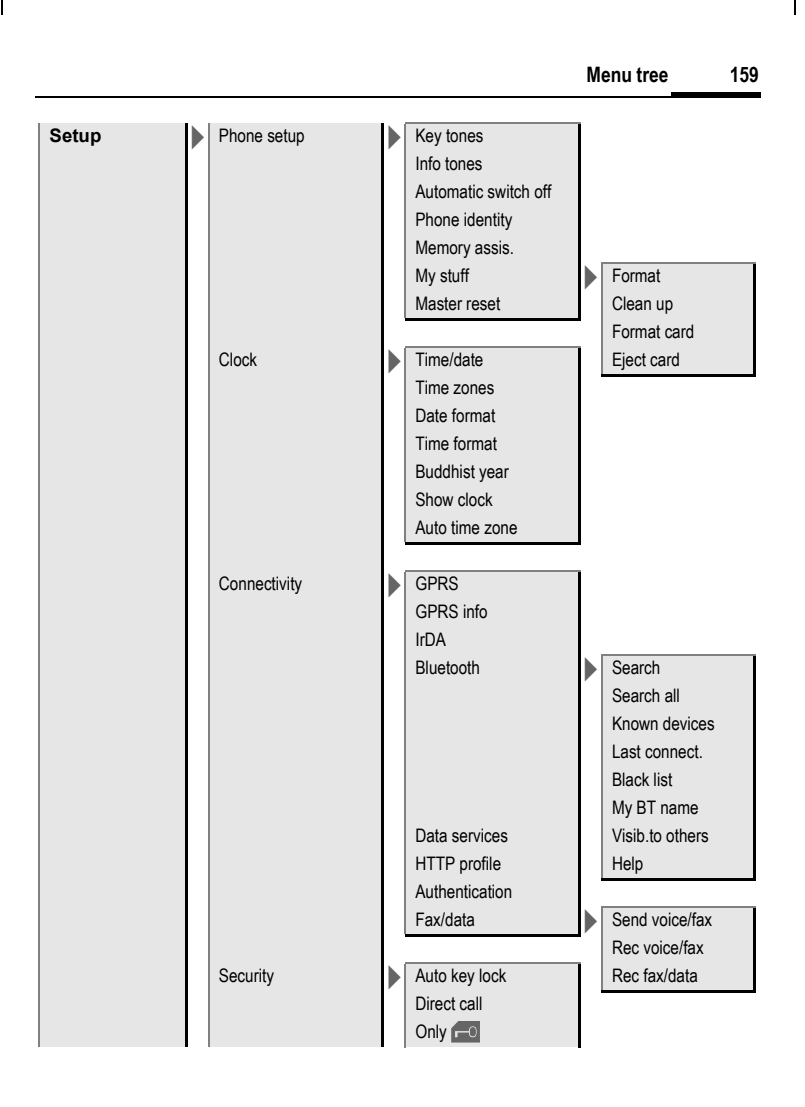

#### left page (160) of S65 FUG us, A31008-H7400-A40-1-4A19 (19.05.2004, 13:55)

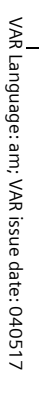

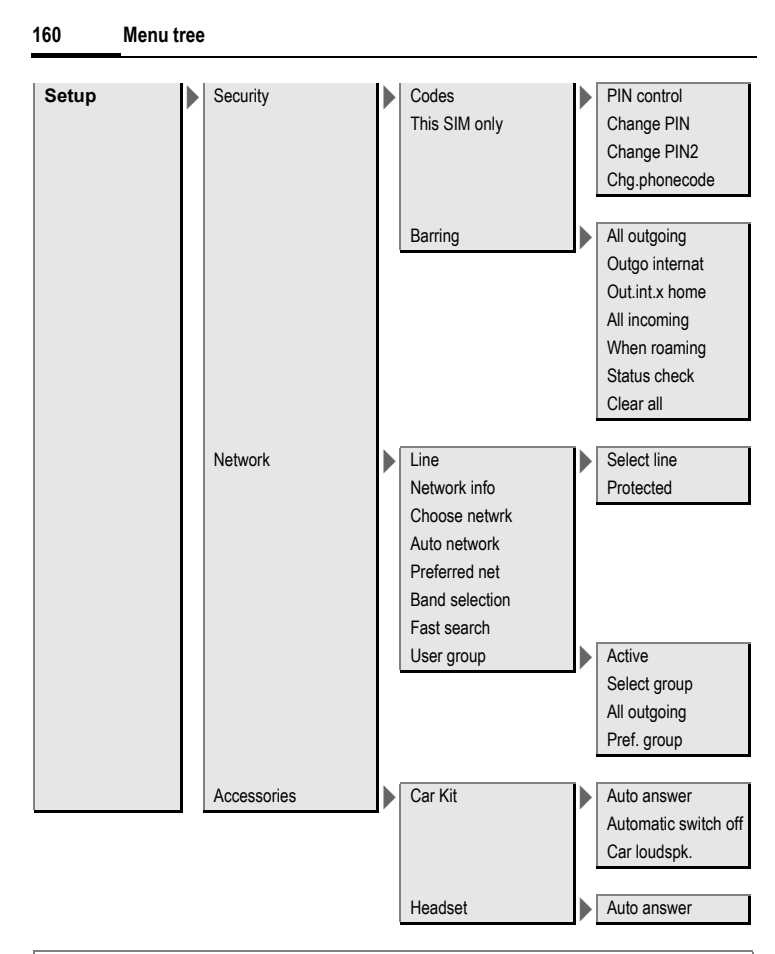

#### Note

Please note, that the folders on your phone may differ in name, location and icon then this menu tree.

left page (161) of S65 FUG us, A31008-H7400-A40-1-4A19 (19.05.2004, 13:55)

# VAR Language: am; VAR issue date: 040517

## 161

# Index

^

| A                               |
|---------------------------------|
| Accessories 135                 |
| Addressbook                     |
| Dial entry 43                   |
| Groups 44                       |
| New entry 41                    |
| Read entry 43                   |
| Aircraft mode 86                |
| Alarm                           |
| Alarm clock 117                 |
| Туре 113                        |
| Alarm clock 117                 |
| All calls (forwarding) 93       |
| All incoming (barrings) 104     |
| Answering service (external) 71 |
| Any key to answer 93            |
| Appointments 112                |
| Authentication 102              |
| Auto display                    |
| Clock 96                        |
| Duration/charges 49             |
| Auto key lock 103               |
| Auto time zone 96, 116          |
| Auto. network dialing 105       |
| Auto. redial 34                 |
| Automobile accessories 136      |
| В                               |

| Background (display)  | 88 |
|-----------------------|----|
| Band selection 1      | 06 |
| Battery               |    |
| Charge                | 18 |
| Insert                | 16 |
| Operating times 19, 1 | 34 |
| Quality Declaration 1 | 37 |
| quality declaration 1 | 33 |
| Big letters           | 89 |
| Bluetooth™            | 98 |
|                       |    |

| Bookmarks (WAP)80,<br>Browser<br>Buddh. year | 82<br>81<br>96 |
|----------------------------------------------|----------------|
| Business card                                | 40             |
| Busy number                                  | 34             |
| с                                            |                |
| Calculator 1                                 | 19             |
| Calendar 1                                   | 11             |
| Call                                         |                |
| Accept/end                                   | 35             |
| Barring 1                                    | 04             |
| Charges                                      | 49             |
| Conference                                   | 36             |
| End                                          | 33             |
| Forward                                      | 92             |
| Hold                                         | 35             |
| Menu                                         | 37             |
| Reject                                       | 35             |
| Swap between calls                           | 25             |
| (cnange)                                     | 35             |
| Call back                                    | 34<br>02       |
| Call screeping                               | 92             |
| Call transfer                                | 33             |
| Call waiting 36                              | 92             |
| Calling                                      | 33             |
| Calls dialed (call record)                   | 48             |
| Calls received (call record)                 | 48             |
| Camera                                       | 50             |
| Car Kit                                      |                |
| Accessories1                                 | 36             |
| Setting 1                                    | 07             |
| Car kit accessories 1                        | 36             |
| Care of phone 1                              | 33             |
| Cell Broadcast (CB)                          | 79             |
| Charges                                      | 49             |
| Charges/units                                | 49             |

#### 162 Index

## D

| Date format               | 96  |
|---------------------------|-----|
| Default book              | 40  |
| Dialing code              | 33  |
| Dialing with number keys  | 33  |
| Dictating machine         | 115 |
| Digital Rights Management | 23  |
| Direct reply (SMS)        | 58  |
| Display                   |     |
| Background image          | 88  |
| Illumination              | 89  |
| Language                  | 88  |
| Symbols                   | 14  |
| Download                  | 83  |
| Driving safety            | 145 |
| Duration/charges          | 49  |
| 5                         |     |

| E                          |     |
|----------------------------|-----|
| E-mail                     |     |
| Lists                      | 69  |
| Settings                   | 70  |
| Write                      | 68  |
| Emergency number           | 21  |
| End user license agreement | 150 |
| Extras                     | 117 |

## F

| -                         |     |
|---------------------------|-----|
| Fast access               | 109 |
| Fast network search       | 106 |
| Fax/data mode             | 102 |
| Flash                     | 51  |
| Formatting (phone memory) | 95  |
| Formatting (SMS text)     | 54  |
| Forward                   | 92  |
| Forwarding (call)         | 37  |
| Frequency range           | 106 |

#### G

| Games and applications | . 83 |
|------------------------|------|
| GPRS                   | .97  |
| Groups                 | .44  |

#### н

| Handset volume            | 33     |
|---------------------------|--------|
| Headset                   |        |
| Accessories               | 135    |
| Setting                   | 107    |
| Hide ID                   | 92     |
| Highlighting mode         | 26     |
| Hold call                 | 35, 37 |
| Home network              | 105    |
| Hotline                   | 131    |
| HTTP profile              | 101    |
| I                         |        |
| Identity number (IMEI)    | 94     |
| IMEI number               | 94     |
| Inbox                     | 53     |
| Info tones                | 94     |
| Information services (CB) | 79     |
| Infrared (IrDA)           | 97     |
| Input language (T9)       | 30     |
| last Messere              | 70     |

| •                          |    |
|----------------------------|----|
| Identity number (IMEI)     | 94 |
| IMEI number                | 94 |
| Inbox                      | 53 |
| Info tones                 | 94 |
| Information services (CB)  | 79 |
| Infrared (IrDA)            | 97 |
| Input language (T9)        | 30 |
| Inst. Message              | 72 |
| International dialing code | 34 |
| Internet                   | 80 |
| IrDA (Infrared)            | 97 |

| Language: am; VAR issue date: 04 | VAR           |
|----------------------------------|---------------|
| n; VAR issue date: 04            | Language: ar  |
| ie date: 04                      | n; VAR issu   |
| 051                              | e date: 04051 |

| J<br>Jovstick 1                   | 2      |
|-----------------------------------|--------|
| K                                 |        |
| Kev tones                         | 4      |
| 1                                 |        |
|                                   | 0      |
| Language o                        | 2      |
| Limit (duration/charges)          | о<br>0 |
|                                   | Q      |
| Loss of phone SIM card 13         | 4      |
|                                   | т      |
| M                                 |        |
| Mailbox                           | 1      |
| Maintenance of phone              | 3      |
| Master reset                      | 5      |
| Media player 12                   | 3      |
| Memory assistant 9                | 4      |
| Menu<br>Caratura la constructor a |        |
| Controis                          | 4      |
| My menu 10                        | ð      |
| Manu speed dialing                | 6      |
| Monu troo                         | 5      |
| Meria tree                        | 5      |
| CR 7                              | a      |
| E-mail 6                          | 2      |
| MMS 6                             | 0      |
| SMS 54 5                          | 6      |
| Message memory full 5             | g      |
| Message type 5                    | 8      |
| Microphone on/off                 | 2      |
| Minute beep                       | 3      |
| Missed appointments               | 4      |
| Missed calls (call record)        | 8      |
| MMS                               |        |
| Lists 6                           | 5      |
| Receive6                          | 4      |
| Send 6                            | 3      |
| Write 6                           | 0      |

| Mobile Phone Manager 1   MultiMediaCard 1   Muting (microphone) 37,   My items 1   My menu 1   My stuff 1 | 26<br>25<br>52<br>39<br>08<br>24 |
|----------------------------------------------------------------------------------------------------|----------------------------------|
| Ν                                                                                                    |                                  |
| Network                                                                                                   |                                  |
| Barring1                                                                                                  | 04                               |
| Connection1                                                                                               | 05                               |
| Settings1                                                                                                 | 05                               |
| Notes1                                                                                                    | 14                               |
| 0                                                                                                    |                                  |
| One number only                                                                                           | 37                               |
| Only 🗖 1                                                                                                  | 03                               |
| Operating times (battery) 19, 1                                                                           | 34                               |
| Organizer1                                                                                                | 11                               |
| Own (phone) numbers                                                                                       | 47                               |
| Own greeting                                                                                              | 89                               |
| Р                                                                                                    |                                  |
| Phone code                                                                                                | 27                               |
| Phone data1                                                                                               | 34                               |
| Phone identity number (IMEI)                                                                              | 94                               |
| Phone number memo                                                                                         | 34                               |
| Phone number transmission                                                                                 |                                  |
| on/off                                                                                                    | 92                               |
| Phone setun                                                                                               | 94                               |

| Phone code                   | 27  |
|------------------------------|-----|
| Phone data                   | 134 |
| Phone identity number (IMEI) | 94  |
| Phone number memo            | 34  |
| Phone number transmission    |     |
| on/off                       | 92  |
| Phone setup                  | 94  |
| Phonebook                    |     |
| Call an entry                | 46  |
| New entry                    | 45  |
| Protected SIM                | 47  |
| Special books                | 47  |
| VIP numbers                  | 47  |
| Photo                        | 50  |
| Pictures & sounds (SMS)      | 55  |
|                              |     |

#### left page (164) of S65 FUG us, A31008-H7400-A40-1-4A19 (19.05.2004, 13:55)

#### 164 Index

| PIN                   |    |
|-----------------------|----|
| Change2               | 27 |
| Control 2             | 27 |
| Enter 2               | 21 |
| Error 13              | 30 |
| PIN2 2                | 27 |
| Preferred network 10  | )5 |
| Preventing accidental |    |
| activation2           | 28 |
| Product data 13       | 34 |
| Profiles              |    |
| MMS6                  | 56 |
| Phone 8               | 35 |
| SMS5                  | 58 |
| WAP 8                 | 32 |
| Prompt 3              | 34 |
| Provider logo 8       | 38 |
| PUK, PUK2 2           | 27 |
| 0                     |    |

## Q

| Questions & Answers 1 | 28 | 3 |
|-----------------------|----|---|
|-----------------------|----|---|

## R

| Records                | 48     |
|------------------------|--------|
| Redial                 | 33     |
| Reminder               |        |
| Remote synchronization | 121    |
| Ring tones             | 44, 90 |
| Ringtone setting       |        |

## S

| Safety precautions      | 5   |
|-------------------------|-----|
| Screensaver             | 88  |
| Second phone number     | 105 |
| Security                | 27  |
| Security codes          | 27  |
| Service center (SMS)    | 58  |
| Service provider portal | 39  |
| Service tones           | 94  |
| Set time/date           | 96  |
| Settings                | 85  |
|                         |     |

| Short message (SMS)          | . 54 |
|------------------------------|------|
| Shown in the display         | .14  |
| Shutdown animation           | . 89 |
| Siemens City Portal          | . 39 |
| Signal strength              | .23  |
| SIM card:                    |      |
| Clear barring                | .28  |
| Insert                       | .16  |
| Problems                     | 128  |
| SIM services (optional)      | 117  |
| SMS                          |      |
| Archive                      | 57   |
| Lists                        | 57   |
| Profiles                     | 58   |
| Read                         | 56   |
| Settings                     | 58   |
| Signature                    | 58   |
| T9 input                     | 30   |
| To group                     | .55  |
| Write                        | .54  |
| Software version             | .94  |
| SOS                          | 21   |
| Sound recorder               | 118  |
| Speakerphone talking         | .35  |
| Special books                | .47  |
| Special characters           | . 29 |
| Speech time (battery)        | 134  |
| Speed dialing keys           | 110  |
| Standard functions           | . 25 |
| Standby mode                 | .23  |
| Standby time19, '            | 134  |
| Startup animation            | . 89 |
| Stopwatch                    | 120  |
| Storage location (Phonebook) | .45  |
| Surf & fun                   | . 80 |
| Swap                         | .35  |
| Switch off phone             |      |
| Automatic                    | .94  |
| Manually                     | .21  |

left page (165) of S65 FUG us, A31008-H7400-A40-1-4A19 (19.05.2004, 13:55)

|                             | Index | 16 |
|-----------------------------|-------|----|
| Switch on phone             |       |    |
| Symbols                     |       |    |
| Synchronization 121         |       |    |
| T                           |       |    |
| T9 text input 30            |       |    |
| Tasks 113                   |       |    |
| Technical data 134          |       |    |
| Text entry                  |       |    |
| With T9 30                  |       |    |
| Without T9 29               |       |    |
| Text module 32              |       |    |
| Themes 87                   |       |    |
| This SIM only 103           |       |    |
| Time zones 22 96 116        |       |    |
| Time zones                  |       |    |
|                             |       |    |
| U an                        |       |    |
| Unanswered 92               |       |    |
| Upper and lowercase letters |       |    |
| (19)                        |       |    |
| User group 106              |       |    |
| V                           |       |    |
| Validity (SMS)58            |       |    |
| Vibrating alert             |       |    |
| Video mode 51               |       |    |
| Video playback 123          |       |    |
| Voice message (mailbox) 71  |       |    |
| Volume                      |       |    |
| Handset volume              |       |    |
| Profiles 85                 |       |    |
| Ring tone                   |       |    |
| Ŵ                           |       |    |
| WAP nush 53                 |       |    |
|                             |       |    |